# Operating manual

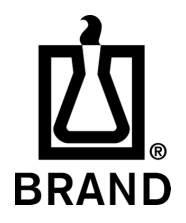

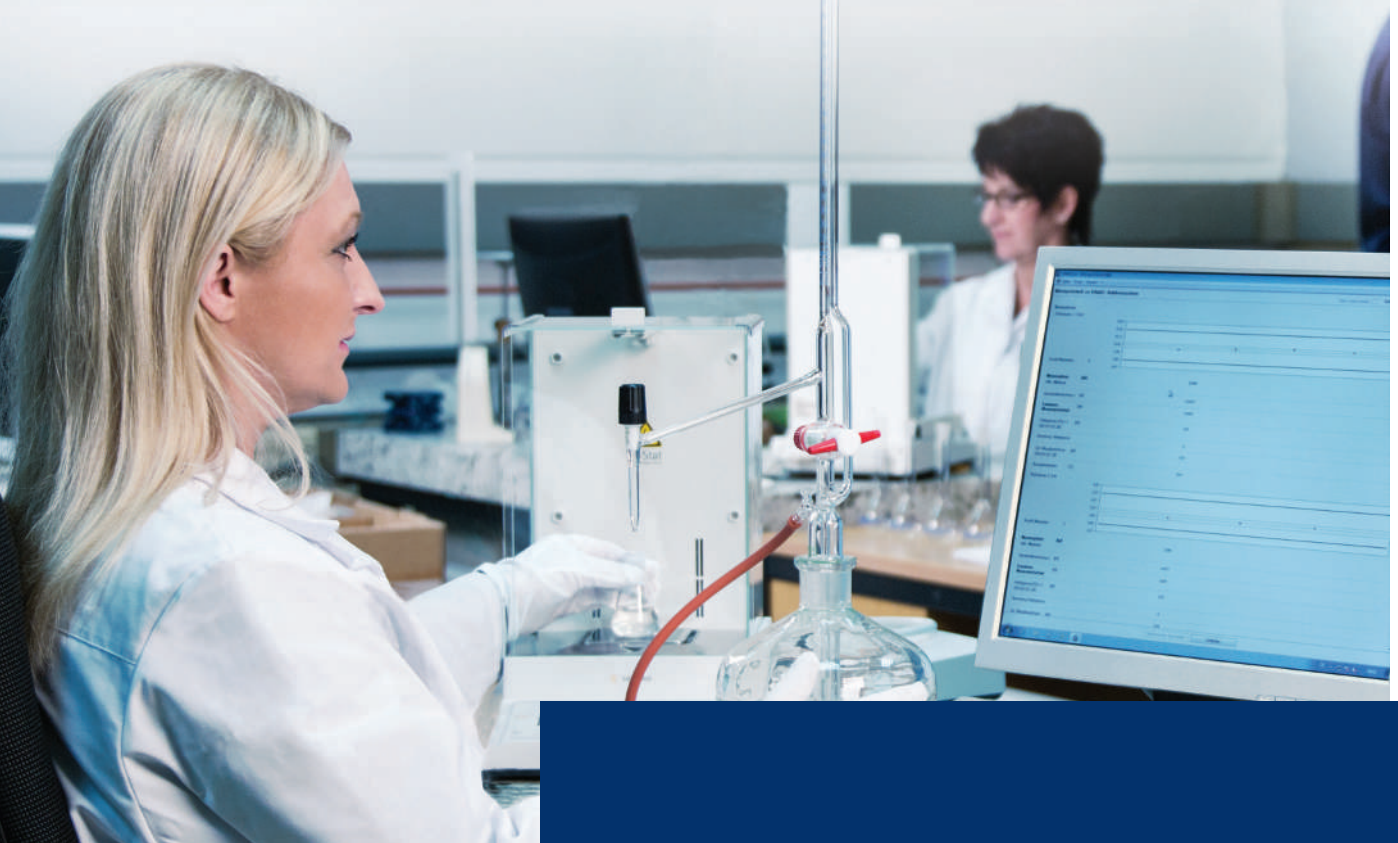

# EASYCAL<sup>™</sup> 5

Calibration software

# Legal notice

### BRAND GMBH + CO KG

Otto-Schott-Str. 25 97877 Wertheim (Germany) T +49 9342 808 0 F +49 9342 808 98000 info@brand.de www.brand.de More operating manuals and translations? Please refer to <u>http://www.brand.de/om</u> or use the following Quick Response Code:

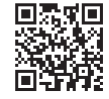

The original operating manual is in German. Other languages are translations of the original operating manual.

Subject to technical changes, errors, and misprints.

# **Table of contents**

| 1 | Inst | ructions for use                            | 6  |
|---|------|---------------------------------------------|----|
|   | 1.1  | Software version described                  | 6  |
|   | 1.2  | Who are these instructions meant for?       | 6  |
|   | 1.3  | Layout                                      | 6  |
|   | 1.4  | Glossary                                    | 6  |
|   | 1.5  | Using the integrated help                   | 6  |
| 2 | Inst | allation                                    | 8  |
|   | 2.1  | Installation procedure                      | 8  |
|   | 2.2  | Information about your software             | 10 |
|   | 2.3  | Transfer licenses (use on another computer) | 11 |
|   | 2.4  | End user license agreement                  | 12 |
|   | 2.5  | Convert demo license to standalone license  | 17 |
| 3 | Fun  | ction and application                       | 18 |
| 4 | Tut  | orial                                       | 21 |
|   | 4.1  | Set up balance as test equipment            | 21 |
|   | 4.2  | Creating order                              | 21 |
|   | 4.3  | Determine test equipment                    | 26 |
|   | 4.4  | Performing the test                         | 26 |
|   | 4.5  | Complete test                               | 34 |
| 5 | Gen  | eral operation                              | 40 |
| 6 | Sys  | tem Information                             | 42 |
| 7 | Ord  | ers and calibration certificates            | 43 |
|   | 7.1  | Create order                                | 44 |
|   | 7.2  | Select test equipment for the test          | 48 |
|   | 7.3  | Performing tests                            | 49 |
|   | 7.4  | Complete test                               | 53 |
|   | 7.5  | Order in detail                             | 53 |
|   | 7.6  | Print/save certificate                      | 56 |
|   | 7.7  | Erroneous measurements in the test          | 56 |
| 8 | Dev  | ice administration                          | 58 |
|   | 8.1  | Create new device                           | 58 |
|   | 8.2  | Search for devices                          | 59 |
|   | 8.3  | Create new reminder                         | 60 |
| 9 | Adn  | ninistration                                | 61 |
|   | 9.1  | User                                        | 61 |

|    |                                                                                 | 9.1.1                                                                                                    | Test types (user authorizations)                                                                                                    | 61                                                                                                    |
|----|---------------------------------------------------------------------------------|----------------------------------------------------------------------------------------------------|----------------------------------------------------------------------------------------------------|----------------------------------------------------------------------------------------------------|
|    |                                                                                 | 9.1.2                                                                                                    | Notify user                                                                                                    | 61                                                                                                    |
|    |                                                                                 | 9.1.3                                                                                                    | Manage user groups                                                                                                    | 62                                                                                                    |
|    |                                                                                 | 9.1.4                                                                                                    | Configure user                                                                                                    | 66                                                                                                    |
|    |                                                                                 | 9.1.5                                                                                                    | Manage users                                                                                                    | 69                                                                                                    |
|    | 9.2                                                                             | Maste                                                                                                    | r data maintenance                                                                                                    | 70                                                                                                    |
|    |                                                                                 | 9.2.1                                                                                                    | Article data                                                                                                    | 71                                                                                                    |
|    |                                                                                 | 9.2.2                                                                                                    | Extended article data                                                                                                    | 79                                                                                                    |
|    |                                                                                 | 9.2.3                                                                                                    | Random sample scheduling                                                                                                    | 84                                                                                                    |
|    |                                                                                 | 9.2.4                                                                                                    | Test equipment                                                                                                    | 88                                                                                                    |
|    |                                                                                 | 9.2.5                                                                                                    | General                                                                                                    | 95                                                                                                    |
|    | 9.3                                                                             | Create                                                                                                    | e company                                                                                                    | 97                                                                                                    |
|    | 9.4                                                                             | Certifi                                                                                                    | cate templates                                                                                                    | 98                                                                                                    |
|    |                                                                                 | 9.4.1                                                                                                    | Master layout                                                                                                    | 99                                                                                                    |
|    |                                                                                 | 9.4.2                                                                                                    | Content structure                                                                                                    | 101                                                                                                    |
|    |                                                                                 | 9.4.3                                                                                                    | Content elements                                                                                                    | 102                                                                                                    |
|    |                                                                                 | 9.4.4                                                                                                    | Certificate template assignment                                                                                                    | 111                                                                                                    |
|    | 9.5                                                                             | Test p                                                                                                    | lanning                                                                                                    | 113                                                                                                    |
|    |                                                                                 | 9.5.1                                                                                                    | Test plan overview                                                                                                    | 113                                                                                                    |
|    |                                                                                 | 9.5.2                                                                                                    | Test plan assignments                                                                                                    | 125                                                                                                    |
|    | 9.6                                                                             | Data i                                                                                                    | mport and export                                                                                                    | 128                                                                                                    |
|    |                                                                                 |                                                                                                    |                                                                                                    |                                                                                                    |
|    | 9.7                                                                             | Busin                                                                                                    | ess partner administration                                                                                                    | 128                                                                                                    |
| 10 | 9.7<br><b>Set</b> t                                                             | Busine                                                                                                    | ess partner administration                                                                                                    | 128<br><b>130</b>                                                                                                    |
| 10 | 9.7<br><b>Set</b><br>10.1                                                       | Busin<br>t <b>ings</b><br>Works                                                                                                    | ess partner administration                                                                                                    | 128<br><b>130</b><br>130                                                                                                    |
| 10 | 9.7<br><b>Set</b><br>10.1                                                       | Busing<br>tings<br>. Works<br>10.1.1                                                                                                    | ess partner administration                                                                                                    | 128<br><b>130</b><br>130<br>131                                                                                                   |
| 10 | 9.7<br><b>Set</b> t<br>10.1                                                     | Busine<br>tings<br>Works<br>10.1.1<br>10.1.2                                                                                                    | ess partner administration<br>tation settings<br>Test equipment<br>Paths for certificate export                                          | 128<br><b>130</b><br>130<br>131<br>132                                                                                            |
| 10 | 9.7<br><b>Set</b><br>10.1                                                       | Busine<br>tings<br>Works<br>10.1.1<br>10.1.2<br>10.1.3                                                                                                    | ess partner administration<br>                                                                                                    | 128<br><b>130</b><br>131<br>132<br>133                                                                                            |
| 10 | 9.7<br><b>Set</b><br>10.1                                                       | Busing<br>tings<br>Works<br>10.1.1<br>10.1.2<br>10.1.3                                                                                                    | ess partner administration                                                                                                    | 128<br><b>130</b><br>131<br>132<br>133<br>134                                                                                     |
| 10 | <ul> <li>9.7</li> <li>Sett</li> <li>10.1</li> <li>10.2</li> <li>10.3</li> </ul> | Busing<br>tings<br>Works<br>10.1.1<br>10.1.2<br>10.1.3<br>2 Langu<br>3 Globa                                                                                                    | ess partner administration<br>tation settings<br>Test equipment<br>Paths for certificate export<br>Standard printer<br>age<br>I settings | 128<br><b>130</b><br>131<br>132<br>133<br>134<br>134                                                                              |
| 10 | 9.7<br>Sett<br>10.1<br>10.2<br>10.3                                             | Busing<br>tings<br>Works<br>10.1.1<br>10.1.2<br>10.1.3<br>Langu<br>Globa<br>10.3.1                                                                                                    | ess partner administration                                                                                                    | 128<br><b>130</b><br>131<br>132<br>133<br>134<br>134<br>135                                                                       |
| 10 | 9.7<br>Sett<br>10.1<br>10.2<br>10.3                                             | Busine<br>tings<br>Works<br>10.1.1<br>10.1.2<br>10.1.3<br>Langu<br>Globa<br>10.3.1<br>10.3.2                                                                                                 | ess partner administration                                                                                                    | 128<br><b>130</b><br>130<br>131<br>132<br>133<br>134<br>134<br>135<br>137                                                         |
| 10 | 9.7<br>Sett<br>10.1<br>10.2<br>10.3                                             | Busing<br>tings<br>Works<br>10.1.1<br>10.1.2<br>10.1.3<br>Langu<br>Globa<br>10.3.1<br>10.3.2<br>10.3.3                                                                                       | ess partner administration                                                                                                    | 128<br><b>130</b><br>131<br>132<br>133<br>134<br>134<br>135<br>137<br>138                                                         |
| 10 | 9.7<br>Sett<br>10.1<br>10.2<br>10.3                                             | Busine<br>tings<br>Works<br>10.1.1<br>10.1.2<br>10.1.3<br>Langu<br>Globa<br>10.3.1<br>10.3.2<br>10.3.3<br>10.3.4                                                                             | ess partner administration                                                                                                    | 128<br><b>130</b><br>131<br>132<br>133<br>134<br>134<br>135<br>137<br>138<br>139                                                  |
| 10 | 9.7<br>Sett<br>10.1<br>10.2<br>10.3                                             | Busine<br>tings<br>Works<br>10.1.1<br>10.1.2<br>10.1.3<br>2 Langu<br>3 Globa<br>10.3.1<br>10.3.2<br>10.3.3<br>10.3.4<br>10.3.5                                                               | ess partner administration                                                                                                    | 128<br><b>130</b><br>131<br>132<br>133<br>134<br>134<br>135<br>137<br>138<br>139<br>140                                           |
| 10 | 9.7<br>Sett<br>10.1<br>10.2<br>10.3                                             | Busine<br>tings<br>Works<br>10.1.1<br>10.1.2<br>10.1.3<br>2 Langu<br>3 Globa<br>10.3.1<br>10.3.2<br>10.3.3<br>10.3.4<br>10.3.5<br>10.3.6                                                     | ess partner administration                                                                                                    | 128<br><b>130</b><br>131<br>132<br>133<br>134<br>134<br>135<br>137<br>138<br>139<br>140<br>141                                    |
| 10 | 9.7<br>Sett<br>10.1<br>10.2<br>10.3                                             | Busine<br>tings<br>Works<br>10.1.1<br>10.1.2<br>10.1.3<br>2 Langu<br>3 Globa<br>10.3.1<br>10.3.2<br>10.3.3<br>10.3.4<br>10.3.5<br>10.3.6<br>10.3.7                                           | ess partner administration                                                                                                    | 128<br><b>130</b><br>131<br>132<br>133<br>134<br>134<br>135<br>137<br>138<br>139<br>140<br>141<br>141                             |
| 10 | 9.7<br>Sett<br>10.1<br>10.2<br>10.3                                             | Busine<br>tings<br>Works<br>10.1.1<br>10.1.2<br>10.1.3<br>2 Langu<br>3 Globa<br>10.3.1<br>10.3.3<br>10.3.4<br>10.3.5<br>10.3.6<br>10.3.7<br>10.3.8                                           | ess partner administration                                                                                                    | 128<br><b>130</b><br>131<br>132<br>133<br>134<br>134<br>134<br>135<br>137<br>138<br>139<br>140<br>141<br>141<br>142               |
| 10 | 9.7<br>Sett<br>10.1<br>10.2<br>10.3                                             | Busine<br>tings<br>Works<br>10.1.1<br>10.1.2<br>10.1.3<br>2 Langu<br>3 Globa<br>10.3.1<br>10.3.2<br>10.3.3<br>10.3.4<br>10.3.5<br>10.3.6<br>10.3.7<br>10.3.8<br>10.3.9                       | ess partner administration                                                                                                    | 128<br><b>130</b><br>131<br>132<br>133<br>134<br>134<br>135<br>137<br>138<br>139<br>140<br>141<br>141<br>142<br>142               |
| 10 | 9.7<br>Sett<br>10.1<br>10.2<br>10.3                                             | Busine<br>tings<br>Works<br>10.1.1<br>10.1.2<br>10.1.3<br>2 Langu<br>3 Globa<br>10.3.1<br>10.3.2<br>10.3.3<br>10.3.4<br>10.3.5<br>10.3.6<br>10.3.7<br>10.3.8<br>10.3.9<br>ninder             | ess partner administration                                                                                                    | 128<br><b>130</b><br>131<br>132<br>133<br>134<br>134<br>135<br>137<br>138<br>139<br>140<br>141<br>141<br>142<br>142<br><b>142</b> |
| 10 | 9.7<br>Sett<br>10.1<br>10.2<br>10.3<br>Ren<br>11.1                              | Busine<br>tings<br>Works<br>10.1.1<br>10.1.2<br>10.1.3<br>2 Langu<br>3 Globa<br>10.3.1<br>10.3.2<br>10.3.3<br>10.3.4<br>10.3.5<br>10.3.6<br>10.3.7<br>10.3.8<br>10.3.9<br>ninder<br>. Regist | ess partner administration                                                                                                    | 128<br><b>130</b><br>131<br>132<br>133<br>134<br>134<br>135<br>137<br>138<br>139<br>140<br>141<br>141<br>142<br>142<br><b>144</b> |

| Keyword Index | 147 |
|---------------|-----|
| Glossary      | 149 |

# 1 Instructions for use

# 1.1 Software version described

This user manual describes EASYCAL<sup>™</sup> 5 to software version: V.5.0.19.xxx

# 1.2 Who are these instructions meant for?

Readers implement specific testing processes in the software EASYCAL<sup>™</sup> 5. You have administrator access rights and can create work instructions for the testing personnel after the testing process has been implemented.

# 1.3 Layout

| Layout     | Meaning                                   | Layout        | Meaning                |
|------------|-------------------------------------------|---------------|------------------------|
| 1. Task    | Indicates a task.                         | $\checkmark$  | Indicates a condition. |
| 1., 2., 3, | Indicates the individual steps of a task. | $\rightarrow$ | Indicates a result.    |

# 1.4 Glossary

Entries in the glossary are indicated with chevrons (>> <<).

In the user manual integrated in the software: Hover the mouse pointer over the entry, and it will be displayed as a tool tip. Click on the entry, and jump to the glossary.

In PDF user manuals: Click on the entry, and jump to the glossary.

Example:

>>Error limit<<</p>

# 1.5 Using the integrated help

Help is integrated in EASYCAL<sup>™</sup> 5. You open it by clicking on the button ? Help. You can operate the integrated help as follows:

### Navigate backwards

a. Right-click in the "Help", and select "Back".

### Navigate forward

a. Right-click in the "Help" and select "Forward".

# Print help

**a.** Right-click in the "Help" and select "Print...".

### Paths to menu items

Paths to menu items are displayed as follows:

>> Main menu > Sub-menu > Sub-menu

### Change language

| Index Glossary | Q Search   |
|----------------|------------|
|                | Language   |
|                | Deutsch    |
|                | US-English |

- a. Click on the items menu.
- **b.** Click on the desired language.
- → The view is changed to the desired language.

### Search contents

| Home Index Glossary Q C Value |
|-------------------------------|
|-------------------------------|

- **a.** Enter the term you are looking for.
- ← The search finds "C value" as well as "values" when "value" is entered.

### **Keyword Index**

Use the index to jump directly to the content via the keywords.

### Glossary

Use the glossary to find explanations of terms.

# 2 Installation

# 2.1 Installation procedure

- a. Download the installation file: https://www.brand.de/service-support/software
- **b.** Select the installation language. You can change the language of the software interface later.

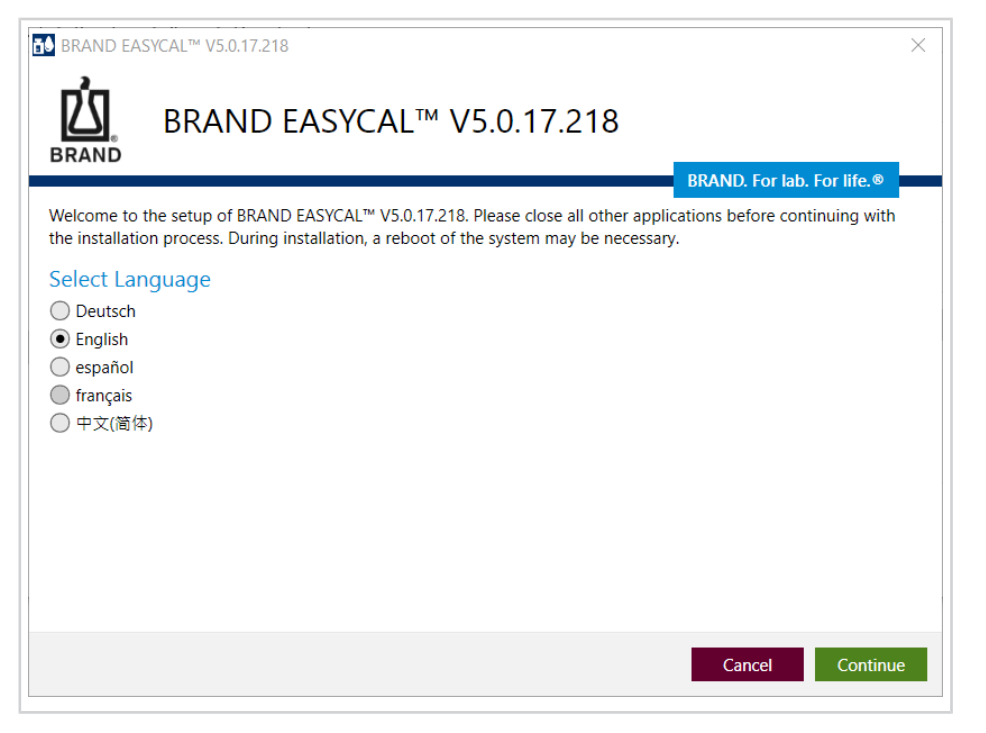

**c.** Confirm the license agreement.

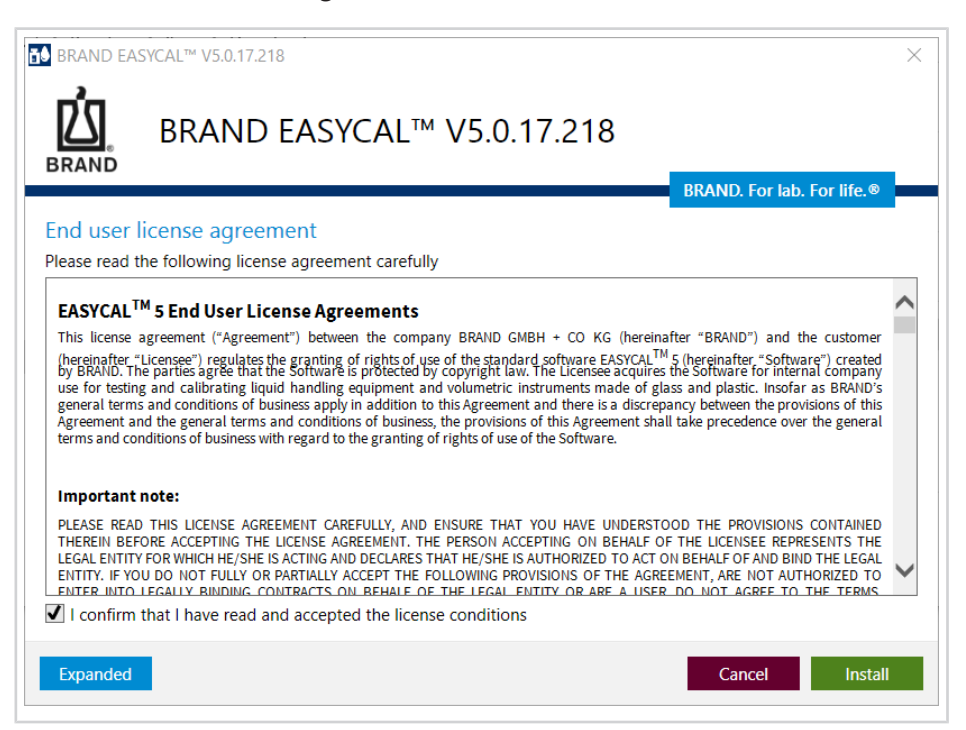

8

**d.** Select the installation path via Advanced settings.

| BRAND EASYCAL <sup>™</sup> V5.0.17.218      |                     | ×      |
|---------------------------------------------|---------------------|--------|
| BRAND EASYCAL™ V5.0.17.218                  |                     |        |
|                                             | BRAND. For lab. For | life.® |
| Advanced settings                           |                     |        |
| Installation path:                          |                     |        |
| C:\Program Files (x86)\BRAND\EASYCAL\Client |                     | Browse |
|                                             |                     |        |
|                                             |                     |        |
|                                             |                     |        |
|                                             |                     |        |
|                                             |                     |        |
|                                             |                     |        |
|                                             |                     |        |
|                                             |                     |        |
|                                             |                     | ОК     |

**e.** The installation is being carried out. Complete the installation.

| BRAND EASYCAL™ V5.           | 0.17.218                                                                               | ×      |
|------------------------------|----------------------------------------------------------------------------------------|--------|
|                              | ND EASYCAL™ V5.0.17.218                                                                |        |
|                              | BRAND. For lab. For                                                                    | life.® |
| Setup complete               |                                                                                        |        |
| The installation wizard h    | as successfully completed the configuration of BRAND EASYCAL <sup>™</sup> V5.0.17.218. |        |
| Click 'Finish' to exit the s | etup.                                                                                  |        |
| ✓ BRAND EASYCAL™ V           | 5.0.17.218 start now                                                                   |        |
|                              |                                                                                        |        |
|                              |                                                                                        |        |
|                              |                                                                                        |        |
|                              |                                                                                        |        |
|                              |                                                                                        |        |
|                              |                                                                                        |        |
|                              |                                                                                        |        |
|                              |                                                                                        |        |
|                              |                                                                                        | Finish |
|                              |                                                                                        |        |

**f.** Activate EASYCAL 5. To do this, follow the instructions on the web page that opens <u>https://li-cense.brand.de</u>.

| Product activation required                                                                                                    |
|----------------------------------------------------------------------------------------------------|
| Thank you for installing EASYCAL (V. 5.0.17.218).                                                                                                    |
| EASYCAL has not been activated yet. In order to use the product, it is necessary that you activate it with a license. This requires an Internet connection on this or another computer. |
| Activate now                                                                                                    |
| Check again                                                                                                    |
| X Cancel and close                                                                                                    |

# 2.2 Information about your software

# Compatibility

| Compatibility               | Note                                                                                |
|-----------------------------|-------------------------------------------------------------------------------------|
| EASYCAL <sup>™</sup> 3      | Because EASYCAL <sup>™</sup> 5 is a new development, it is not possible to transfer |
| EASYCAL <sup>™</sup> 4      | data from older versions.                                                           |
| Data transfer from the demo | Standalone license:                                                                 |
| version                     | Data from the demo version can be reused on this workstation.                       |
|                             | Server license:                                                                     |
|                             | Data from the demo version <u>cannot be</u> used for productive work with the       |
|                             | server license.                                                                     |
| Merge installations         | EASYCAL™ 5 standalone installations or server installations cannot be               |
|                             | merged into a single installation.                                                  |

# System requirements

|                  | Standalone                       | Server                                |
|------------------|----------------------------------|---------------------------------------|
| Operating system | PC operating system from Windows | Operating system from Windows 10      |
|                  | 10                               | or Windows Server 2016                |
| Database         | Local storage                    | Local storage                         |
|                  |                                  | If a server operating system is used, |
|                  |                                  | the databases can also be stored lo-  |
|                  |                                  | cally on this operating system with-  |
|                  |                                  | out having to use an SQL server.      |
|                  |                                  | Alternatively: SQL Server from Mi-    |
|                  |                                  | crosoft SQL Server 2016               |
| Working memory   | 16 GB RAM                        | 16 GB RAM                             |

### License model

| Licenses                | Explanation                                                                                                    |
|-------------------------|----------------------------------------------------------------------------------------------------|
| Standalone installation | One standalone license per computer is required.                                                                                                    |
|                         | Multiple users can log on to this computer.                                                                                                    |
| Client-server systems   | Consisting of at least one client and the server. The server manages the client licenses and allocates them according to availability (as floating licenses). |

### System requirements for EASYCAL<sup>™</sup> 5 standalone

|                  | Standalone                          |
|------------------|-------------------------------------|
| Operating system | PC operating system from Windows 10 |
| Database         | Local storage                       |
| Working memory   | 16 GB RAM                           |

### System requirements for EASYCAL<sup>™</sup> 5 as server

|                | System requirements                                                                          |
|----------------|----------------------------------------------------------------------------------------------|
| CPU:           | Processor with at least 1 GHz clock rate                                                     |
| Memory         | At least 16 GB RAM                                                                           |
| Network        | Local network infrastructure                                                                 |
| Operating sys- | from Windows 10 or Windows Server 2016                                                       |
| tem            |                                                                                              |
| Database       | Local storage If a server operating system is used, the databases can also be stored locally |
|                | on this operating system without having to use an SQL server. Alternatively: SQL Server as   |
|                | of MicrosoftSQL Server 2016                                                                  |
| Internet       | A permanent broadband Internet connection is highly recommended                              |

# 2.3 Transfer licenses (use on another computer)

### NOTICE

### **Transfer the license**

Transferring the demo license is not possible.

Client licensing is tied to the hardware of the particular computer on which EASYCAL<sup>™</sup> 5 was installed. If this computer is replaced or if EASYCAL<sup>™</sup> 5 is to be used on another computer, you can "transfer" the license. When transferring licenses, they are first deactivated and can then be reactivated on another computer.

- **a.** Export all data via the "Import/export center"; see Data import and export, p. 128.
- **b.** Go to <u>http://license.brand.de</u>.
- c. Enter the ticket number you received on your order confirmation.

- **d.** Click "Deactivate/transfer licenses" and follow the instructions shown.
- e. Reinstall EASYCAL<sup>™</sup> 5.
- f. Re-activate the license.
- g. Import all data via the "Import/expert center"; see Data import and export, p. 128.

# 2.4 End user license agreement

See also

 $\rightarrow$  EULA (p. 13)

#### EASYCAL<sup>™</sup>5 End User License Agreements

This license agreement ("Agreement") between the company BRAND GMBH + CO KG (hereinafter "BRAND") and the customer (hereinafter "Licensee") regulates the granting of rights to use the standard software EASYCAL<sup>™</sup>5 (hereinafter "Software") created by BRAND. The parties agree that the Software is protected by copyright law. The Licensee acquires the Software for internal company use for testing and calibrating liquid handling equipment and volumetric instruments made of glass and plastic. Insofar as BRAND's general terms and conditions of business apply in addition to this Agreement and there is a discrepancy between the provisions of this Agreement and the general terms and conditions of business, the provisions of this Agreement shall take precedence over the general terms and conditions of business with regard to the granting of rights to use the Software.

#### Important note:

PLEASE READ THIS LICENSE AGREEMENT CAREFULLY, AND ENSURE THAT YOU HAVE UNDERSTOOD THE PROVISIONS CONTAINED THEREIN BEFORE ACCEPTING THE LICENSE AGREEMENT. THE PERSON ACCEPTING ON BEHALF OF THE LICENSEE REPRESENTS THE LEGAL ENTITY FOR WHICH HE/SHE IS ACTING AND DECLARES THAT HE/SHE IS AUTHORIZED TO ACT ON BEHALF OF AND BIND THE LEGAL ENTITY. IF YOU DO NOT FULLY OR PARTIALLY ACCEPT THE FOLLOWING PROVISIONS OF THE AGREEMENT, ARE NOT AUTHORIZED TO ENTER INTO LEGALLY BINDING CONTRACTS ON BEHALF OF THE LEGAL ENTITY OR ARE A USER, DO NOT AGREE TO THE TERMS, DOWNLOAD THE SOFTWARE OR INSTALL AND USE THE SOFTWARE. BY PURCHASING, DOWNLOADING, INSTALLING, USING OR EXPRESSING YOUR AGREEMENT IN SOME OTHER MANNER, YOU ACCEPT THIS LICENSE AGREEMENT AND A LEGALLY VALID AND BINDING AGREEMENT IS THEREBY CONCLUDED BETWEEN BRAND AND THE LICENSEE.

#### 1. Subject matter of the Agreement

- 1.1. The subject matter of this Agreement is the provision of Software in object code, the granting of rights to use the Software and the maintenance of the Software.
- 1.2. BRAND supplies the Software to the Licensee by way of download and provides the user documentation in electronic format. The Software is protected by means of a license key, which the Licensee receives via e-mail. The Licensee receives the license key exclusively for using the Software in accordance with this Agreement.
- 1.3. Installation and configuration services are not subject matter of the Agreement.
- 1.4. The Software contains the open source software programs listed under Section 11th. The open source license agreements for these open source software programs apply independently from the regulations of this License Agreement, taking priority over it.

#### 2. Intended purpose of use

- 2.1. To fulfill the intended purpose of use of the Software, BRAND offers different license types and models, which are described below.
- 2.2. BRAND offers the following license types for the Software:
  - 2.2.1 Standalone application / standalone license

The standalone license authorizes the Licensee to execute and use the Software on a single end device in accordance with the conditions of this Agreement. In this case, the Software may be used by an unlimited number of persons on the assigned end device, provided it is ensured that the Software is only used on one operating computer by one device at a time. Virtualization of the assigned device or using other mechanisms to allow use by multiple operating computers is not permitted. Using the Software through a remote connection or automated use by compile servers, build servers or similar server types is not permitted.

#### 2.2.2 Server application

2.2.2.1 Server license

The server license authorizes the Licensee to execute and use the Software on an assigned server in accordance with the conditions of this Agreement. A server license must be used in conjunction with at least one client license, which is purchased separately.

2.2.2.2 Client license

The client license authorizes the Licensee to execute and use the Software on an unlimited number of devices within a server system in accordance with the conditions of this Agreement and the number of purchased client licenses. A client license must be used in conjunction with a server license, which is purchased separately.

#### 2.3. BRAND offers the following license models for the Software:

#### 2.3.1 Demo license

Subject to compliance with the terms and conditions of this Agreement, the demo license authorizes the Licensee to use the Software free of charge over a defined period (hereinafter "Test Period") for the purposes of evaluating or testing the Software with respect to its suitability for the Licensee. Upon expiration of the Test Period, the license automatically becomes invalid and further use of the Software is prohibited.

#### 2.3.2 Permanent license

A permanent license refers to a specific major version of the Software as well as the updates to this major version provided by BRAND and grants the right to use the Software for an unlimited period of time.

#### 3. Granting a license

- 3.1. BRAND grants the Licensee the geographically unrestricted, simple (non-exclusive), non-transferable right to use, duplicate, edit and decompile the Software in accordance with this Agreement (see Section 3.2 to Section 3.4) and in accordance with the purchased license type and model. The permitted use comprises the installation of the Software as well as the intended use by the Licensee. The license is granted under the condition precedent that the license fee has been paid in full by the Licensee or a license fee is not required (demo license).
- 3.2. The right to duplicate is limited to the installation of the Software on a computer system owned directly by the Licensee for the fulfillment of the intended purpose of use, and to duplication that is necessary for loading, displaying, running, transferring and saving the Software as well as the right to produce a backup copy of the Software.
- 3.3. The right to edit the Software is limited to maintaining or restoring the agreed functionality of the Software.
- 3.4. The right to decompile the Software can only be exercised when prescribed by law if decompilation is necessary to achieve interoperability with another software program and insofar as BRAND has not provided the Licensee with the information required for decompilation within a reasonable period upon request.
- 3.5. Further use and exploitation rights to the Software are not granted to the Licensee. In particular, the Licensee is not permitted to sub-license, rent, lend or lease the Software, in whole or in part. If the Licensee wishes to use the software license on another device, he/she must deactivate the software license on the original device before activation on the new device is permitted (moving a license). The Licensee is prohibited from circumventing, modifying, removing or otherwise making unrecognizable any owner markings, copyright notices or other industrial property rights located on the Software, the license key or the user documentation, serial numbers, labels or copy protection features of the Software.
- 3.6 In case of a violation of the terms of use of this Agreement, BRAND shall reserve all rights to prohibit or stop unlicensed use of the Software, including in particular the right to injunctions and compensation for damage. Unauthorized access may carry criminal law consequences in accordance with relevant laws. The provisions of this section in relation to duplication and publication shall also apply to the user handbooks and other documents related to the Software provided by BRAND.

#### 4. Software maintenance

- 4.1 BRAND further develops the Software to ensure it is of high quality and up to date, adapts it to changing requirements, fixes errors to maintain the quality promised in this Agreement and provides the Licensee with any resulting software patches, bug fixes and updates in accordance with section 4.2. Software maintenance is provided in accordance with the respective state of the art and in such a way that it is oriented towards the interests of all software users. The services are provided only with respect to the last supplied Software version. BRAND can provide patches, bug fixes and updates in accordance with the regulations for the initial provision of the Software. In the event of changes to the state of the art, BRAND reserves the right to change delivery.
- 4.2 Software maintenance includes the following services (hereinafter "Software Maintenance"):

- Provision of patches and bug fixes to correct program errors (see Section 7.2 Sentence 4);

- Provision of service packs;
- Provision of updates in a minor release (e.g. from Version 1.0 to Version 1.1);
- Provision of updated software documentation in electronic format.

The installation of software, patches, service packs and updates as well as configurations, parameterizations or software adjustments and backups are not included in Software Maintenance.

#### 5. Fees

- 5.1. The license fees for a permanent license are due for payment upon transmission of the license key.
- 5.2. Subject to an express provision to the contrary, all fees are understood as net fees, i.e. plus statutory sales tax. BRAND shall separately disclose the tax rate and the amount of sale tax on the invoice.

#### 6. Copyright law

EASYCAL<sup>™</sup> 5 is a software product developed and produced by BRAND, while the open source software mentioned in Section 11 is a third-party software. The Software is subject to international and national copyright law protection. BRAND holds and retains all rights to, ownership in, and all claims relating to the Software, including all copyrights, patents, operating and company secrets, brands, and other intellectual property.

With this License Agreement, the Licensee does not acquire any ownership of the Software; the Licensee only acquires the Software rights listed in Section 3rd.

#### 7. Warranty

- 7.1. The parties agree that software cannot be created without technical limitations. BRAND assumes the warranty only for the software components created by or commissioned by BRAND and declares in this respect that for the warranty period the Software is essentially capable of performing the functions described in the documentation (hereinafter the "Agreed Functions"). In the case of updates, the warranty claims are limited to new features compared to the previous software version. Minor deviations from the agreed functions shall not be grounds for a warranty claim. Program malfunctions caused by an inappropriate installation of the Software not conforming to the operating manual, accidents, misuse or improper application shall be excepted from the warranty. In particular, no warranty shall be granted that the Software provided is compatible with the data processing environment the Licensee is using.
- 7.2. Insofar as the Software is found to contain a defect, BRAND shall guarantee the opportunity to provide supplementary performance within an appropriate time period. BRAND shall be entitled to a right to select from among types of supplementary performance. Should the reasonable period expire without result or should a reasonable number of attempts at supplementary performance fail, the Licensee may, under the statutory requirements, at his/her discretion withdraw from the Agreement, reduce the price and claim damages or reimbursement of expenses. If the defect does not adversely affect the functionality or only to a negligible degree, BRAND is entitled under exclusion of further warranty rights to repair the defect by supplying a new minor version of the Software or a patch, bug fix or update within the scope of its planning for further development of the Software.
- 7.3. The period of limitation for warranty claims is 12 months and begins with delivery of the license key. In the case of delivery of patches, bug fixes and updates, the period begins with provision of the patch, bug fix and update.

#### 8. Obligations of the Licensee

- 8.1. Establishing a functional software environment for the Software shall be the sole responsibility of the Licensee. The same applies to regular backups.
- 8.2. The Licensee undertakes to install the Software within ten (10) business days after receipt of the license key and to inspect basic program functions for functionality. Defects determined during this inspection or which may be determined, must be disclosed to BRAND by email at easycal@brand.de within an additional ten (10) business days. Claims for defects not determinable during the framework of the regular inspection must be announced to BRAND by email at easycal@brand.de within 10 business days after their discovery. In case of a violation of this inspection and notice obligation, the delivered Software shall be deemed accepted with regards to the defect in question.
- 8.3. The Licensee shall be responsible for securing the data in accordance with the state of the art and normal data processing operations and shall take reasonable precautions in the event that the Software used by him/her does not work properly in whole or in part, e.g. by performing regular backups, diagnosing faults and/or regularly checking the results. Disadvantages and additional costs due to a violation of these obligations shall be borne by the Licensee.

#### 9. Confidentiality

- 9.1. The parties undertake to treat all sensitive information of which they become aware during the performance of this contract as confidential and to use it only for contractually agreed purposes. Sensitive information within the meaning of this provision includes information, documents, specifications and data that are indicated as such or are to be regarded as sensitive by their nature. If sensitive information as defined above is requested by a public body from one party, the other party shall be informed immediately and even before the information is released to the public body.
- 9.2. The aforementioned obligations shall not be affected by any termination of this Agreement. Upon termination of this Agreement, both parties undertake to return or destroy sensitive information at their discretion, provided that this has not been properly used.

#### 10. Liability

- 10.1. BRAND shall be liable under this Agreement only in accordance with the following provisions:
  - without limitation for damages caused intentionally or by gross negligence by BRAND, its legal representatives or executive employees as well as
    for damages caused intentionally by other vicarious agents; for gross negligence of other vicarious agents, the liability shall be determined
    according to the regulations for minor negligence;
  - without limitation for damages resulting from injury to life, limb or health which have been caused by BRAND, its legal representatives or vicarious agents;
  - for damages due to missing warranted features up to an amount which was covered by the purpose of the warranty and which was recognizable for BRAND at the time the warranty was given;
  - for product liability damages according to the provisions of the Product Liability Act, and
  - for damages resulting from the violation of cardinal obligations by BRAND, its legal representatives or vicarious agents. Cardinal obligations are essential obligations that form the basis of the Agreement, were vital for conclusion of the Agreement and the fulfillment of which the Licensee may rely on. If BRAND fails to meet these cardinal obligations due to minor negligence, liability on the part of BRAND shall be limited to the amount which was foreseeable for BRAND at the time of the respective performance.
- 10.2. BRAND shall be liable for the due diligence customary in the industry. A determination of whether BRAND is at fault in a matter must take into account the fact that software cannot be manufactured without technical limitations.
- 10.3. BRAND shall not be liable for the loss of data and/or programs to the extent to which such damages result from the failure on the part of the Licensee to complete data backups and thereby ensure that lost data can be restored with a reasonable amount of effort.
- 10.4. Any further liability of BRAND is excluded on these grounds.

#### 11. Additional applicable regulations

The Software includes open source software programs. The open source license agreements for these open source software programs also apply, taking priority over this License Agreement. You can find the specific open source software programs and valid license agreements in the Software's version information.

#### 12. Final provisions

- 12.1. The assignment of claims shall only be permitted following prior written approval from the other respective contractual party. This approval may not be refused unfairly. This shall not affect the regulations of Sec. 354 a HGB (Commercial Code).
- 12.2. A right of retention may only be asserted due to counterclaims from the respective contractual relationship.
- 12.3. The contractual parties may only make offsets with claims that have been legally determined or that are uncontested.
- 12.4. There shall be no ancillary agreements to this Agreement. Amendments and supplements to this Agreement shall require the written form. This written form requirement may only be waived following written agreement. The written form requirement shall be considered satisfied if the notices, changes or amendments are sent by email to and received by the email address used in the transmission of the license keys.
- 12.5. The law of the Federal Republic of Germany shall apply without restriction, under exclusion of the conflict-of-law rules of international private law, as well as the United Nations Convention on Contracts for the International Sale of Goods (CISG).
- 12.6. The place of fulfillment is Wertheim. The exclusive place of jurisdiction for all legal disputes arising from or in conjunction with this Agreement is Frankfurt am Main. BRAND shall, however, also be entitled to lodge complaints at the Licensee's general place of jurisdiction.
- 12.7. If individual provisions of this Agreement shall be or become invalid in whole or in part, this shall not affect the validity of the remaining provisions. If the invalid provisions is replaced by a valid one, the Parties hereby already agree to enact a provision coming as close as possible to the economic purpose of the invalid one. The same shall be true of any contractual gaps.

# BRAND GMBH + CO KG - Otto-Schott-Str. 25 - 97877 Wertheim - Germany - Tel.: +49 9342 808-0 - Fax: +49 9342 808-91505 - E-Mail: <u>easycal@brand.de</u> - Internet: <u>www.brand.de</u>

Version 1.2 - 05/15/2022

# 2.5 Convert demo license to standalone license

- **a.** Go to <u>https://license.brand.de</u>.
- **b.** Enter the license code of the standalone license; see Client (standalone) or server installation
- ↔ You will find this code in your order documents.
- **c.** Follow the instructions shown at <u>https://license.brand.de</u>.

# 3 Function and application

EASYCAL<sup>™</sup> 5 is a software for managing and testing liquid handling devices and volumetric instruments. In order to perform device tests, the software obtains information from various areas. The device test thus requires that these data are available; otherwise, the device test cannot be started. Relevant for this are device data, master data, test plans, and certificate templates. The following illustration shows the rough information flows within the software.

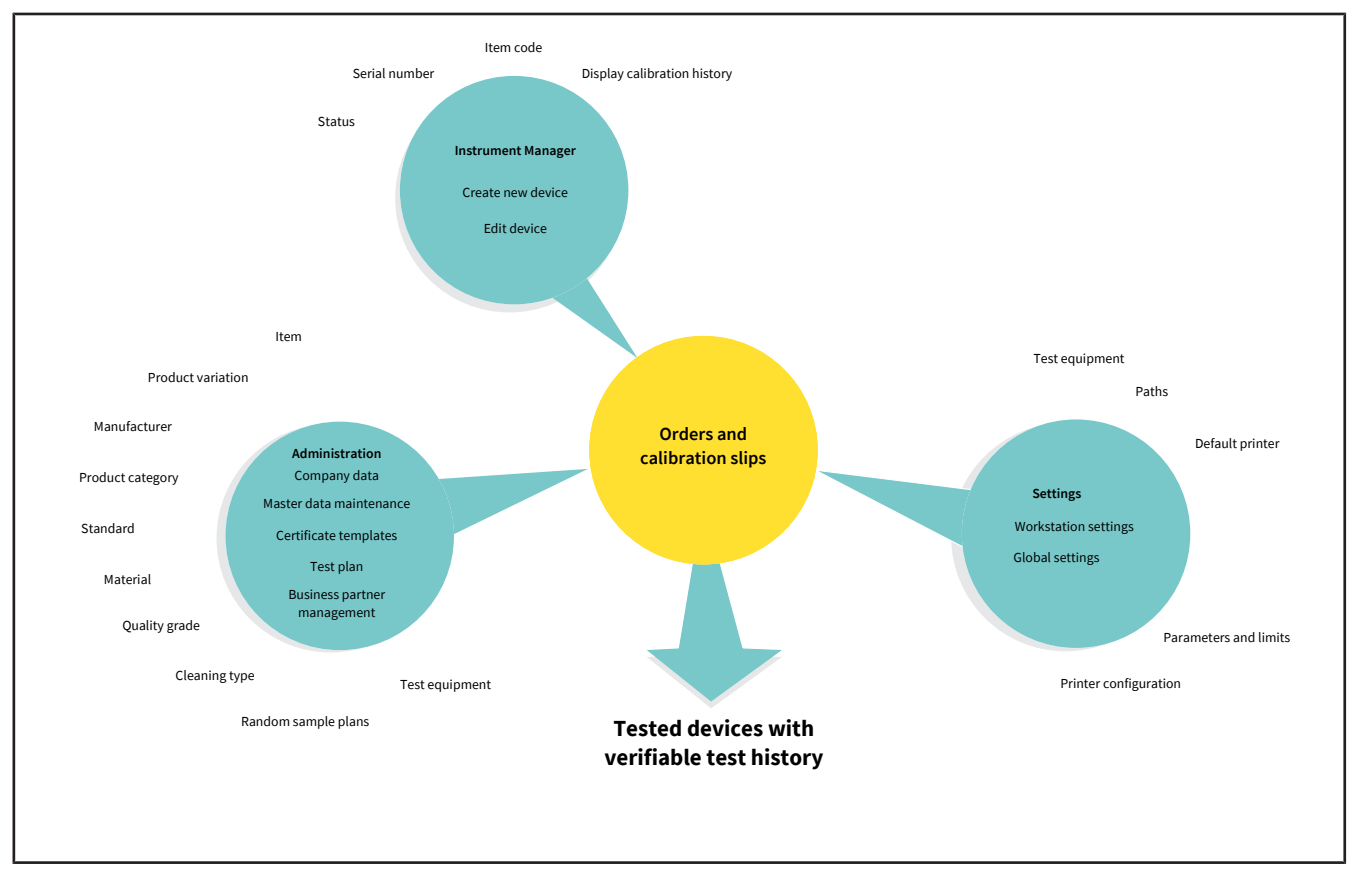

### Menu distribution

The following figure shows the main menu distribution. The main menu takes you to the operational level of the software. All data that you create or change in Instrument Manager, Administration and Settings affect order processing in Orders and calibration slips. A recurring principle of the software are menu items that have the text "Assignment" in their name. In this menu you assign one or more data sets to each other (e.g., in the "Print template assignments" menu, you assign a master layout to a certificate template).

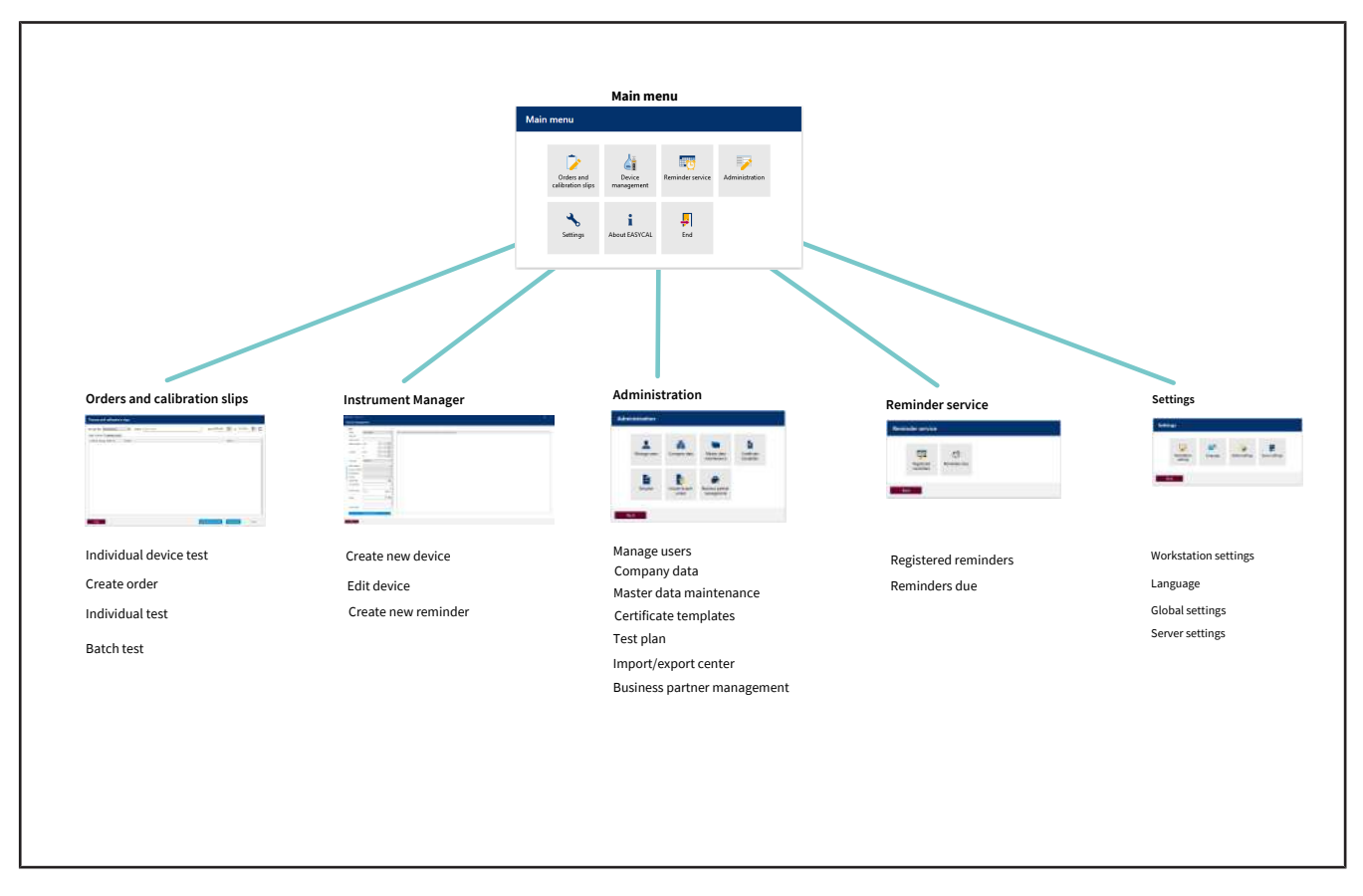

### User

Via the user administration, you create new users and user groups via an initial default user (see User, p. 61).

### NOTICE

### Change default user

After completing the configuration work, change the default user (user: admin | password: start ) in order to prevent unauthorized access to the system.

### **Data creation**

The following description assumes that no other data has been created in EASYCAL<sup>™</sup> 5.

### 1. Create test equipment

Create the existing or necessary test equipment that is available at the respective workstation and is required for device tests; see Master data maintenance, p. 70 and Test equipment, p. 88.

You have thus defined the workstation where a test can take place.

### 2. Define basic settings

Define relevant basic settings of the device test. These are:

- Workstation settings; see Workstation settings, p. 130
- Global settings; see Global settings, p. 134

The software thus knows which ambient conditions apply at the workstation.

### 3. Create master data

Via the master data, you create the underlying data (e.g., an article). An article can describe several identical devices (see Master data maintenance, p. 70 and Article, p. 71).

You can also perform a device test without having created the corresponding article in the master data. If you create an order, the device is created with the serial number entered there at the latest when you create and save the calibration certificate. The device can then also be found in the device management and reused for future tests.

### 4. Create test plan

Create a test plan. A test plan contains all the characteristics to be tested. You also assign a test type to this test plan. This depicts something like a predefined test procedure; see Test planning, p. 113 and Test plan overview, p. 113 as well as Test types (user authorizations), p. 61.

### 5. Create certificate

Before you can start the test, you still need the test certificate with which you can verify the test. You create this in the certificate templates menu; see Certificate templates, p. 98.

### 6. Performing the test

Via the "Orders and calibration certificate" menu, you now start testing the device; see Orders and calibration certificates, p. 43.

# 4 Tutorial

This example shows the process of a test – from the creation of an order to the test to the printing of the certificate. The section refers to master data available in the demo license and serves as a first introduction to the program.

### Login

If the program EASYCAL<sup>™</sup> 5 is started, a log-in dialog appears. Here, the user logs in with user name and password.

# 4.1 Set up balance as test equipment

In order set up a balance as a piece of test equipment, proceed as follows. The set-up is always done in the order: Set up test equipment in the master data, set up test equipment at the workstation, and select test equipment for the orders.

Prerequisite:

- ✓ You have connected a balance to the workstation.
- ✓ You know the connection parameters of the balance.
- ✓ You know to which COM port the balance is connected at the workstation.
- Name balance (see Administration > Master data maintenance > Test equipment > Test equipment, p. 89).
- **b.** Set up location for test equipment (if not already done).
- Configure the balance as a test equipment (see Test equipment device type, p. 92). In doing so, you specify both the function and the connection of the balance to the workstation (see Measuring function, p. 93, Communication, p. 94).

Exit this menu. Change to the Settings menu.

- **d.** Register the balance as test equipment at the workstation (see Settings > Workstation settings > Test equipment, p. 131).
- e. Select balance and the connection for the workstation. You can also test the connection to the balance.

Exit this menu. Change to the Orders and calibration slips menu.

**f.** You can select the connected balance in the order when selecting the test equipment. In the tutorial (see Determine test equipment, p. 26), in the user manual under Select test equipment for the test, p. 48.

# 4.2 Creating order

**a.** Navigate from Main menu to Orders and calibration slips.

| Orde     | rs and     | calibration       | slips    |            |                |                 |             |                |                |                   |        |         |          |      |   |
|----------|------------|-------------------|----------|------------|----------------|-----------------|-------------|----------------|----------------|-------------------|--------|---------|----------|------|---|
| est type | e filter   | lot specified     | •        | Search     | Type to searc  | h               |             |                |                | from 1/11/2022    | 15     | to 1/2  | 26/2022  | 15   | C |
| rder o   | verview    | Calibration slips |          |            |                |                 |             |                |                |                   |        |         |          |      |   |
| Order    | I Test typ | Order number      | Article  |            |                |                 |             |                |                |                   | Status |         |          |      |   |
| 2        | SPEC       | 2022-01-25-15-2   | EC-12484 | 4 - Burett | e BLAUBRAND    | ®, straight sto | pcock, Schi | lling, class A | S; 0.02 - 10 n | nl                | Create | ed      | â        | ٩    |   |
|          | STD        | 123456            | EC-70410 | 06 - Trans | ferpette® Fixe | d volume; 5 µl  |             |                |                |                   | Finish | ed      | <b>a</b> | ā,   |   |
|          |            |                   |          |            |                |                 |             |                |                |                   |        |         |          |      |   |
| Ba       | ack        |                   |          |            |                |                 |             |                | Indiv          | idual device test | Creat  | e order |          | Open |   |

**b.** Click on Create order.

| Select order type                                                                                     |                                                                                                    |
|----------------------------------------------------------------------------------------------------|----------------------------------------------------------------------------------------------------|
| <b>Batch test</b><br>Use when testing random samples (of any size). Batch<br>certificates are issued. | <b>Individual test</b><br>Use for 100% test or test of a single device.<br>Each device receives its own certificate. |
| Back                                                                                                  |                                                                                                    |

- c. Click on Individual test.
- **d.** For Test type, select the value STD Standard values.

Test types organize your test procedures. You cannot create additional test types; instead, you must choose from the test types already stored. The test plans are linked to the test type as well as the certificate templates. In the user administration, the user must be given the respective access right for the corresponding test type. Because you are currently logged in as Global Admin, you have access to all data.

| End customer 🔹 🗸 |
|------------------|
|                  |
|                  |
|                  |

e. Click on the button 💙 at Item code in order to display already created articles.

| L <sup>∞</sup> 5* |                       |                               |            |                    |                        |                                           |              | -        |
|-------------------|-----------------------|-------------------------------|------------|--------------------|------------------------|-------------------------------------------|--------------|----------|
|                   |                       |                               |            |                    |                        |                                           |              |          |
|                   |                       |                               |            |                    |                        |                                           |              |          |
|                   |                       |                               |            |                    |                        |                                           |              |          |
|                   |                       |                               |            |                    |                        |                                           |              |          |
|                   |                       |                               |            |                    |                        |                                           | _            |          |
| Individual te     | st - Create order     |                               |            |                    |                        |                                           |              |          |
|                   |                       | _                             |            | -                  |                        |                                           |              |          |
| Test type         | STD – standard values | <ul> <li>Number of</li> </ul> | of devices | 1 🕈                |                        | Customer 🗸 🔍                              |              |          |
| Order no.         |                       | Order no.                     |            |                    |                        |                                           |              |          |
| S Article code    | c                     | C-Numl                        | ber        |                    |                        |                                           |              |          |
| Article           |                       | Select art                    | icle       |                    |                        |                                           |              |          |
| e infe            |                       | Select art                    | licie      |                    |                        |                                           |              |          |
| Artic             |                       | Search                        |            |                    |                        |                                           |              |          |
|                   |                       | Article code                  | Vei        | Manufacturer       | Product                | Product variation                         | Volume ran   | Status   |
|                   |                       | 10_copy                       | 1          | BRAND GMBH + CO KG | Dispensette® S Organic | Fixed volume, Special fixed volume        | 0.05 - 5 ml  | Released |
| Volume range      | C                     | 10002                         | 0          | BRAND GMBH + CO KG | Burette                | SILBERBRAIND, onne Hann, class B, Economy | 0.1 - 25 ml  | Released |
|                   |                       | 10012                         | 6          | Ennendorf AG       | Research @ nlus        | Fixed volume, medium arev                 | 10 ul        | Released |
|                   |                       | 100210                        | 7          | Eppendorf AG       | Research © plus        | Fixed volume, including grey              | 20 ul        | Released |
|                   |                       | 100211_copy                   | 0          | Eppendorf AG       | Research @ plus        | Fixed volume, light grey                  | 20 µl        | Released |
| Test plan         | C                     | 100212                        | 6          | Eppendorf AG       | Research⊕ plus         | Fixed volume, yellow                      | 10 µl        | Released |
|                   |                       | 100212_copy                   | 0          | Eppendorf AG       | Research plus          | Fixed volume, yellow                      | 10 µl        | Released |
|                   |                       | 100213                        | 6          | Eppendorf AG       | Research® plus         | Fixed volume, yellow                      | 20 µl        | Released |
| Back              |                       | 100214                        | 7          | Eppendorf AG       | Comforpette®           | Fixed volume                              | 20 µl        | Released |
|                   |                       | 100215                        | 6          | Eppendorf AG       | Research® plus         | Fixed volume, yellow                      | 50 µl        | Released |
|                   |                       | 100216                        | 6          | Eppendorf AG       | Research® plus         | Fixed volume, yellow                      | 100 µl       | Released |
|                   |                       | 100217                        | 6          | Eppendorf AG       | Research® plus         | Fixed volume, yellow                      | 200 µl       | Released |
|                   |                       | 100218                        | 6          | Eppendorf AG       | Research® plus         | Fixed volume, blue                        | 200 µl       | Released |
|                   |                       | 100219                        | 6          | Eppendorf AG       | Research® plus         | Fixed volume, blue                        | 250 µl       | Released |
|                   |                       | 100220                        | 6          | Eppendorf AG       | Research® plus         | Fixed volume, blue                        | 500 µl       | Released |
|                   |                       | 100221                        | 6          | Eppendorf AG       | Research               | Fixed volume, blue                        | 1000 µl      | Released |
|                   |                       | 100310                        | 6          | Eppendorf AG       | Research  plus         | Adjustable volume, dark grey              | 0.1 - 2.5 µl | Keleased |
|                   |                       |                               |            |                    |                        |                                           |              |          |

f. Enter Transferpette® S 1000 in the search field. As you type, you will see the article selection change. This behavior is the same in all search fields of EASYCAL<sup>™</sup> 5. We recommend always using the search function first because EASYCAL<sup>™</sup> 5 comes with an extensive master database.

The prefix EC- indicates that it is a prefabricated and unchangeable data set. If you would like to change

these records, copy the record, and edit and save it under a different name. For more information, see "Help" in EASYCAL<sup>™</sup> 5.

| RAND - EASYCAL™ 5 * |                                |                            |                                                  |                                                                      | _ 0                    |
|---------------------|--------------------------------|----------------------------|--------------------------------------------------|----------------------------------------------------------------------|------------------------|
|                     |                                |                            |                                                  |                                                                      |                        |
|                     |                                |                            |                                                  |                                                                      |                        |
|                     |                                |                            |                                                  |                                                                      |                        |
|                     |                                |                            |                                                  |                                                                      |                        |
|                     |                                |                            |                                                  |                                                                      |                        |
|                     | Individual test - Create order |                            |                                                  |                                                                      |                        |
|                     | Test type STD - standard v     | values   Number of devices | 1 🗘                                              | Customer                                                             | • Q                    |
|                     | Order no.                      | Order no.                  |                                                  |                                                                      |                        |
|                     | S Article code                 | OC-Number                  |                                                  |                                                                      |                        |
|                     | Article                        |                            |                                                  |                                                                      |                        |
|                     | infor                          | Select article             |                                                  |                                                                      |                        |
|                     | Inticle                        | Search Transferpette       | S 1000                                           |                                                                      |                        |
|                     |                                | Article code Vei           | Manufacturer Product                             | Product variation                                                    | Volume rang Status     |
|                     | Velues energy                  | 700762 2                   | Treff AG TreffLab-Tran<br>Treff AG TreffLab-Tran | sferpette® Fixed volume                                              | 1000 µl Released       |
|                     | volume ranges                  | 700784 2                   | Treff AG TreffLab-Tran                           | sferpette® Adjustable volume                                         | 1000 - 1000 Released   |
|                     |                                | 700791 0                   | Treff AG TreffLab-Tran                           | sferpette® Adjustable volume                                         | 100 - 1000 Released    |
|                     |                                | 700793 0                   | Treff AG TreffLab-Tran                           | sferpette® Adjustable volume                                         | 1000 - 1001 Released   |
|                     |                                | 700965 0                   | BRAND GMBH + CO KG Transferpette                 | © α 1.0 ml, 1-Stop                                                   | 1000 µl Released       |
|                     | lest plan                      | 700966 0                   | BRAND GMBH + CO KG Transferpette                 | © α 100 - 1000 μl, 1-Stop                                            | 100 - 1000 Released    |
|                     |                                | 704162 3                   | BRAND GMBH + CO KG Transferpette                 | <ul> <li>Fixed volume</li> </ul>                                     | 1000 µl Released       |
|                     | Death                          | 704180 4                   | BRAND GMBH + CO KG Transferpette                 | Adjustable volume                                                    | 100 - 1000 Released    |
|                     | Back                           | 704762 5                   | BRAND GMBH + CO KG Transferpette                 | S Fixed volume S Adjustable values                                   | 1000 µI Keleased       |
|                     |                                | 704780_4711_0              | BRAND GMBH + CO KG Transferpette                 | <ul> <li>S Adjustable volume</li> <li>S Adjustable volume</li> </ul> | 100 - 1000 P. Released |
|                     |                                | 704780-4712 0              | BRAND GMBH + CO KG Transferpette                 | S Adjustable volume                                                  | 100 - 1000 Released    |
|                     |                                | 704780-4713 0              | BRAND GMBH + CO KG Transfernette                 | S Adjustable volume                                                  | 100 - 1000 Released    |
|                     |                                | 704784 4                   | BRAND GMBH + CO KG Transferpette                 | S Adjustable volume                                                  | 1000 - 1001 Released   |
|                     |                                | 704941 2                   | BRAND GMBH + CO KG Transferpette                 | S 1.0 ml, 1-Stop                                                     | 1000 µl Released       |
|                     |                                | 704945 2                   | BRAND GMBH + CO KG Transferpette                 |                                                                      | 100 - 1000 Released    |
|                     |                                |                            |                                                  |                                                                      |                        |
|                     |                                | 704980 5                   | BRAND GMBH + CO KG Transferpette                 | α Adjustable volume                                                  | 100 - 1000 Released    |

- **g.** Select the article code EC-704780. Confirm your selection with a double click.
- **h.** For Test plan, select the appropriate test plan. As a rule, you will find 1–2 entries here.
- i. The general conditions for the test as well as the defect limits of the assigned article are stored in the test plan.

| Test type     | STD – standard values                                              | •   | Number of devices  | 1 🜩                         | Customer     | • |
|---------------|--------------------------------------------------------------------|-----|--------------------|-----------------------------|--------------|---|
| Order no.     |                                                                    |     | Order no.          |                             |              |   |
| Article code  | 704780                                                             | ٩   | OC-Number          |                             |              |   |
| Article       | <b>Transferpette® S</b><br>Adjustable volume<br>BRAND GMBH + CO KG |     |                    | Pre- and post-test required |              |   |
|               |                                                                    |     | Notes on the order |                             | End customer | • |
| Volume ranges | 1000µl (95 - 1000) 🔇                                               | 0   |                    |                             |              |   |
| Test plan     | 4437.0 - EC-STD-ISO-PiPip-var-LHDiv                                | • 9 |                    |                             |              |   |

j. Click on Start test.

A notification that no order number has been assigned appears.

If there are specifications in your company/quality management process for organizing tests, select no, and assign an order number.

If there are no specifications for organizing tests, select Yes and EASYCAL<sup>™</sup> 5 will assign a unique order number

| 🚯 Notific | ation >                                                                                                    | × |
|-----------|----------------------------------------------------------------------------------------------------|---|
| 0         | No order number was assigned.<br>Should an automatically generated order identification be used?<br>If you select "No", an order number must be assigned manually. |   |
|           | Yes No                                                                                                    |   |

We recommend deciding on a uniform approach at an early stage.

**k.** Continue the tutorial by clicking on Yes. The job number is created based on the current time stamp.

| Ir                  | dividual test -                                   | - Create order                                                                                              |                 | Edit calibration slip ISO-73                                                                          | ×                                                                                                    |
|---------------------|---------------------------------------------------|----------------------------------------------------------------------------------------------------|-----------------|----------------------------------------------------------------------------------------------------|----------------------------------------------------------------------------------------------------|
| Article information | Test type<br>Order no.<br>Article code<br>Article | STD - standard values 2021-11-12-12-05-03-DI 704780 Q Transferpette® S Adjustable volume BRAND GMBH + CO KG | Nu<br>Orc<br>OC | Serial number<br>Volume range 1000µl (95 - 1000) •<br>Test plan 4437.0 - EC-STD-ISO-PiPip-var-LHDiv • | Customer identification Year of production Tips, accessories 732212 BRAND Pipettenspitzen 50-1000µl   Cleaning type Pipette mode Pipette velocity |
| l                   | Volume ranges                                     | 1000µl (95 - 1000) 🔇 🔂                                                                                      |                 | Device status                                                                                         | Remark according to customer request                                                                                                    |
| l                   | Test plan                                         | 4437.0 - EC-STD-ISO-PiPip-var-LHDiv                                                                         |                 |                                                                                                    | Internal remarks                                                                                                    |
|                     | Back                                              |                                                                                                    |                 | Cancel                                                                                                | Continue                                                                                                    |

- **I.** You can enter a serial number for the identification of the device. This is necessary for real tests. However, it is not necessary for the tutorial.
- **m.** Click on Continue. The test order has been created.

The window for starting the actual test will open.

# 4.3 Determine test equipment

| Ğİ BRAND - EASYCAL™ 5                       |                                   |                                                        |               |                                 | _ ø ×         |
|---------------------------------------------|-----------------------------------|--------------------------------------------------------|---------------|---------------------------------|---------------|
| 2021-11-12-12-05-03-DI / ISO-73 - 704780 BR | RAND GMBH + CO KG Transferpette®  | S Adjustable volume 95 - 1000µl                        |               |                                 | i             |
|                                             | Test equipment                    | 1. TV 😶 NV 😶                                           |               | ✓/X A/B/C % Meas                | urement 🔹 🛟 🕤 |
|                                             |                                   |                                                        |               |                                 |               |
|                                             |                                   |                                                        |               |                                 |               |
|                                             | Air temperature                   | Thermometer 🔹                                          |               | 351000-71                       | •             |
|                                             | Temperature of the medium         | Thermometer 🔹                                          |               | 351000-71                       | -             |
|                                             | Relative humidity                 | Hygrometer 👻                                           |               | 600029-10                       | •             |
|                                             | Air pressure                      | Barometer 👻                                            |               | 600029-10                       | -             |
|                                             | Weight                            | Single-channel balance 🔹                               | Calibrate now | 20210708-RZ-01                  | -             |
|                                             | Weight                            | Single-channel balance 🔹                               | Calibrate now | 20210708-RZ-01                  | -             |
|                                             | Weight                            | Single-channel balance 🔹                               | Calibrate now | 20210708-RZ-01                  | -             |
|                                             |                                   |                                                        |               |                                 |               |
|                                             |                                   |                                                        |               |                                 |               |
|                                             |                                   |                                                        |               |                                 |               |
|                                             |                                   |                                                        |               |                                 |               |
|                                             |                                   |                                                        |               |                                 |               |
|                                             |                                   |                                                        |               |                                 |               |
|                                             |                                   |                                                        |               |                                 |               |
|                                             |                                   |                                                        |               |                                 |               |
|                                             |                                   |                                                        |               |                                 |               |
|                                             |                                   |                                                        |               |                                 |               |
|                                             |                                   |                                                        |               |                                 |               |
|                                             |                                   |                                                        |               |                                 |               |
|                                             |                                   |                                                        |               |                                 |               |
|                                             |                                   |                                                        |               |                                 |               |
| Back                                        | < Previous device 🔶 Previous char | racteristic Next characteristic -> Additional device - | F             | Device evaluation Complete test | Print preview |
|                                             |                                   |                                                        |               |                                 |               |
|                                             |                                   |                                                        |               |                                 |               |

Prerequisite:

✓ The order is created.

**a.** The necessary parameters as well as the test equipment type and the test equipment (test equipment number) are preselected for the test equipment. Because only one piece of test equipment is created, we leave it at this selection.

# 4.4 Performing the test

**a.** Continue by clicking on Next characteristic.

You see the central input screen of the measurement functionality of EASYCAL™ 5.

| Т | uto | rial |  |
|---|-----|------|--|
|   |     |      |  |

| ð∎ BRAND - EASYCAL™ 5                                              |                                       |                                                          |                   | - <b>d</b>                     | ×    |
|--------------------------------------------------------------------|---------------------------------------|----------------------------------------------------------|-------------------|--------------------------------|------|
| 2021-11-12-12-05-03-DI / ISO-73 70                                 | 4780 BRAND GMBH + CO KG Transferpette | e⊗ S Adjustable volume 95 - 1000µl                       |                   |                                | i    |
| Ambient data                                                       | Test equipment 2. TV                  | ) 1. TV 😐 📎 NV 😐                                         | ×1×               | A/B/C pl 🕺 Measurement 🔹 🔂     | 0    |
|                                                                    | Number Time                           | Measured value                                           | Volume (µl)       |                                | Ste  |
| 📝 Request ambient data                                             |                                       |                                                          |                   |                                |      |
| Target value N                                                     | umber                                 |                                                          |                   |                                |      |
| 100 µl 0                                                           | / 10                                  |                                                          |                   |                                |      |
| Letzte Messungen: Neue Messung:                                    |                                       |                                                          |                   |                                |      |
| ă ă                                                                | 9                                     |                                                          |                   |                                |      |
| 0 1000.16476313                                                    | ul/g 0.2                              |                                                          |                   | 1                              | ^    |
| 6                                                                  | ul 9.1                                |                                                          |                   |                                |      |
| 17 17                                                              |                                       |                                                          |                   |                                |      |
| O/0      Apply measured value                                      | e 41                                  |                                                          |                   |                                |      |
|                                                                    | -9.2                                  |                                                          |                   |                                |      |
| Fast measurement                                                   | a                                     | Test number                                              |                   |                                | 3    |
| Automatic printing                                                 | Statistics of device                  |                                                          |                   | Statistics of order            |      |
| Allow all measured values<br>Check measured values before entering |                                       | Accuracy                                                 | 0%/8%             | Accuracy                       | 0 %  |
| Provide the second second second                                   |                                       | Coefficient of variation                                 | 0%/3%             | Mean                           | 0 µl |
| Discard entry Undo discard                                         | 92 10                                 | Mean<br>108 Standard decision                            | ابر 0<br>0 د ا    | Standard deviation of the mean | 0 μ1 |
|                                                                    |                                       | Expanded measurement u                                   | uncertainty 0 µl  | Mean value CV                  | 0%   |
|                                                                    |                                       |                                                          |                   | CPK                            | 0    |
|                                                                    |                                       |                                                          |                   |                                |      |
|                                                                    |                                       |                                                          |                   |                                | _    |
| 8ack                                                               | <ul> <li>Previous device</li></ul>    | characteristic Next characteristic 🔶 Additional device 🕂 | Device evaluation | on Complete test Print previe  | w    |

**b.** Enter fictitious weight values for Neue Messung. Start with 0, 1, and click on "Apply measured value". A window in which you must enter or complete the measured values appears.

The selection of the separator (comma or dot) is done via the language selection in the software.

| Temperature difference    | 0.00 °C |      | 0.5 °C               |   |          |
|---------------------------|---------|------|----------------------|---|----------|
| Weight                    | 0.1     | g    |                      | 3 | 🖌 Manual |
| Air temperature           | 0       | °C   | (20°C - 25°C)        | G | 🖌 Manual |
| Temperature of the medium | 0       | °C   | (20°C - 25°C)        | G | 🗸 Manual |
| Relative humidity         | 0       | %rh  | (40%rh - 65%rh)      | G | 🗸 Manual |
| Air pressure              | 0       | mbar | (960mbar - 1025mbar) | G | 🖌 Manual |

c. Enter fictitious values for the environment parameters as follows:

| Enter measured value      | es      |      |                      |   | ×        |
|---------------------------|---------|------|----------------------|---|----------|
| Temperature difference    | 0.00 °C |      | 0.5 °C               |   |          |
| Weight                    | 0.1     | g    |                      | G | ✓ Manual |
| Air temperature           | 21      | °C   | (20°C - 25°C)        | G | ✓ Manual |
| Temperature of the medium | 21      | °C   | (20°C - 25°C)        | G | ✓ Manual |
| Relative humidity         | 40      | %rh  | (40%rh - 65%rh)      | G | ✓ Manual |
| Air pressure              | 961     | mbar | (960mbar - 1025mbar) | G | ✓ Manual |
| Cancel                    |         |      |                      |   | Apply    |

**d.** Click on Apply. The first measurement is hereby completed. The measured value and the volume calculated from it appear in the table.

| Test equipment | 2. TV 😶 1. TV 😶 NV 😶  |                | V / X A/B/C µl % Measurement - | )  |
|----------------|-----------------------|----------------|--------------------------------|----|
| Number         | Time                  | Measured value | Volume [µl] S                  | ta |
| 1              | 11/12/2021 2:06:42 PM | 0.10000 g      | 100.3                          | 2  |
|                |                       |                |                                |    |
|                |                       |                |                                |    |

e. Now enter the value 0.1 g as the measured value eight times in the same way. The table is filled up.

| Number         Time           2         11           3         11           4         11           5         11 | me<br>/12/2021 2:13:27 PM<br>/12/2021 2:13:29 PM                                                                                                    | Measured value 0.10000 g 0.10000 g                                                                                                    | Volume [µl]<br>100.3                                                                                                    |                                                                                                    | Sta                                                                                                    |
|----------------------------------------------------------------------------------------------------|----------------------------------------------------------------------------------------------------|----------------------------------------------------------------------------------------------------|----------------------------------------------------------------------------------------------------|----------------------------------------------------------------------------------------------------|----------------------------------------------------------------------------------------------------|
| 2 11<br>3 11<br>4 11<br>5 11                                                                                    | /12/2021 2:13:27 PM<br>/12/2021 2:13:29 PM                                                                                                    | 0.10000 g<br>0.10000 g                                                                                                    | 100.3                                                                                                    |                                                                                                    |                                                                                                    |
| 3 11<br>4 11<br>5 11                                                                                            | /12/2021 2:13:29 PM                                                                                                    | 0.10000 g                                                                                                    | 100.2                                                                                                    |                                                                                                    | - IV                                                                                                    |
| 4 11                                                                                                    | (10/0001 0.10.00 BM                                                                                                    |                                                                                                    | 100.5                                                                                                    |                                                                                                    | Q                                                                                                    |
| 5 11                                                                                                    | / 12/ 2021 2:15:50 MM                                                                                                    | 0.10000 g                                                                                                    | 100.3                                                                                                    |                                                                                                    |                                                                                                    |
|                                                                                                    | /12/2021 2:13:32 PM                                                                                                    | 0.10000 g                                                                                                    | 100.3                                                                                                    |                                                                                                    |                                                                                                    |
| 6 11                                                                                                    | /12/2021 2:13:34 PM                                                                                                    | 0.10000 g                                                                                                    | 100.3                                                                                                    |                                                                                                    |                                                                                                    |
| 7 11                                                                                                    | /12/2021 2:13:35 PM                                                                                                    | 0.10000 g                                                                                                    | 100.3                                                                                                    |                                                                                                    |                                                                                                    |
| 8 11                                                                                                    | /12/2021 2:13:37 PM                                                                                                    | 0.10000 g                                                                                                    | 100.3                                                                                                    |                                                                                                    |                                                                                                    |
| 9 11                                                                                                    | /12/2021 2:13:39 PM                                                                                                    | 0.10000 g                                                                                                    | 100.3                                                                                                    |                                                                                                    |                                                                                                    |
| 115<br>105<br>95<br>85<br>0                                                                                     | 2                                                                                                    | 4 Test number                                                                                                    | 6                                                                                                    | 8                                                                                                    |                                                                                                    |
| Statistics of device                                                                                            |                                                                                                    |                                                                                                    |                                                                                                    | Statistics of order                                                                                                    |                                                                                                    |
| Subsice of device                                                                                               |                                                                                                    | A                                                                                                    |                                                                                                    | statistics of order                                                                                                    |                                                                                                    |
|                                                                                                    |                                                                                                    | Accuracy                                                                                                    | 0%/8% 🗸                                                                                                    | Accuracy                                                                                                    | 0                                                                                                    |
| 1                                                                                                    | 100.3 ±0                                                                                                    | Coefficient of variation                                                                                                    | 0%/3% ✓                                                                                                    | Mean                                                                                                    | 10                                                                                                    |
|                                                                                                    |                                                                                                    | Mean                                                                                                    | 100.3 µl                                                                                                    | Standard deviation of the mean                                                                                                    | 0                                                                                                    |
| 92                                                                                                    | 100 1/                                                                                                    | 8 Standard deviation                                                                                                    | 0 µl                                                                                                    | Coefficient of variation of accuracy                                                                                                    | 0                                                                                                    |
|                                                                                                    |                                                                                                    | Expanded measurement uncertaint                                                                                                    | y <b>0</b> μl                                                                                                    | Mean value CV                                                                                                    | 0 9                                                                                                    |
|                                                                                                    |                                                                                                    |                                                                                                    |                                                                                                    |                                                                                                    |                                                                                                    |
|                                                                                                    | 7         11           8         11           9         11           Graph of the measured values         11           115         11           105         95           95         95           85         0           Statistics of device         92 | 7         11/12/2021 1:13:35 PM           8         11/12/2021 1:13:35 PM           9         11/12/2021 1:13:39 PM   Graph of the measured values           115           105           95           95           95           95           95           95           95           95           95           95           95           95           95           95           95           95           95           95           95           95           95           95           95           95           95           95           95           95           95           95           95           95           95           95           95           95           95           95           95           95           95           95           95 | 17         11/12/021 21335 PM         D.10000 g           8         11/12/021 21335 PM         0.10000 g           9         11/12/021 21335 PM         0.10000 g           9         11/12/021 21335 PM         0.10000 g           Graph of the measured values         11/12/021 21335 PM         0.10000 g           35         95         95         95           95         95         95         95           95         95         95         95           95         95         95         95           95         2         4         Test number           Statistics of device           Accuracy           100.3 ±0         Coefficient of variation           92         100         108         Standard deviation           Expanded measurement uncertaint         Expanded measurement uncertaint | 17     11/12/2021 21:335 PM     0.10000 g     100.3       9     11/12/2021 21:337 PM     0.10000 g     100.3       9     11/12/2021 21:339 PM     0.10000 g     100.3       Graph of the measured values<br>Statistics of device<br>Statistics of device | 1       11/12/2021 21:335 PM       0.10000 g       100.3         9       11/12/2021 21:335 PM       0.10000 g       100.3         9       11/12/2021 21:339 PM       0.10000 g       100.3         Graph of the measured values         Total colspan="2">Statistics of device         Statistics of device       Statistics of device         Statistics of device       Statistics of order         92       100       108       Standard deviation       0 μl       Standard deviation of accuracy         92       100       108       Standard deviation       0 μl       Coefficient of variation of accuracy |

- **f.** The light blue color in the section above the table shows that the order is being processed. Click the **i** icon in order show and hide the extended certificate information.
- **g.** Enter 0.1 again as the measured value, and pay attention to the progression display above the measured value table.

| 0. 0.                                                                                            | × ¥                                          | **       | Test equ           | ipmen <mark>t</mark> > | 2. TV      | 1. TV      | • NV | ••• |
|--------------------------------------------------------------------------------------------------|----------------------------------------------|----------|--------------------|------------------------|------------|------------|------|-----|
|                                                                                                  | 6.                                           | N C      | Number             |                        | Time       |            |      |     |
| 21 °C 21 °C                                                                                      | 40 %rH 961                                   | mbar     | 3                  |                        | 11/12/2021 | 2:13:29 PM |      |     |
| Request ambient dat                                                                              | ta                                           |          | 4                  |                        | 11/12/2021 | 2:13:30 PM |      |     |
| net value                                                                                        |                                              | Number   | 5                  |                        | 11/12/2021 | 2:13:32 PM |      |     |
|                                                                                                  |                                              | 10 / 10  | 6                  |                        | 11/12/2021 | 2:13:34 PM |      |     |
| υυ μι                                                                                            |                                              | 10/10    | /                  |                        | 11/12/2021 | 2:13:35 PM |      |     |
|                                                                                                  |                                              |          | 0                  |                        | 11/12/2021 | 2:15:57 PM |      |     |
| rte Messungen:                                                                                   | Neue Messung:                                |          | 10                 |                        | 11/12/2021 | 2:13:39 PM |      |     |
| 0.1                                                                                              | 5                                            | g        |                    |                        | 11/12/2021 | 2          |      |     |
|                                                                                                  | -                                            |          | Graph of the mea   | sured values           |            |            |      |     |
| 1003.01211312                                                                                    | 1003.0121131                                 | 2 µl/g   | 115                |                        |            |            |      |     |
| 100.2                                                                                            | <b>A</b>                                     |          |                    |                        |            |            |      |     |
| 100.5                                                                                            |                                              | μι       | 105                |                        |            |            |      |     |
| 🕽 2:17:42 PM 📥                                                                                   | 1                                            |          | Ξ                  |                        |            |            |      |     |
| ·                                                                                                | M                                            |          | 95                 |                        |            | T          |      |     |
| 11/11 🔶                                                                                          | Apply measure                                | ed value |                    |                        |            |            |      | _   |
| 🔀 Tes 🔤                                                                                          | winment disconnecter                         |          | 85                 |                        |            |            |      |     |
|                                                                                                  |                                              |          | o                  |                        |            | 2          |      | 4   |
| Fast measurement<br>Automatic printin<br>Automatic tare<br>Allow all measure<br>Check measured v | t<br>g<br>d values<br>values before entering |          | Statistics of devi | ce                     |            |            |      |     |
|                                                                                                  |                                              |          |                    |                        |            | 100.3 ±0   |      |     |
| Discard e                                                                                        | ntry Undo discard                            |          |                    |                        |            |            |      |     |
|                                                                                                  |                                              |          | 92                 |                        |            | 100        |      | 108 |
|                                                                                                  |                                              |          |                    |                        |            |            |      |     |
|                                                                                                  |                                              |          |                    |                        |            |            |      |     |
|                                                                                                  |                                              |          |                    |                        |            |            |      |     |
|                                                                                                  |                                              |          | 92                 |                        |            | 100        |      | 108 |

**h.** With input of the 10th measured value, all required measurements for characteristic 2. TV have been performed. The characteristic gets a green check. You can enter further measured values; however, this is not required.

| BRAND - EASYCAL <sup>™</sup> 5                                     |                                     |                                                          |                     |                               |                   | _ 0                                  | ×        |
|--------------------------------------------------------------------|-------------------------------------|----------------------------------------------------------|---------------------|-------------------------------|-------------------|--------------------------------------|----------|
| 2021-11-12-14-10-58-DI / ISO-74 - 704780 BF                        | RAND GMBH + CO KG                   | Transferpette® S Adjustable                              | e volume 95 - 100   | ΟμΙ                           |                   |                                      | i        |
| Ambient data                                                       | Test equipment                      | 2. TV 2. 1. TV 😐                                         | NV                  |                               |                   | A/B/C ul S Measurement *             | 00       |
|                                                                    | Number                              | Time                                                     | //                  | Meanured value                | Volume [u]]       |                                      | Stal     |
| 21 °C 21 °C 40 %rH 961 mbar                                        | 3                                   | 11/12/2021 2:13:29 PM                                    |                     | 0.10000 g                     | 100.3             |                                      |          |
| Requert ambient data                                               | 4                                   | 11/12/2021 2:13:30 PM                                    |                     | 0.10000 g                     | 100.3             |                                      | õ        |
|                                                                    | 5                                   | 11/12/2021 2:13:32 PM                                    |                     | 0.10000 g                     | 100.3             |                                      |          |
| Target value Number                                                | 6                                   | 11/12/2021 2:13:34 PM                                    |                     | 0.10000 g                     | 100.3             |                                      |          |
| 100 µl 10 / 10                                                     | 7                                   | 11/12/2021 2:13:35 PM                                    |                     | 0.10000 g                     | 100.3             |                                      |          |
|                                                                    | 8                                   | 11/12/2021 2:13:37 PM                                    |                     | 0.10000 g                     | 100.3             |                                      |          |
| Letzte Messungen: Neue Messung:                                    | 9                                   | 11/12/2021 2:13:39 PM                                    |                     | 0.10000 g                     | 100.3             |                                      |          |
| <b>ā</b> 0.1 <b>ā</b> a                                            | 10                                  | 11/12/2021 2:17:42 PM                                    |                     | 0.10000 g                     | 100.3             |                                      | <b>V</b> |
|                                                                    | Graph of the measured values        |                                                          |                     |                               |                   |                                      | ^        |
| <sup>1</sup> 1003.01211312 <sup>1</sup> 1003.01211312 μl/g         | 115                                 |                                                          |                     |                               |                   |                                      |          |
| 💧 100.3 🥼 μΙ                                                       | 105                                 |                                                          |                     |                               |                   |                                      |          |
| (L) 2:17:42 PM                                                     | 105<br>                             | ••                                                       |                     |                               | ••                | ••                                   |          |
| ← 11/11 → Apply measured value                                     | 95                                  |                                                          |                     |                               |                   |                                      |          |
| X Test equipment disconnected                                      | 85                                  |                                                          |                     |                               |                   |                                      |          |
|                                                                    | 0                                   | 2                                                        | 4                   | 6<br>Test number              | 8                 | 10                                   |          |
| Automatic printing                                                 |                                     |                                                          |                     |                               |                   |                                      |          |
| Automatic tare                                                     | Statistics of device                |                                                          |                     |                               |                   | Statistics of order                  |          |
| Allow all measured values<br>Check measured values before entering |                                     |                                                          |                     | Accuracy                      | 0%/8% 🗸           | Accuracy                             | 0 %      |
|                                                                    |                                     | 100.3 ±0                                                 |                     | Coefficient of variation      | 0%/3% 🗸           | Mean                                 | 100.3 µl |
| Discard entry Undo discard                                         |                                     |                                                          |                     | - Mean                        | 100.3 ul          | Standard deviation of the mean       | 0.01     |
|                                                                    | 92                                  | 100                                                      | 108                 | Over dead dealers             | 0.1               |                                      | • pi     |
|                                                                    |                                     | 100                                                      | 100                 | standard deviation            | θμ                | Coefficient of variation of accuracy | 0 %      |
|                                                                    |                                     |                                                          |                     | Expanded measurement uncertai | nty 0 µl          | Mean value CV                        | 0 %      |
|                                                                    |                                     |                                                          |                     |                               |                   | СРК                                  | 0        |
|                                                                    |                                     |                                                          |                     |                               |                   |                                      |          |
|                                                                    |                                     |                                                          |                     |                               |                   |                                      |          |
|                                                                    |                                     |                                                          |                     |                               |                   |                                      |          |
| Back                                                               | <ul> <li>Previous device</li> </ul> | <ul> <li>Previous characteristic</li> <li>Nex</li> </ul> | xt characteristic 🔸 | Additional device +           | Device evaluation | Complete test Print pr               | review   |
|                                                                    |                                     |                                                          |                     |                               |                   |                                      |          |

- i. Click on 1. TV in the progress bar in order to jump to the next characteristic.
- j. For Neue Messung, enter the following values in sequence:
  - 0.498
  - 0.500
  - 0.500

Repeat twice.

You can see the position of the individual measured values in relation to defined error limits (solid lines) and the calculated mean value in the display Graph of the measured values. Under Statistics of device, you can see the calculated actual values for accuracy and coefficient of variation compared with the defined limits.

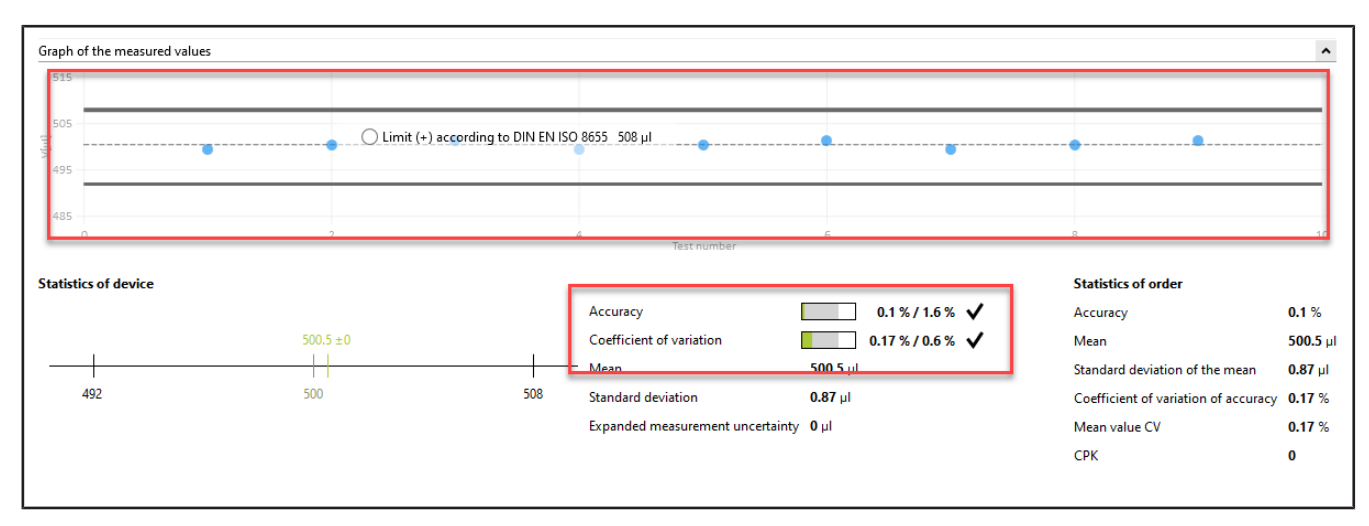

**k.** Enter 0.498 again as the measured value, confirm the environmental parameters, and click NV in the progress display. Then enter 1 as the measured value.

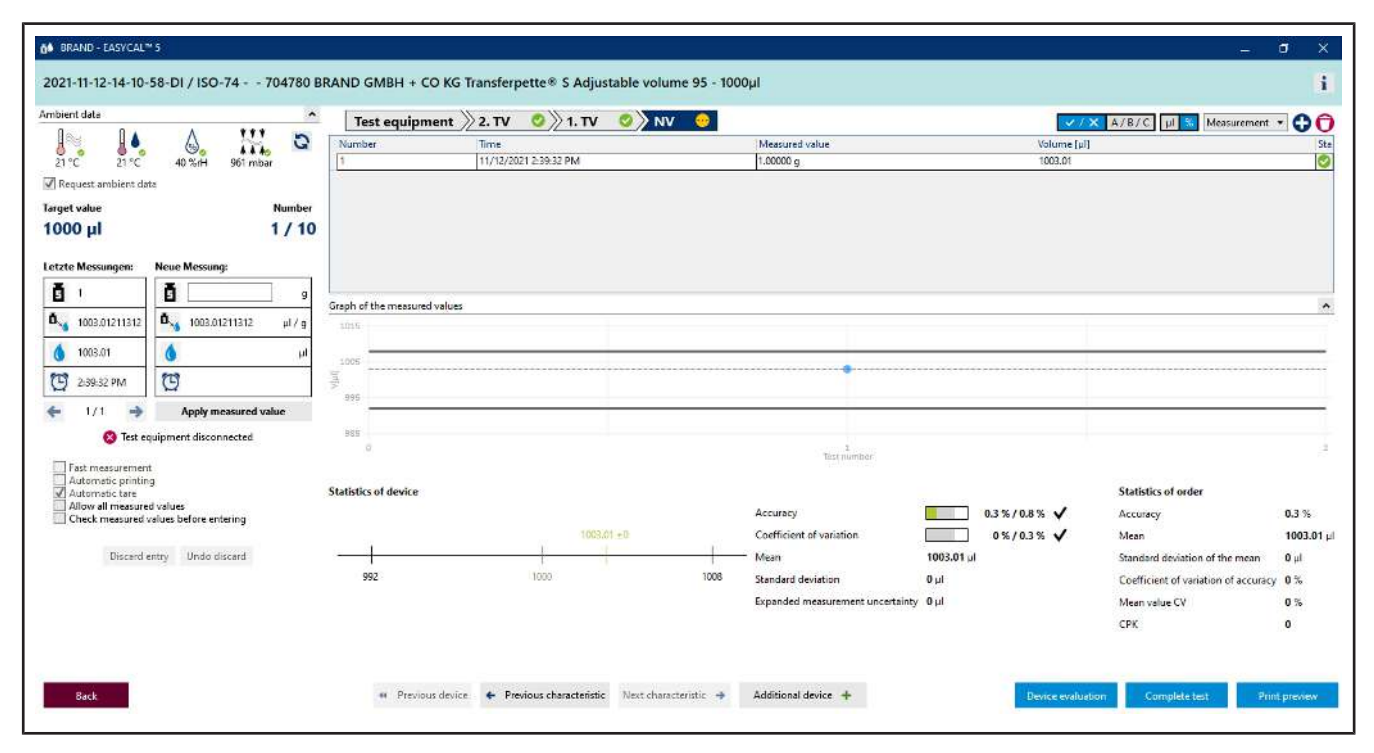

**I.** We assume that you have made a typing error. To do this, enter 1.1 as the measured value, and confirm the environmental parameters. The following warning appears:

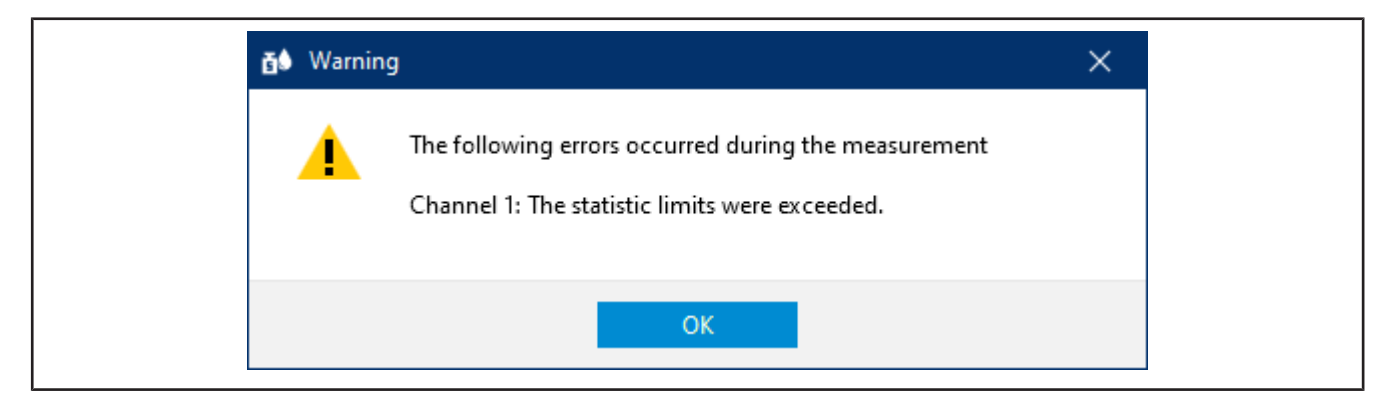

**m.** Acknowledge this warning by clicking OK.

You can see that the different areas of the input screen react according to the new measured value. You cannot delete this measured value; however, you can discard it. The value remains visible but is no longer used for statistics.

| ient data                              |                                   | Test equipmen           | t >2. TV     | 📀 📎 1. TV    | NV 🧿 |        |                                  |            |                  | 🗸 🗶 A/B/C 🗐 % Measuremen           |           |
|----------------------------------------|-----------------------------------|-------------------------|--------------|--------------|------|--------|----------------------------------|------------|------------------|------------------------------------|-----------|
|                                        | 6 Q                               | Number                  | Time         |              |      |        | Measured value                   |            | Volume           | e [µ]                              | 5         |
| 1°C 21°C                               | 40 %H 961 mbar                    | 2                       | 11/12/202    | 1 2:40:16 PM |      |        | 1.10000 g                        |            | 1103.31          |                                    |           |
| equesi, amenero uar                    | e<br>Mumbur                       |                         | biolice been |              |      |        |                                  |            |                  |                                    |           |
|                                        | 2 / 10                            |                         |              |              |      |        |                                  |            |                  |                                    |           |
| Contraction of the                     |                                   |                         |              |              |      |        |                                  |            |                  |                                    |           |
| e Messungen:                           | Neue Messung:                     |                         |              |              |      |        |                                  |            |                  |                                    |           |
| 1.1                                    | ĝg                                | Careb af the manual and |              |              |      |        |                                  |            |                  |                                    |           |
| 1003.01211312                          | Δ 1003.01211312 μ/ g              | LISO                    | ues          |              |      |        |                                  |            |                  |                                    |           |
| 1103 31                                | <b>A</b>                          | 1100                    |              |              |      |        |                                  |            |                  |                                    |           |
|                                        | 973                               | -1090                   |              |              |      |        |                                  |            |                  |                                    |           |
| 2:40:16 PM                             | G                                 | P1000                   |              |              | 0    |        |                                  |            |                  |                                    |           |
| 2/2 🔿                                  | Apply measured value              | 350                     |              |              |      |        |                                  |            |                  |                                    |           |
| 🙁 Test eq                              | uipment disconnected              | 900-                    |              |              | 1    |        |                                  |            | 2                |                                    |           |
| Fast measurement                       |                                   |                         |              |              |      |        | Test number                      |            |                  |                                    |           |
| Automatic printing<br>Automatic tare   | 1                                 | Statistics of device    |              |              |      |        |                                  |            |                  | Statistics of order                |           |
| Allow all measured<br>Check measured v | i values<br>alues before entering |                         |              |              |      |        | Accuracy                         |            | 5.3 % / 0.8 % 🗙  | Accuracy                           | 5.3 %     |
|                                        | -                                 |                         |              |              | 1053 | 3.16±0 | Coefficient of variation         |            | 6.73 % / 0.3 % 🗙 | K Mean                             | 1053.1    |
| Discard e                              | ntry Undo discard                 |                         | 1            |              |      | +      | Mean                             | 1053.16 µl |                  | Standard deviation of the mean     | 71 µl     |
|                                        |                                   | 992 1060                | 1008         |              |      |        | Standard deviation               | 71 pl      |                  | Coefficient of variation of accura | cy 6.73 % |
|                                        |                                   |                         |              |              |      |        | Expanded measurement uncertainty | ابر 0      |                  | Mean value CV                      | 6.73 %    |
|                                        |                                   |                         |              |              |      |        |                                  |            |                  | CPK                                | 0         |

**n.** Click on the number of the measurement in the table, and then click on "Discard entry".

A message appears.

| Discard measurements ×                                 | Discard meas                                     |
|--------------------------------------------------------|--------------------------------------------------|
| Specify a reason to discard the selected measurements. | Specify a reason to di<br>identified as outliers |
| Cancel Continue                                        | Cancel                                           |

**o.** Specify a reason (e.g., Identified as outliers.). You can also select a reason from the drop-down menu. These texts can be maintained in the master data. Confirm your selection by clicking on Continue.

| mbient data                                             |                                         | Test equipment              | )2. TV 📀 )1. TV 💿 NV 🤇                         |                                                            | × / ×           | A/B/C µl 🐜 Measurement                                                     | .06        |
|---------------------------------------------------------|-----------------------------------------|-----------------------------|------------------------------------------------|------------------------------------------------------------|-----------------|----------------------------------------------------------------------------|------------|
|                                                         | 6. M. C                                 | Number                      | Time                                           | Measured value                                             | Volume [µ]      |                                                                            | S          |
| 21 °C 21 °C                                             | 40 %rH 961 mbar                         | 2                           | 11/12/2021 2:59:52 PM<br>11/12/2021 2:40:16 PM | 1.70000 g                                                  | 1103.31         |                                                                            |            |
| larget value<br>1000 μl                                 | Number<br>1 / 10                        |                             |                                                |                                                            |                 |                                                                            |            |
| etzte Messungen:                                        | Neue Messung:                           |                             |                                                |                                                            |                 |                                                                            |            |
| <b>ē</b> 1.1                                            | <b>§</b> 9                              | Graph of the measured value | 5                                              |                                                            |                 |                                                                            | -          |
| D 1003.01211312                                         | Δ 1003.01211312 μi / g                  | 1019                        |                                                |                                                            |                 |                                                                            | -          |
| 1103.31                                                 | ابر 💧                                   | 1005                        |                                                |                                                            |                 |                                                                            |            |
| 🔁 2:40:16 PM                                            | U                                       | 3                           |                                                | *****                                                      |                 |                                                                            |            |
| ← 2/2 →                                                 | Apply measured value                    | .995                        |                                                |                                                            |                 |                                                                            | _          |
| S Test eq                                               | uipment disconnected                    | 985<br>0                    |                                                | T.<br>Test number                                          |                 |                                                                            |            |
| Automatic tare<br>Allow all measure<br>Check measured v | o<br>divalues<br>values before entering | Statistics of device        | 1005/01/±0                                     | Accuracy<br>Coefficient of variation                       | 0.3%/0.8%       | Statistics of order<br>Accuracy<br>Mean                                    | 0.3 %      |
| Discard e                                               | intry Undo discard                      |                             |                                                | Mean                                                       | 1003.01 µl      | Standard deviation of the mean                                             | 0 µl       |
|                                                         |                                         | 992                         | 1000                                           | 1008 Standard deviation<br>Expanded measurement uncertaint | 0-րի<br>Եր 0-րի | <ul> <li>Coefficient of variation of accuracy<br/>Mean value CV</li> </ul> | 0 %<br>0 % |
|                                                         |                                         |                             |                                                |                                                            |                 | CPK                                                                        | 0          |

- **p.** The measured value 1.1 is not considered further in the evaluation.
- **q.** Continue entering measured values until 10/10 is displayed for "Number". When the last required measured value is entered, the color in the section above the table changes from light blue to yellow. This signals to you that the order is complete.

|                                                                                                    | Test equipment                               | 2. TV 🔮 🛛 1. TV 🔮 🖉 NV |                                                       |                                 | A/B/C ul 🎇 Measurement 🔻 🧲                      |
|----------------------------------------------------------------------------------------------------|----------------------------------------------|------------------------|-------------------------------------------------------|---------------------------------|-------------------------------------------------|
| 🛯 🚺 💧 👯 👩                                                                                                    | Number                                       | Time                   | Measured value                                        | Volume [u]]                     |                                                 |
| *C 21*C 40%rH 961 mbar                                                                                                    | 4                                            | 11/12/2021 3:29:41 PM  | 1.00000 g                                             | 1003.01                         |                                                 |
|                                                                                                    | 5                                            | 11/12/2021 3:29:43 PM  | 1.00000 g                                             | 1003.01                         |                                                 |
| equest ambient data                                                                                                    | 6                                            | 11/12/2021 3:29:44 PM  | 1.00000 g                                             | 1003.01                         |                                                 |
| t value Number                                                                                                    | 7                                            | 11/12/2021 3:29:46 PM  | 1.00000 g                                             | 1003.01                         |                                                 |
| )0 μl 10 / 10                                                                                                    | 8                                            | 11/12/2021 3:29:47 PM  | 1.00000 g                                             | 1003.01                         |                                                 |
| -                                                                                                    | 9                                            | 11/12/2021 3:29:50 PM  | 1.00000 g                                             | 1003.01                         |                                                 |
| e Messungen: Neue Messung:                                                                                                    | 10                                           | 11/12/2021 3:29:51 PM  | 1.00000 g                                             | 1003.01                         |                                                 |
|                                                                                                    | 11                                           | 11/12/2021 3:29:53 PM  | 1.00000 g                                             | 1003.01                         |                                                 |
| 3.2953 PM<br>11/11 → Apply measured value<br>© Test equipment disconnected<br>Fast measurement<br>Automatic printing<br>Automatic tare<br>Allow all measured values<br>Check measured values before entering | 3<br>995<br>985<br>0<br>Statistics of device | 2                      | 4 Test number<br>Accuracy<br>Coefficient of variation | 6 5<br>0.3%/0.8% √<br>0%/0.3% √ | Statistics of order<br>Accuracy 0.3<br>Mean 100 |
| Discard entry Undo discard                                                                                                    |                                              |                        | Mean                                                  | 1003.01 ul                      | Standard deviation of the mean 0 ul             |
|                                                                                                    | 992                                          | 1000                   | 1008 Standard deviation                               | Qui                             | Coefficient of variation of accurrence 0 %      |
|                                                                                                    |                                              |                        | Standard deviation                                    |                                 | Coefficient of variation of accuracy 0 /s       |
|                                                                                                    |                                              |                        | Expanded measurement und                              | certainty <b>U</b> µi           | Mean value CV 0 %                               |
|                                                                                                    |                                              |                        |                                                       |                                 | СРК 0                                           |

Furthermore, all characteristics in the progress bar are marked with a green check. The discarded measured value is highlighted in pink.

# 4.5 Complete test

|                                                                                                    | Test equipment              | 👋 2. TV 🛛 🖉 👌 1. TV 🖓 🖉 NV 😔 |                                  | ✓ / ×         | A/B/C 🛛 🛛 🕺 Measurement 🔻 🚭               |
|----------------------------------------------------------------------------------------------------|-----------------------------|------------------------------|----------------------------------|---------------|-------------------------------------------|
| 🖉 💧 💧 📉 Ğ                                                                                                    | Number                      | Time                         | Measured value                   | Volume [µl]   | S                                         |
| C 21 °C 40 %rH 961 mbar                                                                                                    | 1                           | 11/12/2021 2:39:32 PM        | 1.00000 g                        | 1003.01       |                                           |
| quest ambient data                                                                                                    | 2                           | 11/12/2021 2:40:16 PM        | 1.10000 g                        | 1103.31       |                                           |
| Number                                                                                                    | 3                           | 11/12/2021 3:29:39 PM        | 1.00000 g                        | 1003.01       |                                           |
|                                                                                                    | 4                           | 11/12/2021 3:29:41 PM        | 1.00000 g                        | 1003.01       |                                           |
| υμι 10/10                                                                                                    | 5                           | 11/12/2021 3:29:43 PM        | 1.00000 g                        | 1003.01       |                                           |
|                                                                                                    | 7                           | 11/12/2021 3:29:44 PM        | 1.0000 g                         | 1003.01       |                                           |
| Messungen: Neue Messung:                                                                                                    | 8                           | 11/12/2021 3:25:40 PW        | 1,0000 g                         | 1003.01       |                                           |
| 1 🖪 9                                                                                                    | 0                           | 11/12/2021 3:20:50 PM        | 1,00000 g                        | 1003.01       |                                           |
| 3:29:53 PM  11/11 → Apply measured value  C Test equipment disconnected  ast messurement  utomatic printing  utomatic tare  lutomatic tare  lutomatic tare | 557<br>Statistics of device | 2 4                          | Test number 6                    | 0.3%/0.8%     | 10<br>Statistics of order<br>Accuracy 0.3 |
| heck measured values before entering                                                                                                    |                             | 1002.01.±0                   | Coefficient of variation         |               | 100                                       |
| Discard entry Unde discard                                                                                                    |                             | 10050120                     | Mass                             | 1002.01       | Contraction of the second                 |
| Discard entry Ondo discard                                                                                                    | 002                         | 1000                         | Weah                             | loosol pi     | Standard deviation of the mean 0 µi       |
|                                                                                                    | 392                         | 1000                         | Standard deviation               | <b>U</b> μI   | Coefficient of variation of accuracy 0 %  |
|                                                                                                    |                             |                              | Expanded measurement uncertainty | γ <b>0</b> μl | Mean value CV 0 %                         |
|                                                                                                    |                             |                              |                                  |               | CDK 0                                     |

# **a.** Click on Complete test.

|                         | 510 - standard var     | les Article     | 704780 - Transfe | rpette® S Ad | justable volu | ume; 95 - 1 | lu 000  |         |             | 1    | Notes on t | e order |            |       | Comn | unication wit | th the customer | _ |
|-------------------------|------------------------|-----------------|------------------|--------------|---------------|-------------|---------|---------|-------------|------|------------|---------|------------|-------|------|---------------|-----------------|---|
| er no.                  | 2021-11-12-14-10-      | i8-DI Test plan | 4437.0 - EC-STD  | ISO-PiPip-va | ir-LHDiv 🦺    |             |         |         |             |      |            |         |            |       |      |               |                 |   |
| er type                 | Individual test        | Tester          | D. Ihrig         |              |               |             |         |         |             |      |            |         |            |       |      |               |                 |   |
| size<br>dom comple cize | 1                      | Order po        |                  |              | Curtomo       |             |         |         |             | 0    |            |         |            |       |      |               |                 |   |
| iom sample size         | Einished               | order no.       |                  |              | custome       |             |         |         |             | ~    |            |         |            |       |      |               |                 |   |
| 15                      | rinsneu                | OC-Numbe        | ar 🔤             |              | End custo     | omer        |         |         | •           | 4    |            |         |            |       |      |               |                 |   |
| t characteristic -      |                        |                 |                  |              |               |             |         |         |             |      |            |         |            |       |      |               |                 |   |
| Test characte           | eristic Description Ta | get va Mean     | Tol targe Tol OK | Standard d   | evi A% targe  | A%          | A% OK C | V% tarc | CV% CV%     | CV   | % OK QS    | CPK     | Min CPK CP | СОК   |      |               |                 |   |
| 1                       | 2. TV 10               | ΟμΙ 100.3 μΙ    | ОК               | 0 µl         | 8%            | 0 %         | ОК 3    | %       | 0% 0%       | ОК   | 0          | 0       | OK         |       |      | _             |                 |   |
| 2                       | 1. TV 50               | 0μl 500.4 μl    | OK               | 0.88 µl      | 1.6 %         | 0.1 %       | ОК 0    | .6 %    | 0.18 % 0.18 | % OK | 0          | 0       | OK         |       |      |               |                 |   |
| 3                       | NV 10                  | 00μl 1003.01 μl | OK               | 0 µl         | 0.8 %         | 0.3 %       | ОК 0    | .3 %    | 0% 0%       | OK   | 0          | 0       | OK         |       |      |               |                 |   |
| , mannadar test         | 10014                  | 014             | 10410            | 50           |               | manea       |         |         |             | 0.   | iiig       |         |            | • • • |      |               |                 |   |
|                         |                        |                 |                  |              |               |             |         |         |             |      |            |         |            |       |      |               |                 |   |
|                         |                        |                 |                  |              |               |             |         |         |             |      |            |         |            |       |      |               |                 |   |
|                         |                        |                 |                  |              |               |             |         |         |             |      |            |         |            |       |      |               |                 |   |
|                         |                        |                 |                  |              |               |             |         |         |             |      |            |         |            |       |      |               |                 |   |
|                         |                        |                 |                  |              |               |             |         |         |             |      |            |         |            |       |      |               |                 |   |
|                         |                        |                 |                  |              |               |             |         |         |             |      |            |         |            |       |      |               |                 |   |
|                         |                        |                 |                  |              |               |             |         |         |             |      |            |         |            |       |      |               |                 |   |
|                         |                        |                 |                  |              |               |             |         |         |             |      |            |         |            |       |      |               |                 |   |
|                         |                        |                 |                  |              |               |             |         |         |             |      |            |         |            |       |      |               |                 |   |
| -                       |                        |                 |                  |              |               |             |         |         |             |      |            |         |            |       |      |               |                 |   |

**b.** You will now see the order with a summary of the measurements for the respective test characteristics. Click on Print internal log.

| ntent                         | Print preview |                                  |            |              |                                 |                   |            |                  |                  |                        |             | Settings                              |
|-------------------------------|---------------|----------------------------------|------------|--------------|---------------------------------|-------------------|------------|------------------|------------------|------------------------|-------------|---------------------------------------|
| ader                          | 1             |                                  |            |              |                                 |                   |            |                  |                  |                        |             | <br>Templates used                    |
| tent                          |               |                                  | 02035      |              | 1000                            | N 20              | 201 0      |                  |                  |                        | -           | Selected master layout                |
|                               |               |                                  | EA         | SYCAL        | Erget                           | onisse Pi         | rüfauftra  | g                |                  |                        | D'A         | DINA4-hochkant-DakkS+intern           |
| Free text<br>Konfreile        |               | BRAND GM                         | ABH + C    | OKG          | 3                               | Prüfer: Daniel Ih | nig<br>S   |                  |                  |                        | <u>U</u> ,  | Selected content structure:           |
| (oppletine                    |               | 510 010 01                       |            |              |                                 | Datum: 2021-11    | 12         |                  |                  | E                      | BRAND       | Internes Autoragsprotokon             |
| Free text                     |               | 1. Kopfdaten:                    |            | a            | harge:                          |                   |            |                  |                  |                        |             | Export languages                      |
| 1. Kapfdaten                  |               | (10.00 PC 10.00 PC               |            |              | PA-Nr: 2021-11-                 | 12-14-10-58-DI    |            | Losmenge         | 1                |                        |             | Primary language                      |
|                               |               |                                  |            | P            | rutart: STD - st                | andard values     |            |                  |                  |                        |             | German                                |
| Horizontal line               |               |                                  |            | 4            | artikel: 704780                 |                   | Transfe    | erpette® S Van   | abel 95 - 1000   | μ                      |             | Secondary language                    |
|                               |               | Winnerson (                      |            | 0.262.04     |                                 |                   |            |                  |                  |                        |             | English                               |
| Free text<br>2. PA-Toleranzen |               | 2. PA-Toleranze                  | n:         | Fehlerg      | renze [ µl ]:<br>Gebool [ ul ]: |                   | 7.00       |                  | 1.11. 84         |                        |             | Export remark                         |
|                               |               |                                  |            | C            | Rigkeit [ µi ]: o               |                   | vano       | soonskoenzien    | 4Wert: 0.00      |                        |             | Enter a remark:                       |
| Horizontal line               |               | 8                                |            |              | 141000000000                    |                   |            |                  | 531402 AV46      |                        |             |                                       |
|                               |               | 3. PA-Status:                    |            |              | Finished                        |                   | No 2021020 | 15-R7-01: No. 38 | 1000-711 No. 802 | verwende<br>2028-10: N | a BOODSI-18 |                                       |
| Free text                     |               |                                  |            |              | 0.00103030200                   |                   |            | a pace charac    |                  |                        |             |                                       |
| 1 3. PA-Status                |               | <ol> <li>PA-Ergebniss</li> </ol> | e:         |              |                                 |                   |            |                  |                  |                        |             |                                       |
|                               |               |                                  |            | oharaoteri   | n Target valu                   | MEAN              | STOEV      | ^                | CV               | CPK                    | QA value    | · · · · · · · · · · · · · · · · · · · |
| Horizontal line               |               |                                  |            | stic         | 1 100.4                         | 101.50            | 0.2.4      | 0.9              | 0.05             |                        | 0           |                                       |
|                               |               |                                  |            | 2            | 1 300 gi                        | 500 40 µ          | 0.58 µl    | 01%              | 0.18%            | 8                      | a           | Hide elements                         |
| Free text                     |               |                                  |            | 3            | 1 1000 µi                       | 1003.01 )         | 1, 0.0 ji  | 0.3%             | 0.00 %           | Ð                      | 0           | Hide background                       |
| a the organization            |               | 5 Geräte-Ergeh                   | nissa: (mi | t Gerāte To  | laranzan)                       |                   |            |                  |                  |                        |             | assessment                            |
| Order statistics table        |               | 5. Gerate-Ergen                  | aisse. (mi | T Gerate-To  | neranzen)                       | Torret            | AL         |                  |                  | 0.0                    | 271         | Hide secondary conformit              |
|                               |               | Device no.                       | character  | reiger van e | noonada                         | ozefficient of    |            | deviation        | Accuracy         | nto                    |             | assessment                            |
|                               |               |                                  | 1          | 100 µl       | 8%                              | 3.0 %             | 100.S0 µl  | ابر 6.0          | 05.              | 0.01                   |             |                                       |
| Horizontai sine               |               |                                  | 1          |              |                                 | 644               | 505.00.1   | 0.00.1           |                  |                        |             |                                       |
| a constant                    |               |                                  | 1 40 1     | San hi       | 1 10.16                         | 1 60.0            | non en hi  | 0.00 14          | 0.036            | 0.16                   |             |                                       |
| Free text                     |               |                                  | 1. 4. 1    | 1001.4       |                                 | 8.55 B            | 1003.01 IA |                  |                  | 1.0.00                 |             |                                       |

- c. You will see the certificate editor in view mode. Here you can print or export the stored report.
- **d.** Exit the certificate editor by clicking Back.

| r no. 2021-11-12-14-10-58-01 Test plan 4457.0 - EC-STD-ISO-PPIp-var-LHDV  r type indrivdual test D. Hnig test 1  dom sample Sze 1/1 O'Cer no Customer tend customer tend custom | t type                              | STD – standar            | rd values             | Article            | 704780 - Transf          | erpette® S Ar         | ljustable v | olume; 95            | - 1000 µl |        |          |        | Notes o               | the order     |             |         | Соп   | nmunication with the customer |  |
|----------------------------------------------------------------------------------------------------|-------------------------------------|--------------------------|-----------------------|--------------------|--------------------------|-----------------------|-------------|----------------------|-----------|--------|----------|--------|-----------------------|---------------|-------------|---------|-------|-------------------------------|--|
| er type Individual test Tester D. Ihrig<br>size 1<br>Test characteristic Description Target val Mean Tol targe Tol OK Standard devi AK targe AK AK 0K CV% targe CV% CV% CV% CK 0S CPK Min CPK CPK OK<br>Test characteristic Description Target val Mean Tol targe Tol OK Standard devi AK targe AK AK 06 0 % 0K 0 0 0 K<br>2 1 1.7V 0004 000.3 µl OK 0 µl 8% 0 % 0K 0.6 % 0.18 % 0K 0 0 0 K<br>2 2 1.7V 0004 000.3 µl OK 0 µl 0.8 % 0.3 % 0.K 0.6 % 0.18 % 0K 0 0 0 K<br>3 3 NV 100004 1003.0 µl OK 0 µl 0.8 % 0.3 % 0.K 0.6 % 0.18 % 0K 0 0 0 K<br>3 3 NV 100004 1003.0 µl OK 0 µl 0.8 % 0.3 % 0.K 0.6 % 0.18 % 0K 0 0 0 OK<br>vice/calibration slip overiew<br>                                                                                                    | ler no.                             | 2021-11-12-1             | 4-10-58-DI            | Test plan          | 4437.0 - EC-ST           | )-ISO-PiPip-v         | ar-LHDiv    |                      |           |        |          |        |                       |               |             |         |       |                               |  |
| ide angele in the same size 1/1 Order no Customer Ind customer Ind customer                                                                                                    | ler type                            | Individual tes           | t                     | Tester             | D. Ihrig                 |                       |             |                      |           |        |          |        |                       |               |             |         |       |                               |  |
| Joins sample size 1/1       Order no.       Customer       Image: Customer       Image: Customer         us       Finished       OC-Number       End customer       Image: Customer       Image: Customer </th <th>size</th> <th>1</th> <th></th> <th></th> <th></th> <th></th> <th></th> <th></th> <th></th> <th></th> <th></th> <th></th> <th></th> <th></th> <th></th> <th></th> <th></th> <th></th> <th></th>                                                                                                    | size                                | 1                        |                       |                    |                          |                       |             |                      |           |        |          |        |                       |               |             |         |       |                               |  |
| US     Prinched     OC-Number     End customer     Image: CV%     CV%     <                                                                                                    | dom sample size                     | e 1/1                    |                       | Order no.          |                          |                       | Custor      | ner                  |           |        |          | • •    |                       |               |             |         |       |                               |  |
| It characteristic<br>Test characteristic<br>2 1 1 V 100µ 1003.µ1 10K 0µ 8% 0% 0% 0% 0% 0% 0% 0% 0% 0 0 0 0K 0 0 0 0                                                                                                    | us                                  | Finished                 |                       | OC-Number          | ·                        |                       | End cu      | stomer               |           |        |          | - Q    |                       |               |             |         |       |                               |  |
| At Cardinal Constraints       To I target To I OK       Standard devi A% target A%       A% OK       CV% Targe CV% OK       CV% OK       CV% OK <t< th=""><th></th><th></th><th></th><th></th><th></th><th></th><th></th><th></th><th></th><th></th><th></th><th></th><th></th><th></th><th></th><th></th><th></th><th></th><th></th></t<>                                                                                                    |                                     |                          |                       |                    |                          |                       |             |                      |           |        |          |        |                       |               |             |         |       |                               |  |
| 1       2.1V       1004 μl       1003 μl       0K       0 μl       8 %       0 %       0 %       0 %       0 %       0 %       0 %       0 %       0 %       0 %       0 %       0 %       0 %       0 %       0 %       0 %       0 %       0 %       0 %       0 %       0 %       0 %       0 %       0 %       0 %       0 %       0 %       0 %       0 %       0 %       0 %       0 %       0 %       0 %       0 %       0 %       0 %       0 %       0 %       0 %       0 %       0 %       0 %       0 %       0 %       0 %       0 %       0 %       0 %       0 %       0 %       0 %       0 %       0 %       0 %       0 %       0 %       0 %       0 %       0 %       0 %       0 %       0 %       0 %       0 %       0 %       0 %       0 %       0 %       0 %       0 %       0 %       0 %       0 %       0 %       0 %       0 %       0 %       0 %       0 %       0 %       0 %       0 %       0 %       0 %       0 %       0 %       0 %       0 %       0 %       0 %       0 %       0 %       0 %       0 %       0 %       0 %       0 %       0 %       0 %                                                                                                    | Test characteristic -               | eristic Descripti        | on Target y           | a Mean             | Tol targe Tol Ok         | Standard              | levi∆% tai  | na 4%                | A% OK     | CV% t  | arr CV%  | CV%    | V% OK C               | CPK           | Min CPK CI  | KOK     |       |                               |  |
| 2       1. TV       500.µl       500.4 µl       OK       0.8 %       0.1 %       0.1 %       0.1 %       0.1 %       0.1 %       0.1 %       0.1 %       0.K       0       OK         3       NV       1000.µl       1003.01 µl       OK       0.3 %       0.3 %       0 %       0 %       0 %       0 %       0 K       0 K         vice/calibration slip oveniew                                                                                                    |                                     | 2. TV                    | 100µl                 | 100.3 µl           | OK                       | 0 µl                  | 8 %         | 0 %                  | OK        | 3 %    | 0 %      | 0 %    | K 0                   | 0             | 0           | it on   |       |                               |  |
| 3     NV     1000µl     1003.01µl     0K     0µl     0.8 %     0.8 %     0 %     0 %     0 K     0     0K       Arice/calibration slip overview    Calibration slip type Internal no. Calibration slip no. Serial number Article code Conducted tests Status  Individual test  1014  150-74  704780  30  Finished  D. Itrig  Individual test  1014  ISO-74  ISO-74                                                                                                    | 2                                   | 1. TV                    | 500µl                 | 500.4 µl           | OK                       | 0.88 µl               | 1.6 %       | 0.1 %                | ок        | 0.6 %  | 0.18 %   | 0.18 % | к 0                   | 0             | O           |         |       |                               |  |
| ice/calibration slip overview<br>Calibration slip type Internal no. Calibration slip no., Serial number Article code/Conducted tests Status Device status Tester Linked calibration slip<br>Individual test 13014 ISO-74 704780 30 Finished D. thrig                                                                                                    | 3                                   | NV                       | 1000µl                | 1003.01 µl         | OK                       | 0 µl                  | 0.8 %       | 0.3 %                | ОК        | 0.3 %  | 0 %      | 0 %    | к 0                   | 0             | O           |         |       |                               |  |
|                                                                                                    | Calibration slip                    | p type Internal          | no. Calibra           | ion slip no. Seri  | al number Artic          | le code Cond          | ucted tests | ; Status             |           | Device | status   |        | ester Lir             | ked calibrati | on slip     |         |       |                               |  |
|                                                                                                    | Calibration slip<br>Individual test | p type Internal<br>13014 | no. Calibra<br>ISO-74 | tion slip no. Seri | ial number Artic<br>7047 | le code Cond<br>80 30 | ucted tests | s Status<br>Finished |           | Device | e status | -      | ester Lir<br>). Ihrig | ked calibrati | on slip 🧪 🐴 | 🖻 🚔 📑 ( | i 🖸 i |                               |  |

e. Click on Evaluation/release.

| Evaluation                   | /release             | × |
|------------------------------|----------------------|---|
| Current status<br>New status | Finished<br>Released | • |
| Remarks                      |                      |   |
|                              |                      |   |
|                              |                      |   |
| ✓ Apply to all               |                      |   |
| Cancel                       | Save                 |   |

f. In the window that opens, select Released, and confirm the entry with Saving....

| 2021-11-12-14<br>Individual test | 4-10-58-DI                                                                                      |                                                                                                    |                                                                                                    |                                                                                                    | ustable vo                                                                                                    | iume; 95 -                                                                                                    | · 1000 µl                                                                                                    |                                                                                                    |                                                                                                    |                                                                                                    | No                                              | tes on the                                                                                                    | e order                                                                                                    |                                                                                                    |                                                                                                    | Communication with                                                                                                    |                                                                                                    |                                                                                                    | _                                                                                                    |
|----------------------------------|-------------------------------------------------------------------------------------------------|----------------------------------------------------------------------------------------------------|----------------------------------------------------------------------------------------------------|----------------------------------------------------------------------------------------------------|----------------------------------------------------------------------------------------------------|----------------------------------------------------------------------------------------------------|----------------------------------------------------------------------------------------------------|----------------------------------------------------------------------------------------------------|----------------------------------------------------------------------------------------------------|----------------------------------------------------------------------------------------------------|-------------------------------------------------|----------------------------------------------------------------------------------------------------|----------------------------------------------------------------------------------------------------|----------------------------------------------------------------------------------------------------|----------------------------------------------------------------------------------------------------|----------------------------------------------------------------------------------------------------|----------------------------------------------------------------------------------------------------|----------------------------------------------------------------------------------------------------|----------------------------------------------------------------------------------------------------|
| Individual test                  |                                                                                                 | Test plan                                                                                                    | 4437.0 - EC-STD-                                                                                                    | ISO-PiPip-va                                                                                                    | r-LHDiv 🧧                                                                                                    |                                                                                                    |                                                                                                    |                                                                                                    |                                                                                                    |                                                                                                    |                                                 |                                                                                                    |                                                                                                    |                                                                                                    |                                                                                                    |                                                                                                    |                                                                                                    |                                                                                                    |                                                                                                    |
| 1                                | t                                                                                               | lester                                                                                                    | D. Ihrig                                                                                                    |                                                                                                    |                                                                                                    |                                                                                                    |                                                                                                    |                                                                                                    |                                                                                                    |                                                                                                    |                                                 |                                                                                                    |                                                                                                    |                                                                                                    |                                                                                                    |                                                                                                    |                                                                                                    |                                                                                                    |                                                                                                    |
| e 1/1                            |                                                                                                 | Order no.                                                                                                    |                                                                                                    |                                                                                                    | Custom                                                                                                    | er                                                                                                    |                                                                                                    |                                                                                                    |                                                                                                    | - × Q                                                                                                    |                                                 |                                                                                                    |                                                                                                    |                                                                                                    |                                                                                                    |                                                                                                    |                                                                                                    |                                                                                                    |                                                                                                    |
| Released                         |                                                                                                 | OC-Numbe                                                                                                    | r                                                                                                    |                                                                                                    | End cus                                                                                                    | tomer                                                                                                    |                                                                                                    |                                                                                                    |                                                                                                    | ~ Q                                                                                                    |                                                 |                                                                                                    |                                                                                                    |                                                                                                    |                                                                                                    |                                                                                                    |                                                                                                    |                                                                                                    |                                                                                                    |
|                                  |                                                                                                 |                                                                                                    |                                                                                                    |                                                                                                    |                                                                                                    |                                                                                                    |                                                                                                    |                                                                                                    |                                                                                                    |                                                                                                    |                                                 |                                                                                                    |                                                                                                    |                                                                                                    |                                                                                                    |                                                                                                    |                                                                                                    |                                                                                                    |                                                                                                    |
| eristic Descriptio               | on Target v                                                                                     | a Mean                                                                                                    | Tol targe Tol OK                                                                                                    | Standard de                                                                                                    | wiA% targ                                                                                                    | r A%                                                                                                    | A% OK                                                                                                    | CV% ta                                                                                                    | rr CV%                                                                                                    | CV%                                                                                                    | CV% (                                           | OK OS                                                                                                    | СРК                                                                                                    | Min CPK CPK C                                                                                                    | ĸ                                                                                                    |                                                                                                    |                                                                                                    |                                                                                                    |                                                                                                    |
| 2. TV                            | 100µl                                                                                           | 100.3 µl                                                                                                    | OK                                                                                                    | 0 µl                                                                                                    | 8 %                                                                                                    | 0 %                                                                                                    | OK                                                                                                    | 3 %                                                                                                    | 0 %                                                                                                    | 0 %                                                                                                    | OK                                              | 0                                                                                                    | 0                                                                                                    | OK                                                                                                    |                                                                                                    |                                                                                                    |                                                                                                    |                                                                                                    | -                                                                                                    |
| 1. TV                            | 500µl                                                                                           | 500.4 µl                                                                                                    | OK                                                                                                    | 0.88 µl                                                                                                    | 1.6 %                                                                                                    | 0.1 %                                                                                                    | ОК                                                                                                    | 0.6 %                                                                                                    | 0.18 %                                                                                                    | 0.18 %                                                                                                    | ОК                                              | 0                                                                                                    | 0                                                                                                    | ок                                                                                                    |                                                                                                    |                                                                                                    |                                                                                                    |                                                                                                    |                                                                                                    |
| NV                               | 1000µl                                                                                          | 1003.01 µl                                                                                                    | OK                                                                                                    | 0 µl                                                                                                    | 0.8 %                                                                                                    | 0.3 %                                                                                                    | ОК                                                                                                    | 0.3 %                                                                                                    | 0 %                                                                                                    | 0%                                                                                                    | ОК                                              | 0                                                                                                    | 0                                                                                                    | ОК                                                                                                    |                                                                                                    |                                                                                                    |                                                                                                    |                                                                                                    |                                                                                                    |
| 13014                            | 150-74                                                                                          |                                                                                                    | 70478                                                                                                    | 30                                                                                                    |                                                                                                    | Keleased                                                                                                    |                                                                                                    |                                                                                                    |                                                                                                    |                                                                                                    | D. Inri                                         | 9                                                                                                    |                                                                                                    | / 4                                                                                                    | <b>- -</b> (1 (                                                                                                    | 91                                                                                                    |                                                                                                    |                                                                                                    |                                                                                                    |
|                                  |                                                                                                 |                                                                                                    |                                                                                                    |                                                                                                    |                                                                                                    |                                                                                                    |                                                                                                    |                                                                                                    |                                                                                                    |                                                                                                    |                                                 |                                                                                                    |                                                                                                    |                                                                                                    |                                                                                                    |                                                                                                    |                                                                                                    |                                                                                                    |                                                                                                    |
|                                  |                                                                                                 |                                                                                                    |                                                                                                    |                                                                                                    |                                                                                                    |                                                                                                    |                                                                                                    |                                                                                                    |                                                                                                    |                                                                                                    |                                                 |                                                                                                    |                                                                                                    |                                                                                                    |                                                                                                    |                                                                                                    |                                                                                                    |                                                                                                    |                                                                                                    |
|                                  |                                                                                                 |                                                                                                    |                                                                                                    |                                                                                                    |                                                                                                    |                                                                                                    |                                                                                                    |                                                                                                    |                                                                                                    |                                                                                                    |                                                 |                                                                                                    |                                                                                                    |                                                                                                    |                                                                                                    |                                                                                                    |                                                                                                    |                                                                                                    |                                                                                                    |
|                                  |                                                                                                 |                                                                                                    |                                                                                                    |                                                                                                    |                                                                                                    |                                                                                                    |                                                                                                    |                                                                                                    |                                                                                                    |                                                                                                    |                                                 |                                                                                                    |                                                                                                    |                                                                                                    |                                                                                                    |                                                                                                    |                                                                                                    |                                                                                                    |                                                                                                    |
|                                  |                                                                                                 |                                                                                                    |                                                                                                    |                                                                                                    |                                                                                                    |                                                                                                    |                                                                                                    |                                                                                                    |                                                                                                    |                                                                                                    |                                                 |                                                                                                    |                                                                                                    |                                                                                                    |                                                                                                    |                                                                                                    |                                                                                                    |                                                                                                    |                                                                                                    |
|                                  |                                                                                                 |                                                                                                    |                                                                                                    |                                                                                                    |                                                                                                    |                                                                                                    |                                                                                                    |                                                                                                    |                                                                                                    |                                                                                                    |                                                 |                                                                                                    |                                                                                                    |                                                                                                    |                                                                                                    |                                                                                                    |                                                                                                    |                                                                                                    |                                                                                                    |
|                                  |                                                                                                 |                                                                                                    |                                                                                                    |                                                                                                    |                                                                                                    |                                                                                                    |                                                                                                    |                                                                                                    |                                                                                                    |                                                                                                    |                                                 |                                                                                                    |                                                                                                    |                                                                                                    |                                                                                                    |                                                                                                    |                                                                                                    |                                                                                                    |                                                                                                    |
|                                  |                                                                                                 |                                                                                                    |                                                                                                    |                                                                                                    |                                                                                                    |                                                                                                    |                                                                                                    |                                                                                                    |                                                                                                    |                                                                                                    |                                                 |                                                                                                    |                                                                                                    |                                                                                                    |                                                                                                    |                                                                                                    |                                                                                                    |                                                                                                    |                                                                                                    |
|                                  |                                                                                                 |                                                                                                    |                                                                                                    |                                                                                                    |                                                                                                    |                                                                                                    |                                                                                                    |                                                                                                    |                                                                                                    |                                                                                                    |                                                 |                                                                                                    |                                                                                                    |                                                                                                    |                                                                                                    |                                                                                                    |                                                                                                    |                                                                                                    |                                                                                                    |
|                                  |                                                                                                 |                                                                                                    |                                                                                                    |                                                                                                    |                                                                                                    |                                                                                                    |                                                                                                    |                                                                                                    |                                                                                                    |                                                                                                    |                                                 |                                                                                                    |                                                                                                    |                                                                                                    |                                                                                                    |                                                                                                    |                                                                                                    |                                                                                                    |                                                                                                    |
|                                  |                                                                                                 |                                                                                                    |                                                                                                    |                                                                                                    |                                                                                                    |                                                                                                    |                                                                                                    |                                                                                                    |                                                                                                    |                                                                                                    |                                                 |                                                                                                    |                                                                                                    |                                                                                                    |                                                                                                    |                                                                                                    |                                                                                                    |                                                                                                    |                                                                                                    |
|                                  | Released<br>ristic Descripti<br>2. TV<br>1. TV<br>NV<br>slip overview<br>type Internal<br>13014 | Released ristic Description Target va 2. TV 100µ1 1. TV 500µ1 NV 1000µ1 slip overview 5 type Internal no. Calibrat 13014 ISO-74 | Image: constraint of the constraint of the | Released         OC-Number           ristic Description         Tol targe Tol OK           2. TV         100µ1         100.3 µ1         OK           1. TV         500µ1         500.4 µ1         OK           stip overview         stip overview         stip and to Calibration slip no. Serial number Article           13014         ISO-74         704780 | Released         OC-Number           ristic Description Target val Mean         Tol targe Tol OK         Standard de           2. TV         100,µl         1003,µl         OK         0,µl           1. TV         500,µl         1003,01 µl         OK         0,µl           stip overview         2 type Internal no. Calibration slip no. Serial number Article code Condu         13014         ISO-74         704780         30 | Image: Construction of the mice         Construction         Construction <thconstruction< th=""> <thconstruction< th=""></thconstruction<></thconstruction<> | Image: Construction         Construction         Construction         Construction           ristic Description         Target via Mean         Tol target Tol OK         Standard devi A% target A%           12. TV         100µ1         1003 µ1         OK         0 µ1         8 %         0 %           1. TV         500µ1         1003 µ1         OK         0 µ1         8 %         0 %           1. TV         500µ1         1003.01 µ1         OK         0 µ1         0.8 %         0.3 %           stip overview | Image: Construction of the no.         Construction         Construction           Released         OC-Number         End customer           ristic Description Target val Mean         Tol targe Tol OK         Standard devi A% targe A%         A% OK           2. TV         100µ1         1003.01 µl         OK         0 µl         8 %         0 %         OK           1. TV         500µl         1003.01 µl         OK         0 µl         0.8 %         0.3 %         OK           NV         1000µl         1003.01 µl         OK         0 µl         0.8 %         0.3 %         OK           stip overview         3 type Internal no. Calibration slip no. Serial number Article code Conducted tests Status         13014         ISO-74         704780         30         Released | Image: Constraint of the flow of the flow o | Image: Construction of the no.         Customer         End customer           ristic Description Target val Mean         Tol targe Tol OK         Standard devi A% targe A%         A% OK         CV% targe CV%           2. TV         100µ1         100.3 µl         OK         0 µl         8 %         0 %         OK         3 %         0 %           1. TV         500µl         100.3 µl         OK         0 µl         0.8 %         0.3 %         0 %         0.3 %         0 %           stip overview         stip overview         stip overview         stip internal no. Calibration slip no. Serial number Article code: Conducted tests Status         Device status         13014         ISO-74         704780         30         Released | Released         OC-Number         End customer | Released         OC-Number         End customer                    Classing               Classing                Classing               Classing               Classing               Classing               Classing               Classing               Classing               Classing               Classing           < | Released         OC-Number         End customer            ristic Description Target va Mean         Tol targe Tol OK         Standard devi A% targe A%         A% OK         CV%         CV%         CV% OK QS           2. TV         100µ1         1003µ1         OK         0µ1         8 %         0 %         OK         0.%         0.%         0.%         0.%         0           1. TV         500µ1         1003.01 µ1         OK         0.88 µ1         1.6 %         0.1 %         0.18 %         0.18 %         0.K         0           NV         1000µ1         1003.01 µ1         OK         0.8 %         0.3 %         0.%         0.%         0.K         0           Ip overview | Released         OC-Number         End customer         v         Q           ristic Description Target va Mean         Tol targe Tol OK         Standard devi A% targe A%         A% OK         CV% CV%         CV% OK QS         CPK           2. TV         100µ1         1003µ1         OK         0 µ1         8%         0 %         0 %         0 %         0 K         0         0           1. TV         500µ1         1003.01µ1         OK         0 µ1         8%         0.1 %         0.1 8 %         0.18 %         0.18 %         0 K         0         0           1. TV         500µ1         1003.01µ1         OK         0.8 %         0.3 %         0 %         0 %         0 K         0         0           stip overview         stip overview         stip overview         stip internal no. Calibration slip no. Serial number Article code Conducted tests Status         Device status         Tester         Linked calibration           13014         ISO-74         704780         30         Released         D. Ihing         D. | Released         OC-Number         End customer         ✓         Q           ristic Description Target va Mean         Tol targe Tol OK         Standard devi A% targe A%         A% OK         CV%         CV%         CV%         CV%         CV%         CV%         OK         0         OK         0         OK         OK         0         OK         OK         0         OK <td>Released       OC-Number       End customer       Image: Castomer       Image: Castomer         ristic Description       Target val Mean       Tot targe Tol OK       Standard devi A% targé A%       A% OK       CV%       CV%<td>Classonie       Customer       Customer         Released       OC-Number       End customer         iristic Description       Target val Mean       Tot targe Tol OK       Standard devi A% targé A%       A% OK       CV%       CV%       CV% OK       QS       OK       D         12.TV       100µ1       100.3µ1       OK       0µ1       9%       0%       0%       0%       0       OK         1.TV       500µ1       00.3µ1       OK       0µ1       0.8 %       0.1%       0.18 %       0.18 %       0K       0       OK         1.TV       500µ1       000µ1       00.8 %       0.8 %       0.3 %       0 %       0 %       0 K       0       OK         Ip overview      </td><td>Reference       Customer       Customer         ristic Description Target va Mean       Tol targe Tol OK       Standard devi A% targe A%       A% OK       CV%       CV%</td><td>Reference       Customer       Customer         ristic Description Target vs Mean       Tol targe Tol OK       Standard devi A% targe A%       A% OK       CV%       CV%</td></td> | Released       OC-Number       End customer       Image: Castomer       Image: Castomer         ristic Description       Target val Mean       Tot targe Tol OK       Standard devi A% targé A%       A% OK       CV%       CV% <td>Classonie       Customer       Customer         Released       OC-Number       End customer         iristic Description       Target val Mean       Tot targe Tol OK       Standard devi A% targé A%       A% OK       CV%       CV%       CV% OK       QS       OK       D         12.TV       100µ1       100.3µ1       OK       0µ1       9%       0%       0%       0%       0       OK         1.TV       500µ1       00.3µ1       OK       0µ1       0.8 %       0.1%       0.18 %       0.18 %       0K       0       OK         1.TV       500µ1       000µ1       00.8 %       0.8 %       0.3 %       0 %       0 %       0 K       0       OK         Ip overview      </td> <td>Reference       Customer       Customer         ristic Description Target va Mean       Tol targe Tol OK       Standard devi A% targe A%       A% OK       CV%       CV%</td> <td>Reference       Customer       Customer         ristic Description Target vs Mean       Tol targe Tol OK       Standard devi A% targe A%       A% OK       CV%       CV%</td> | Classonie       Customer       Customer         Released       OC-Number       End customer         iristic Description       Target val Mean       Tot targe Tol OK       Standard devi A% targé A%       A% OK       CV%       CV%       CV% OK       QS       OK       D         12.TV       100µ1       100.3µ1       OK       0µ1       9%       0%       0%       0%       0       OK         1.TV       500µ1       00.3µ1       OK       0µ1       0.8 %       0.1%       0.18 %       0.18 %       0K       0       OK         1.TV       500µ1       000µ1       00.8 %       0.8 %       0.3 %       0 %       0 %       0 K       0       OK         Ip overview | Reference       Customer       Customer         ristic Description Target va Mean       Tol targe Tol OK       Standard devi A% targe A%       A% OK       CV%       CV% | Reference       Customer       Customer         ristic Description Target vs Mean       Tol targe Tol OK       Standard devi A% targe A%       A% OK       CV%       CV% |

g. Click on Print certificates.
| Select/de-select all |
|----------------------|
|                      |
|                      |
|                      |
|                      |

**h.** Click the check-box, and then click Print preview.

| ontent                                                                                                    | Print preview |                                   |                              |                                                |                                |          | Settings                     |
|----------------------------------------------------------------------------------------------------|---------------|-----------------------------------|------------------------------|------------------------------------------------|--------------------------------|----------|------------------------------|
| eader                                                                                                    |               |                                   |                              |                                                |                                |          | <br>Templates used           |
|                                                                                                    |               |                                   |                              |                                                |                                |          | Selected master layout:      |
| ntent                                                                                                    | :             |                                   |                              |                                                |                                |          | EC-DINA4-hochkant            |
| Free text                                                                                                    |               |                                   |                              |                                                |                                |          | Selected content structure:  |
| P Header                                                                                                    |               |                                   |                              |                                                |                                |          | Kalibrierzertifikat_Einkanal |
| and the second second se                                                                                                    |               |                                   |                              |                                                |                                | 1        | Export languages             |
| Horizontal line                                                                                                    |               | Allgemeine Angaben   Gener        | ral Information              |                                                |                                |          | Primary language             |
|                                                                                                    |               | Kalbrierschein Nr.<br>Geotoge no. | 150-74                       | •                                              |                                |          | German                       |
| Free text                                                                                                    |               | Gegenstand                        | Kolbe                        | nhubpipette                                    |                                |          | Conception Incoments         |
| Allgemeine Angaben - Werte                                                                                                    |               | Logic Reservations                | PURION                       | Pipete                                         |                                |          | Epolish                      |
|                                                                                                    |               | Manufacturar                      | BRAN                         | D GMBH + CO KG                                 |                                |          | English                      |
| Measurement Information                                                                                                    |               | Dep.                              | Transl                       | terpette@ 5 Variabel 35 - 10                   | 00 µl<br>5 - 1000 µl           |          | Test plan selection          |
|                                                                                                    |               | FabrikaUSerien-Nr.                |                              | ale and a subsection of a                      | er man be                      |          | EC-STD-ISO-PiPip-var-LHDiv   |
| Meanward unline table                                                                                                    |               | Server namber                     |                              |                                                |                                |          |                              |
|                                                                                                    |               | Costoner's spears later           |                              |                                                |                                |          | Export remark                |
| Lange Lange Lang |               |                                   | less res                     | 1.000                                          |                                | Levies 1 | Enter a remark:              |
| D Free text                                                                                                    |               | Umgebungsbedingungen:             | Triaser / Triase             | 21.0°C                                         | pressprane ( primostrane<br>(H | 40%/h    |                              |
| Konjorman + Omerschrigt                                                                                                    |               | beautienen end end ont conditions | ZPolari Zhaky                | 1003.012113141.g                               | 1000                           |          |                              |
| Free text                                                                                                    |               |                                   | Prüfflüssigkeit.<br>Bel Asid | Wasser nach DIN 190<br>rate accretion to 190 M | 3696, Qualität 3.              |          |                              |
| BRAND-Footer                                                                                                    |               |                                   | Kalibriert mit:              | 782212 BRAND Piper                             | erspitzen 60-1000µl            |          |                              |
| -                                                                                                    |               | (heliderida)                      | Calarates wer                | 732272 BRAND Feeders                           | 01200 50-7000J4                |          |                              |
| oter                                                                                                    |               | Text equipment:                   |                              |                                                | - 10, 000, 3000000000          |          | A                            |
|                                                                                                    |               | Anmerkuog:<br>Astogeotas          | 1                            |                                                |                                |          |                              |
|                                                                                                    |               | lu                                | 2. pt                        | 387 T                                          | 242.7 T                        |          | Hide elements                |
|                                                                                                    |               | messurg<br>reasevenant            | 110000                       | 14001                                          | South                          | noop     | Hide background              |
|                                                                                                    |               | 1                                 | ial .                        | 0,10000                                        | 0,49500                        | 1,00000  | Hide primary conformity      |
|                                                                                                    |               | 3                                 | 191<br>tat                   | 0,10000                                        | 0,49900                        | 1,00000  | Hide secondary conformity    |
|                                                                                                    |               | 4                                 | ial                          | 0.10000                                        | 0.40800                        | 1.00000  | assessment                   |
|                                                                                                    |               | 6                                 | lai                          | 0,10000                                        | 6,49900                        | 1,00000  |                              |
|                                                                                                    |               | n<                                | Int                          | 0.10000                                        | 5 50505                        | 1 00000  | <br>·                        |

→ The certificate editor opens in Print preview mode. You can still make settings in the right section and enter export annotations depending on the selected content structure.

#### Tutorial

|                                      | -             |                                                                                                    |                                                                                                    |
|--------------------------------------|---------------|----------------------------------------------------------------------------------------------------|----------------------------------------------------------------------------------------------------|
| ntent                                | Print preview |                                                                                                    | Settings                                                                                                    |
| ader<br>ntent<br>b] Freitest<br>Kopf |               | Kalibrierschein / Calibration certificate erstellt durch das Kellbrierlaboratorium issued by the calibration laboratory BRAND SMBH + CO KG | Templates used<br>Selected master leyout<br>EC-DIN/M-hochkant<br>Selected content structure:<br>VKV Kalibrierschein mit Grafik<br>Export languages |
| Horizontale Linie                    |               | Otto-Schott-Straße 25 / 97877 Werthelm / Deutschland                                                                                       | Primary language                                                                                                    |
| Freitext<br>Kalibriergegenstand      |               | Degenstand Kolbenhubpipette Auftragsnummer<br>Dijset Pieton Pipette Order fro.                                                             | Secondary language<br>English                                                                                                    |
| Horizontale Linie                    |               | Hersteller BIRAND GMBIH + CO KG Datum der Kallosenung 2021-11-12<br>Nerustocuer Deb droktoston                                             | Test plan selection                                                                                                    |
| Zusätzliche Exportanmerk             |               | Tip Transfergettel S Vaniabel 95 - 1000 µl - Auftraggeber.<br>type Transfergent S Adjustable volume 31 - 1000 µl - Cautomer                | EC-STD-ISO-PiPip-var-LHDiv<br>Export remark                                                                                                    |
| Horizontale Unie                     |               | Fahrlikat/Sene-Air Kundendgene<br>Sens'namber Kundendgene<br>Customers gesche Laad                                                         | Enter a remark:                                                                                                    |
| Prüfmerkmal Diagramme                |               | Prisholumen 100µl Prisholumen 500µl Prisholumen 1000µl                                                                                     |                                                                                                    |
| Seltenumbruch                        |               | A10 A00 A00                                                                                                    |                                                                                                    |
| Freitext<br>Seitenkopf               |               | 125 335 1965                                                                                                    | Hide elements                                                                                                    |
| Freitext<br>Kalibrierverfahren       |               | 100 500                                                                                                    | assessment<br>Hide secondary conformit<br>assessment                                                                                               |
| Messungsinformationen                |               |                                                                                                    |                                                                                                    |

i. Here you can also export the certificate as a PDF or print a hard copy. By clicking on Back, you leave the Print preview.

| er 2021-11-                                                | -12-14-10-                                  | 58-DI                 |                      |                             |                      |            |                       |           |            |         |           |                 |                |             |                                                 |              |              |                               |  |
|------------------------------------------------------------|---------------------------------------------|-----------------------|----------------------|-----------------------------|----------------------|------------|-----------------------|-----------|------------|---------|-----------|-----------------|----------------|-------------|-------------------------------------------------|--------------|--------------|-------------------------------|--|
|                                                            |                                             |                       |                      |                             |                      |            |                       |           |            |         |           |                 |                |             |                                                 |              |              |                               |  |
| уре                                                        | STD – standar                               | d values              | Article              | 704780 - Transfe            | rpette® S Ad         | ustable v  | /olume; 95            | - 1000 µl |            |         |           | N               | otes on th     | e order     |                                                 |              | Соп          | nmunication with the customer |  |
| r no.                                                      | 2021-11-12-14                               | -10-58-DI             | Test plan            | 4437.0 - EC-STD             | ISO-PiPip-va         | r-LHDiv    | -                     |           |            |         |           |                 |                |             |                                                 |              |              |                               |  |
| r type                                                     | Individual test                             |                       | Tester               | D. Ihrig                    |                      |            |                       |           |            |         |           |                 |                |             |                                                 |              |              |                               |  |
| ze                                                         | 1                                           |                       |                      |                             |                      |            |                       |           |            |         | -         | . 1             |                |             |                                                 |              |              |                               |  |
| om sample size                                             | 1/1                                         |                       | Order no.            |                             |                      | Custo      | mer                   |           |            |         | Q         | •               |                |             |                                                 |              |              |                               |  |
| 5                                                          | Released                                    |                       | OC-Number            | 1                           |                      | End c      | ustomer               |           |            |         | - × 🔍     | •               |                |             |                                                 |              |              |                               |  |
|                                                            |                                             |                       |                      |                             |                      |            |                       |           |            |         |           |                 |                |             |                                                 |              |              |                               |  |
| characteristic -                                           |                                             |                       |                      |                             |                      |            |                       |           |            |         |           |                 |                |             |                                                 |              |              |                               |  |
| Test character                                             | ristic Descriptio                           | n Target v            | a Mean               | Tol targe Tol OK            | Standard d           | evi A% ta  | rge A%                | A% 0      | CV% ta     | arc CV% | CV%       | CV%             | OK QS          | CPK         | Min CPK CPK C                                   | K            |              |                               |  |
|                                                            | 2. IV                                       | 100µI                 | 100.3 µl             | OK                          | 0.001                | 8%         | 0 %                   | OK        | 3%         | 0 %     | 0 %       | OK              | 0              | 0           | OK                                              |              |              |                               |  |
| 2                                                          | 1. 1V                                       | 1000.4                | 500.4 μi             | OK                          | 0.00 µi              | 1.0 %      | 0.1 %                 | OK        | 0.0 %      | 0.10 %  | 0.10 %    | OK              | 0              | 0           | OK                                              |              |              |                               |  |
|                                                            |                                             |                       |                      |                             |                      |            |                       |           |            |         |           |                 |                |             |                                                 |              |              |                               |  |
|                                                            |                                             |                       |                      |                             |                      |            |                       |           |            |         |           |                 |                |             |                                                 |              |              |                               |  |
| ice/calibration s                                          | iip overview —                              |                       |                      |                             |                      |            |                       |           |            |         |           |                 |                |             |                                                 |              |              |                               |  |
| ice/calibration s<br>Calibration slip                      | lip overview —                              | io. Calibra           | tion slip no. Seri   | ial number Article          | code Condu           | icted test | 's Status             |           | Device     | status  |           | Teste           | r Linked       | calibration | n slip                                          | n Balla      | <i>6</i> 2 • |                               |  |
| ice/calibration s<br>Calibration slip<br>Individual test   | ilip overview —<br>type Internal r<br>13014 | 10. Calibra<br>ISO-74 | tion slip no. Seri   | ial number Article<br>70478 | code Condu<br>) 30   | icted test | s Status<br>Released  |           | Device     | status  |           | Teste<br>D. Ih  | r Linked<br>ig | calibration | n slip                                          | <b>→ }</b> 4 | 🖸 i          |                               |  |
| ice/calibration s<br>Calibration slip<br>Individual test   | lip overview<br>type Internal r<br>13014    | 10. Calibra<br>ISO-74 | tion slip no. Seri   | ial number Article<br>70478 | : code Condu<br>0 30 | icted test | s Status<br>Released  |           | Device     | status  |           | Teste<br>D. Ih  | r Linked<br>ig | calibration | n slip<br>💉 斗 🚺                                 | ▲ 🖢 🍐        | Üi           |                               |  |
| ice/calibration s<br>Calibration slip<br>Individual test   | lip overview —<br>type Internal r<br>13014  | 10. Calibra<br>ISO-74 | tion slip no. Seri   | ial number Article<br>70478 | code Condu<br>0 30   | icted test | is Status<br>Released |           | Device     | status  |           | Teste<br>D. Ih  | r Linked       | calibration | n slip<br>🗡 📪 🚺                                 | ► 🖹 🍐        | Öi           |                               |  |
| ice/calibration s<br>Calibration slip<br>Individual test   | type Internal n<br>13014                    | 10. Calibra<br>ISO-74 | tion slip no. Seri   | ial number Article<br>70478 | : code Condu<br>0 30 | icted test | s Status<br>Released  | 1         | Device     | status  |           | Teste<br>D. Ih  | r Linked<br>ig | calibration | n slip                                          | ▲ 🛃 🎄        | Ċ i          |                               |  |
| ice/calibration s<br>Calibration slip<br>Individual test   | type Internal n<br>13014                    | 10. Calibra<br>ISO-74 | tion slip no. Seri   | ial number Article<br>70478 | : code Condu<br>0 30 | icted test | s Status<br>Released  | 1         | Device     | status  |           | Teste<br>D. Ih  | r Linked       | calibration | n slip                                          | A 🗄 🎄        | C i          |                               |  |
| ice/calibration s<br>Calibration slip<br>Individual test   | type Internal n<br>13014                    | 10. Calibra<br>ISO-74 | tion slip no. Seri   | ial number Article<br>70478 | : code Condu<br>D 30 | icted test | ts Status<br>Released |           | Device     | status  |           | Teste<br>D. Ih  | r Linked       | calibration | n slipi                                         | A 🗄 🍐        | Ċ            |                               |  |
| ice/calibration s<br>Calibration slip<br>Individual test   | type Internal n<br>13014                    | no. Calibra           | tion slip no. Seri   | ial number Article<br>70478 | e code Condu<br>0 30 | icted test | ts Status<br>Released | 1         | Device     | status  |           | Teste<br>D. Ih  | r Linked       | calibration | n slip<br>🧨 🕮 ն                                 | A 🖹 🍐        | Ö i          |                               |  |
| ice/calibration s<br>Calibration slip<br>Individual test   | ilip overview<br>type Internal r<br>13014   | io. Calibra           | tion slip no. Seri   | ial number Article<br>70478 | e code Condu<br>0 30 | icted test | ts Status<br>Released | I         | Device     | status  |           | Teste<br>D. Ih  | ig             | calibration | n slip)                                         | <b>A B</b> 4 | Ċ i          |                               |  |
| ice/calibration s<br>Calibration slip<br>Individual test   | tip overview<br>type Internal r<br>13014    | ISO-74                | tion slip no. Seri   | ial number Article<br>70478 | e code Condu<br>0 30 | icted test | ts Status<br>Released |           | Device     | status  |           | Teste<br>D. Ih  | ig             | calibration | n slip)                                         | A 12 4       | ti (         |                               |  |
| ce/calibration s<br>Calibration slip<br>Individual test    | ilip overview<br>type internal r<br>13014   | ISO-74                | tion slip no.   Seri | ial number Article<br>70478 | e code Condu<br>0 30 | icted test | ts Status<br>Released | 1         | Device     | status  |           | Teste<br>D. Ih  | r Linked       | calibration | n slip                                          | A 🖹 🍐        | C i          |                               |  |
| ice/calibration s<br>Calibration slip<br>Individual test   | type internal n<br>13014                    | no. Calibra<br>ISO-74 | tion slip no. Seri   | ial number Article<br>70478 | e code Condi<br>0 30 | icted test | ts Status<br>Released | 1         | Device     | status  |           | Teste<br>D. Ih  | r Linked       | calibration | n slip<br>🖍 🖽 ն                                 | A            | ti<br>ti     |                               |  |
| ice/calibration s<br>Calibration slip<br>Individual test   | lip overview —<br>type internal n<br>13014  | io. Calibra<br>ISO-74 | tion slip no. Sen    | ial number Articli<br>70478 | e code Condu<br>0 30 | icted test | ts Status<br>Released | I         | Device     | status  |           | Teste           | ig             | calibration | n slip<br>🖍 🖽 ն                                 | A B 4        | ( <u>)</u> i |                               |  |
| ice/calibration s<br>Calibration slip<br>Individual test   | type Internal n<br>13014                    | io. Calibra<br>ISO-74 | tion slip no. Ser.   | ial number Article<br>70478 | e code Condi<br>0 30 | icted test | ts Status<br>Released | I         | Device     | status  |           | Teste           | ig             | calibration | n slip<br>I III III III III III III IIII IIII I | A B 4        | ( <u>)</u> i |                               |  |
| ce/calibration slip<br>Calibration slip<br>Individual test | type Internal n<br>13014                    | io. Calibra<br>ISO-74 | tion slip no. Ser    | ial number Artick           | e code Condi         | ucted test | ts Status<br>Released | elease    | Print inte | status  | Print cer | Teste<br>D. Ihi | r Linked<br>ig | calibration | n slip                                          | A B 4        |              |                               |  |

- j. Click on Back to the order overview
- **k.** From here you can create additional jobs and start tests. By clicking on Back, you can return to the main menu.

| Main menu                    |                      |                  |                |  |
|------------------------------|----------------------|------------------|----------------|--|
| Orders and calibration slip: | Device<br>management | Reminder service | Administration |  |
| Settings                     | About EASYCAL        | End              |                |  |

✤ This is where this tutorial ends.

# **5** General operation

### Log in, log out, and change the user

| Cu | Urrent user<br>User name<br>Log-in nam | EASYCAL Admin<br>e admin         | )iscard |
|----|----------------------------------------|----------------------------------|---------|
| -  | Change password                        |                                  |         |
|    | Change user                            | Log out                          |         |
|    | EASYCAL Admin                          | ast status: The application is p | repared |

Click on the user name at the bottom left of the screen. You can change this user, log out, or change the password; see also User, p. 61.

### Yellow dot on menu items and tabs

| Article data 🗕 | Addition | nal article data | Rando            | m s | sample plans  | Test e | quipment  | General  |      |
|----------------|----------|------------------|------------------|-----|---------------|--------|-----------|----------|------|
| Article        |          |                  |                  |     |               |        |           |          |      |
| Product 😐      |          | Search Ty        | /pe to se        | arc | h             |        |           |          |      |
| Product variat | ion      | Product          |                  | Vei | Product categ | jory   | Manufact  | urer     |      |
| Manufacturer   |          | Bürette          |                  | 0   | Bürette       |        | BRAND G   | MBH + CC | ) KG |
| manactarer     |          | Varispenser@     | <sup></sup> plus | 0   | Einzelhubdisp | penser | Eppendor  | f AG     |      |
| Product categ  | ory      | VITLAB® ge       | nius             | 0   | Einzelhubdisp | penser | VITLAB Gr | mbH      |      |
| Volume range   |          | VITLAB® pic      | colo 1           | 0   | Einzelhubdisp | penser | VITLAB Gr | mbH      |      |
| -              |          | VITLAB® pic      | colo 2           | 0   | Einzelhubdisp | penser | VITLAB Gr | mbH      |      |
|                |          | Varispenser      | 0.2              | 0   | Finzelhubdicr | hencer | Ennendor  | f AG     |      |

A yellow dot marks unsaved changes.

### Fields with red borders/mandatory fields

| Plan designation       |                                 |
|------------------------|---------------------------------|
| Absolute random sample | The entry may not be empty. Nun |

Fields with red borders indicate missing entries or mandatory fields. If you move the mouse over the edge, "Tool tips" will be displayed.

### Localized description

| French  |         |
|---------|---------|
| Chinese |         |
| Spanish |         |
| English |         |
| German  | Bürette |

You can use the <sup>BA</sup> button to localize descriptions or fields. These texts can then be used for output on certificates.

### Warning triangle

If a warning triangle is displayed, this indicates missing information (e.g., that a piece of test equipment has not been set for the test).

### Search fields

As soon as you type characters into the search box, the options are narrowed based on what you type. Use this option, especially when choosing the variety of articles.

# 6 System Information

>> Main menu > Via EASYCAL

| About EASYCA                                                                                                    | AL .                                                                                                    | ×                                          |
|----------------------------------------------------------------------------------------------------|----------------------------------------------------------------------------------------------------|--------------------------------------------|
| Copyright © 2022 BRA                                                                                                    | EASYCAL <sup>TM</sup><br>BRAND GMBH + CO KG<br>Version 5.0.17.218 Code signing BF                                                                                                    |                                            |
| accu-jet®, BIO-CERT®<br>Dispensette®, EASYCA<br>QuikSip™, SafetyPrim<br>trademarks or trademarks<br>All other trademarks n | ®, BLAUBRAND®, BRAND®, BRAND. For lab. For life.®, BRANDplates®, cell-culture™, AL™, HandyStep®, hydroGrade™, immunoGrade™, inertGrade™, lipoGrade™, nano-cap™, ne™, seripettor®, Titrette®, Transferpette®, as well as the BRAND figurative mark are harks of BRAND GMBH + CO KG, Germany. mentioned or depicted here are the property of the respective owners. | cellGrade™,<br>pureGrade™,<br>e registered |
| You are curr<br>To activate y                                                                                              | rently using a demo version.<br>your full single client license, use the following link: <u>https://license.brand.de</u> .                                                                                                    |                                            |
| EASYCAL<br>License:<br>Usage period                                                                                        | basic functions<br>11002 - Easycal 5 Demo License (30 days) (SNR: 130-3184513782)<br>d: 22 / 30 days remain                                                                                                    | i ^                                        |
|                                                                                                    |                                                                                                    | Close                                      |

### **Available functions**

This tab shows which program functions have been installed. Version information is also shown. Under "License", you can see with which type of license you are operating. Behind the abbreviation "SNR:", you will find the serial number of the license container. Provide this number when communicating with BRAND.

### **Open Source licenses**

This tab provides an overview of the licenses used in the development of .

# 7 Orders and calibration certificates

### >> Main menu > Orders and calibration slips

|   | Orde      | rs and     | calibration       | slips   |            |                  |                  |                |                   |            |                 |        |          |      |      |   |
|---|-----------|------------|-------------------|---------|------------|------------------|------------------|----------------|-------------------|------------|-----------------|--------|----------|------|------|---|
| I | lest type | filter     | lot specified     | •       | Search     | Type to search   | 1                |                |                   |            | from 1/11/2022  | 15     | to 1/26/ | 2022 | 15   | ß |
|   | Order o   | verview    | Calibration slips |         |            |                  |                  |                |                   |            |                 |        |          |      |      |   |
|   | Order     | I Test typ | Order number      | Article |            |                  |                  |                |                   |            |                 | Status | ;        |      |      |   |
|   | 2         | SPEC       | 2022-01-25-15-2   | EC-1248 | 4 - Burett | e BLAUBRAND      | ®, straight stop | cock, Schillin | ng, class AS; 0.0 | 02 - 10 ml |                 | Create | ed       | 9    | Q    |   |
|   | 1         | STD        | 123456            | EC-7041 | 06 - Trans | sferpette® Fixed | d volume; 5 µl   |                |                   |            |                 | Finish | ed       | 6    | à    |   |
|   |           |            |                   |         |            |                  |                  |                |                   |            |                 |        |          |      |      |   |
|   |           |            |                   |         |            |                  |                  |                |                   |            |                 |        |          |      |      |   |
|   |           |            |                   |         |            |                  |                  |                |                   |            |                 |        |          |      |      |   |
|   |           |            |                   |         |            |                  |                  |                |                   |            |                 |        |          |      |      |   |
|   |           |            |                   |         |            |                  |                  |                |                   |            |                 |        |          |      |      |   |
|   |           |            |                   |         |            |                  |                  |                |                   |            |                 |        |          |      |      |   |
|   |           |            |                   |         |            |                  |                  |                |                   |            |                 |        |          |      |      |   |
|   |           |            |                   |         |            |                  |                  |                |                   |            |                 |        |          |      |      |   |
|   |           |            |                   |         |            |                  |                  |                |                   |            |                 |        |          |      |      |   |
|   |           |            |                   |         |            |                  |                  |                |                   |            |                 |        |          |      |      |   |
|   |           |            |                   |         |            |                  |                  |                |                   |            |                 |        |          |      |      |   |
|   |           |            |                   |         |            |                  |                  |                |                   |            |                 |        |          |      |      |   |
|   | Ba        | ick        |                   |         |            |                  |                  |                |                   | Individ    | ual device test | Creat  | e order  | 1    | Open |   |

Use this menu to manage all orders and calibration certificates for the tested devices. These tests are therefore traceable. Together with the devices created, you can thus trace the test history for each device.

You will find a list of all orders created and calibration certificates generated in the "Order overview" and "Calibration certificates" tabs. You can filter the views by test type, search for texts or the order number, and limit the time period in which the order was created.

Via this button, you can display all calibration certificates created for the order so far.

| Button                 | Meaning                                                                                                    |
|------------------------|----------------------------------------------------------------------------------------------------|
| Individual device test | Start a single device test.                                                                                                |
| Create order           | Create an order. In the following selection, you can start a single test (ana-<br>log single device test) or a batch test. |
| Open                   | Open a selected order.                                                                                                    |

# 7.1 Create order

### Select order type

| Select order type                                                                                     |                                                                                                    |
|----------------------------------------------------------------------------------------------------|----------------------------------------------------------------------------------------------------|
| <b>Batch test</b><br>Use when testing random samples (of any size). Batch<br>certificates are issued. | <b>Individual test</b><br>Use for 100% test or test of a single device.<br>Each device receives its own certificate. |
| Back                                                                                                  |                                                                                                    |

Select the desired order type Batch test or Individual test

### **Create order**

### Single test

| Test type     | STD – standard values                       | <ul> <li>Number of device</li> </ul> | es 1 🜩                                                | Customer     | • |
|---------------|---------------------------------------------|--------------------------------------|-------------------------------------------------------|--------------|---|
| Order no.     | EC-70/106                                   | Order no.                            |                                                       |              |   |
| Article       | Transferpette®<br>Fix<br>BRAND GMBH + CO KG | OC-Number                            | Prepare calibration slips Pre- and post-test required |              |   |
|               |                                             | Notes on the ord                     | er                                                    | End customer | • |
| Volume ranges | 5µl (5 - 5) 😵 🖣                             |                                      |                                                       |              |   |
| Test plan     | 1826.0 - EC-STD-ISO-PiPip-5-fix-LHDiv       | •                                    |                                                       |              |   |

Ill. 1: Single test – Create order

In a single test, one or more devices of the same article are tested, and a certificate is issued to each device. The <u>>>test type<<</u>, the article code, and the <u>>>test plan<<</u>must be selected. Depending on which test type is selected, only some of the test plans are offered for selection under "Test plan".

#### **Batch test**

| Test type     | STD – standard values                                                            | •     | Lot size           | 1 ≑ |  |
|---------------|----------------------------------------------------------------------------------|-------|--------------------|-----|--|
| Order number  |                                                                                  |       | Random sample size | 0   |  |
| Article code  | EC-12484                                                                         | ٩     | Batch              |     |  |
| Article       | Burette<br>BLAUBRAND®, straight stopcock, Schilling,<br>AS<br>BRAND GMBH + CO KG | class | Notes on the order |     |  |
| Volume ranges | 10 ml (0.02 - 10) 🔇                                                              | •     |                    |     |  |
| Test plan     | <b>652</b> .0 - EC-STD-BC-ISO-G/P-Bur-10-AS                                      | • 9   |                    |     |  |

### Ill. 2: Batch test - Create order

In a batch test, a random sample is taken from a batch of equipment, and the random sample device is tested. One certificate is issued per device. Depending on the result of the random sample test, it can be assessed whether the lot meets the corresponding quality requirements. The <u>>>test type</u><<, the article code, and the <u>>>test plan</u><<must be selected. In the case of a batch test, the identification of the batch and the size of a <u>>>lot</u><< must also be specified. Depending on which test plan and random sample test (absolute or relative) is selected, the size of the random sample changes. In this example, the absolute random sample test with AQL 0.4 is assumed. This level requires 5 devices each as a random sample for a lot size of 1 ... 500.

#### **Create calibration certificate**

You can also enter further data about the order such as which customer the device comes from, who the end customer is, or even which order and purchase order numbers are required.

If the Prepare calibration slips check-box is clicked and the test is started by clicking on Start test, the following window will be displayed. Enter the serial number of the device to be checked here. You can also expand the view by clicking on the arrow to enter further data relevant for the calibration certificate.

| New calibration slip  Count up Count down Serial number Cancel | X                                                                                                    |                                                                                                    |
|----------------------------------------------------------------|----------------------------------------------------------------------------------------------------|----------------------------------------------------------------------------------------------------|
|                                                                | New calibration slip                                                                                                   | ×                                                                                                    |
|                                                                | Count up     Count down Serial number 123456                                                                           | Customer identification<br>Year of production 1900 ‡ 🗹 unknown<br>Tips, accessories 732208 BRAND Pipettenspitzen 2-200µl 🔻 |
|                                                                | Volume range         5µl (5 - 5)         ▼           Test plan         1826.0 - EC-STD-ISO-PiPip-5-fix-LHDiv         ▼ | Cleaning type  Pipette mode  Pipette velocity                                                                              |
|                                                                | Device status                                                                                                    | Remark according to customer request Internal remarks                                                                      |
|                                                                | Cancel                                                                                                    | Continue                                                                                                    |

# Ill. 3: Single device test

| Edit calibration slip STD-1 $	imes$ |                                                   |                                      |
|-------------------------------------|---------------------------------------------------|--------------------------------------|
| Serial number 3                     |                                                   |                                      |
| N                                   |                                                   |                                      |
| Cancel                              |                                                   |                                      |
|                                     | Edit calleration slip STD-1                       | х                                    |
|                                     | Serial number 3 1234                              | Customer identification              |
|                                     |                                                   | Year of production 1900 ♀ ✔ unknown  |
|                                     | Volume range 5µl (5 - 5)                          | Cleaning type                        |
|                                     | Test plan 1826.0 - EC-STD-ISO-PiPip-5-fix-LHDiv V | Pipette mode                         |
|                                     |                                                   | Pipette velocity                     |
|                                     | Device status                                     | Remark according to customer request |
|                                     | A 1 1 1 1 1 1 1 1 1 1 1 1 1 1 1 1 1 1 1           |                                      |
|                                     | - <sup>67</sup>                                   | Internal remarks                     |
|                                     |                                                   |                                      |
|                                     |                                                   |                                      |
|                                     |                                                   | Carting                              |
|                                     | Cancer                                            | Continue                             |

### Ill. 4: Batch test

| Field in expanded view | Explanation                                             |
|------------------------|---------------------------------------------------------|
| Check-box Count up     | Count up/down the number of the calibration certificate |
| Count down             |                                                         |

| Field in expanded view                                      | Explanation                                                                                                    |
|-------------------------------------------------------------|----------------------------------------------------------------------------------------------------|
| Serial number                                               | Enter the serial number of the device to be checked here.                                                                                                    |
| Volume range                                                | The dialog adopts the previously selected volume range. You can adjust this again here.                                                                                                    |
| Test plan                                                   | The dialog applies the previously selected test plan. You can adjust this again here.                                                                                                    |
| Device status                                               | Select a text describing the status of the device from predefined texts here. You<br>can also use individual word blocks to describe the device status. You can<br>also enter a free text here. You translate this in this window as well.<br>Device status<br>Before adjustment: volume values before adjustment. |
| Customer identification                                     | Assign a customer identifier                                                                                                    |
| Year of production                                          | Enter the year of production of the device                                                                                                    |
| Tips, accessories                                           | If a device is tested with different tips than the customer uses, this information must be output. You can select the tips or the accessories used for this purpose.                                                                                                    |
| Cleaning type                                               | Select the cleaning type used for cleaning before the test.                                                                                                    |
| Pip mode                                                    | Specify the pipetting mode in which the pipette was tested.                                                                                                    |
| Speed                                                       | Specify the speed settings used during the test.                                                                                                    |
| Remark according to<br>customer request<br>Internal remarks | Free text field; enter the appropriate remarks.                                                                                                    |

See also

- $\rightarrow$  Business partner administration (p. 128)
- $\rightarrow$  Master data maintenance (p. 70)
- $\rightarrow$  Test planning (p. 113)

# 7.2 Select test equipment for the test

| 22-01-26-18-10-32-EA / STD-2 - 517 | 23456 - EC-704106 BRAI 2 + CO K | G Transferpette <sup>@</sup> Fixed volume 5µl         | - (6)                                   |
|------------------------------------|---------------------------------|-------------------------------------------------------|-----------------------------------------|
|                                    | Test equipment nomine           | al vol. 📀                                             | 4 5                                     |
|                                    | Air temperature                 | Ihermometer 🔹                                         | EC-Test-Multimeter                      |
|                                    | Temperature of the medium       | Thermometer +                                         | FC Test Multimeter                      |
|                                    | Relative humiorty               | Hygrometer •                                          | FC-Test-Musimeter •                     |
|                                    | Weight                          | Single-channel balance                                | EC-Test-Balance                         |
|                                    |                                 |                                                       |                                         |
|                                    |                                 |                                                       |                                         |
| Rack                               | 41 Provinsa device 🔶 Prev       | 12<br>Neus characteristic + 10<br>Additional device + | 9<br>Bevice evaluation<br>Complete test |

- 1 Example identifier of the check
- **2** Sequence of test characteristics. You switch through the test characteristics with the buttons at the bottom of the screen (Previous characteristic | Next characteristic)
- **3** The required test equipment types are specified here; these result from the test characteristics. A selection may also have to be made here. For multichannel pipettes, for example, it is necessary to distinguish between "single channel balance" and "multichannel balance".
- **4** This column displays notes about the test equipment such as the pending calibration of a balance or the pending measurement function test dictated by the location of the test; see Location for test equipment, p. 90.
- 5 Here you select the test equipment by its test equipment number.
- **6** Use the "Info" button to display more information about your order. You can hide them again via the button.
- 7 Show print preview. You will be shown a preview that shows the previous test results. You can assign the certificates to the articles via the certificate assignments; see Certificate template assignment, p. 111.
- 8 Complete test. Ends the test.
- 9 The device evaluation shows the evaluation of the test; see .
- 10 Add another device that you want to test.
- 11 Switch back and forth between the test characteristics.
- **12** Switch to the test of the previous device.

# 7.3 Performing tests

In this dialog, you perform the measurements yourself. The measurement happens on the basis of the test characteristics created in the test plan. Tolerances and limit values against which the device is tested during measurements are also entered there.

| -32-EA / STD-2 - S123456<br>12-01-26-18-10-32-EA те<br>2 <b>3456</b> р<br>D- <b>2</b> те | - EC-704106 BRAND GM<br>exit type STD - standard values s<br>evice 1/1 T<br>exit plan EC-STD-ISC-PIPip-S-fix - | BH + CO KG Transferpett<br>tatus In progress<br>est characterístic 1 / 1<br>/ 0                                                                                                    | e ® Fixed volume 5µl<br>Calibration object EC-70<br>Volume range 5µl (5<br>Accessories                                                                                                    | 1105 - Transferpette⊕ Fixed<br>5)                                                                                                    | d volume; 5 µl                                                                                                    |                                                                                                    | Sisplay test plan (read-only)                                                                                                    | mates                                                                                                    |
|------------------------------------------------------------------------------------------|----------------------------------------------------------------------------------------------------|----------------------------------------------------------------------------------------------------|----------------------------------------------------------------------------------------------------|----------------------------------------------------------------------------------------------------|----------------------------------------------------------------------------------------------------|----------------------------------------------------------------------------------------------------|----------------------------------------------------------------------------------------------------|----------------------------------------------------------------------------------------------------|
| A 111 0                                                                                  | Test equipment                                                                                                 | nominal vol. 😔                                                                                                    |                                                                                                    | Measured value                                                                                                    |                                                                                                    | Volume Juli                                                                                                    | ✓ / X A/B/C                                                                                                    | µI 😸<br>St                                                                                                    |
| 40 %rH 960 mbar                                                                          | 1                                                                                                    | 1/25/2022 6:16:59 PM                                                                                                    |                                                                                                    | 0.005000 g                                                                                                    |                                                                                                    | 5.014                                                                                                    |                                                                                                    |                                                                                                    |
| **                                                                                       | 2                                                                                                    | 1/26/2022 6:17:10 PM                                                                                                    |                                                                                                    | 0.005000 g                                                                                                    |                                                                                                    | 5.014                                                                                                    |                                                                                                    | _                                                                                                    |
| 0003 00                                                                                  | 3                                                                                                    | 1/26/2022 6:17:19 PM                                                                                                    |                                                                                                    | 0.005000 g                                                                                                    |                                                                                                    | 5.014                                                                                                    |                                                                                                    |                                                                                                    |
| Number                                                                                   | 4                                                                                                    | 1/26/2022 6:17/26 PM                                                                                                    |                                                                                                    | 0.005000 g                                                                                                    |                                                                                                    | 5.014                                                                                                    |                                                                                                    |                                                                                                    |
| Neue Messung:                                                                            | 52<br>51<br>12<br>13<br>14                                                                                     | •                                                                                                    |                                                                                                    |                                                                                                    | •                                                                                                    | ******                                                                                                    | •                                                                                                    |                                                                                                    |
| 1002.80182104 μl/g                                                                       | 4.9                                                                                                    |                                                                                                    |                                                                                                    |                                                                                                    |                                                                                                    |                                                                                                    |                                                                                                    |                                                                                                    |
| lq pl                                                                                    | Statistics of device                                                                                           |                                                                                                    |                                                                                                    |                                                                                                    |                                                                                                    |                                                                                                    | Statistics of order                                                                                                    |                                                                                                    |
| C                                                                                        |                                                                                                    |                                                                                                    |                                                                                                    | Accuracy                                                                                                    | 0.3 %/2.5 % 🗸                                                                                                    |                                                                                                    | Accuracy                                                                                                    | 0.3 %                                                                                                    |
|                                                                                          |                                                                                                    | 501.00                                                                                                    |                                                                                                    | Coefficient of variation                                                                                                    | 0%/15%                                                                                                    | $\mathbf{v}$                                                                                                    | Mean                                                                                                    | 5.01                                                                                                    |
| Apply measured value                                                                     |                                                                                                    | 1.1                                                                                                    |                                                                                                    | Non                                                                                                    | 5.01 (1)                                                                                                    |                                                                                                    | The sheet do taken at the same                                                                                                    | 0.01                                                                                                    |
| ipment disconnected                                                                      | 4875                                                                                                    | 5                                                                                                    | \$125                                                                                                    | - Mean                                                                                                    | 2.01 (1                                                                                                    |                                                                                                    | standard deviation of the mean                                                                                                    | ¢μ                                                                                                    |
|                                                                                          |                                                                                                    | ×.                                                                                                    | 0116.0                                                                                                    | Standard deviation                                                                                                    | 0 11                                                                                                    |                                                                                                    | Coefficient of variation of accuracy                                                                                                    | 0%                                                                                                    |
| g<br>alues before entering                                                               |                                                                                                    |                                                                                                    |                                                                                                    | Measurement uncertaint                                                                                                    | γ <b>0</b> μι                                                                                                    |                                                                                                    | Mean value CV                                                                                                    | 0%                                                                                                    |
| dest. Electry disposed                                                                   | *                                                                                                    |                                                                                                    |                                                                                                    |                                                                                                    |                                                                                                    |                                                                                                    |                                                                                                    |                                                                                                    |
|                                                                                          | -32-EA / STD-2 - S123456                                                                                       | -32-EA / STD-2 - S123456 - EC-704106 BRAND GM<br>2-01-26-18-10-32-EA Test type STD - standard values is<br>3456 Device 1/1 T<br>D-2 Test plan EC-STD-ISC-PIPIP-5-Ea -1<br>Test plan EC-STD-ISC-PIPIP-5-Ea -1<br>Number<br>4/0 StPH 900 mbor<br>to<br>Number<br>4/10<br>Neue Messure:<br>Apply messured value<br>upment disconnected<br>4.875 | -32-EA / STD-2 - S123456 - EC-704106 BRAND GMBH + CO KG Transferpett         2-01-26-18-10-32-EA       Text type STD - standard value:       Status       In progress         3456       Device 1/.1       Text characteristic 1/.1         0-2       Text plan IC-STD-ISO-PiPip-3-fia - V 0         Test equipment nominal vol. ©         40 %rH       900 mcor         10       Number         40 %rH       900 mcor         10       Corph of the measured value:         1022.80182104       µ1/g         1022.80182104       µ1/g         10       1022.80182104         48/53       Statistics of device         48/53       S | -32-EA / STD-2 - \$123456 - EC-704106 BRAND GMBH + CO KG Transferpette ® Fixed volume 5µl         2-01-26-18-10-32-EA       Text type STD - standard values       Status       In progress       Calibration object. EC-70-<br>3456         2-01-26-18-10-32-EA       Text type STD - standard values       Status       In progress       Calibration object. EC-70-<br>3456         2-01-26-18-10-32-EA       Device       1/1       Text characteristic 1/1       Volume range       Spl 15         3456       Device       1/1       Text characteristic 1/1       Volume range       Spl 15         0-2       Text plan EC-STD-SC-#IPIp-5-Ea + V 0       Accessories       Accessories         40 TarH       900 mear       Immo       Immo       Immo       Immo       Immo         40 TarH       900 mear       Immo       Immo </td <td>-32-EA / STD-2 - S123456 - EC-704106 BRAND GMBH + CO KG Transferpette® Fixed volume Sµl         2-01-26-18-10-32-EA       Text type STD - standard values: Status       In progress       Calibration object: EC-704106 - Transferpette® Fixed         3456       Device: 1/.1       Text characteristic 1/.1       Volume range: Sµl (5 · S)         0-2       Text plan EC-STD-ISO-PIFIp-5-6x - V 0       Accessories         Mumber         40 tarH       900 mear         40 tarH       900 mear         40 tarH       900 mear         40 tarH       900 mear         40 tarH       900 mear         40 tarH       900 mear         41/10       Test equipment         Number       Measured value         1/26/2022 617:20 PM       0.0003000 g         0 tarH       900 mear         4/10       Creph of the measured values         1/26/2022 617:20 PM       0.0003000 g         1/26/2022 617:20 PM       0.0003000 g         1/26/2022 617:20 PM       0.0003000 g         1/26/2022 617:20 PM       0.0003000 g         1/26/2022 617:20 PM       0.0003000 g         1/26/2022 617:20 PM       0.0003000 g         1/26/2022 617:20 PM       0.0003000 g         1/26/2022 617:20 PM</td> <td>-32-EA / STD-2 - 5123456 - EC-704106 BRAND GMBH + CO KG Transferpette® Fixed volume 5μl<br/>2-01-26-18-10-32-EA text type STD - standard value: Status in progress Calibration object EC-704105 - firansferpette® fixed volume; Sµl<br/>3456 Device 1/.1 Text characteristic 1/.1 Volume range 5µl (S · S)<br/>D-2 Text plan EC-STD-ISC-PIPip-5-fix - V 0 Accessories<br/>Test equipment nominal vol.<br/>Number<br/>4.0 YarH 900 mean<br/>Number<br/>4./ 10<br/>Number<br/>4./ 10<br/>Number<br/>procet disconnected<br/>procet disconnected<br/>procet disconnected<br/>4.873 S · 5.125 Statistics of device<br/>Accuracy 0.3 % / 2.5 % √<br/>Measurement uncertainty 0 µl<br/>Measurement uncertainty 0 µl<br/>Measurement uncertainty 0 µl</td> <td>-32-EA / STD-2 - 5123456 - EC-704106 BRAND GMBH + CO KG Transferpette ♥ Fixed volume 5µl<br/>2-01-26-18-10-32-EA Test type STD - standard values: Status in progress: Calibration object. EC-704106 - Transferpette ♥ fixed volume: 5µl<br/>3456 Device 1/1 Test characteristic 1/1 Volume range 5µl (5 S)<br/>&gt;-2 Test plan: EC-STD-ISO-PiPip-5-fis - V0 Accessories</td> <td>-32-EA / STD-2 - S123456 - EC-704106 BRAND GMBH + CO KG Transferpette № Fixed volume 5µl<br/>2.01-26-18-10-32-EA<br/>3456 Device 1/1 Text characteriskii 1/1 Volume range 5µl 5 1<br/>3.0-2 Text plan EC-5TD-ISO-PRip-5-Ex - V0 Accessories<br/>Text plan EC-5TD-ISO-PRip-5-Ex - V0 Accessories<br/>Text plan EC-5TD-ISO-PRip-5-Ex - V0 Accessories<br/>Text plan EC-5TD-ISO-PRip-5-Ex - V0 Accessories<br/>Text plan EC-5TD-ISO-PRip-5-Ex - V0 Accessories<br/>Text plan EC-5TD-ISO-PRip-5-Ex - V0 Accessories<br/>Text plan EC-5TD-ISO-PRip-5-Ex - V0 Accessories<br/>Text plan EC-5TD-ISO-PRip-5-Ex - V0 Accessories<br/>Text plan EC-5TD-ISO-PRip-5-Ex - V0 Accessories<br/>Text plan EC-5TD-ISO-PRip-5-Ex - V0 Accessories<br/>Text plan EC-5TD-ISO-PRIp-5-Ex - V0 Accessories<br/>Text plan EC-5TD-ISO-PRIP-5-Ex - V0 Accessories<br/>Text plan EC-5TD-ISO-PRIP-5-Ex - V0 Accessories<br/>Text plan EC-5TD-ISO-PRIP-5-Ex - V0 Accessories<br/>Text plan EC-5TD-ISO-PRIP-5-Ex - V0 Accessories<br/>Text plan EC-5TD-ISO-PRIP-5-Ex - V0 Accessories<br/>Text plan EC-5TD-ISO-PRIP-5-Ex - V0 Accessories<br/>Text plan EC-5TD-ISO-PRIP-5-Ex - V0 Accessories<br/>Text</td> | -32-EA / STD-2 - S123456 - EC-704106 BRAND GMBH + CO KG Transferpette® Fixed volume Sµl         2-01-26-18-10-32-EA       Text type STD - standard values: Status       In progress       Calibration object: EC-704106 - Transferpette® Fixed         3456       Device: 1/.1       Text characteristic 1/.1       Volume range: Sµl (5 · S)         0-2       Text plan EC-STD-ISO-PIFIp-5-6x - V 0       Accessories         Mumber         40 tarH       900 mear         40 tarH       900 mear         40 tarH       900 mear         40 tarH       900 mear         40 tarH       900 mear         40 tarH       900 mear         41/10       Test equipment         Number       Measured value         1/26/2022 617:20 PM       0.0003000 g         0 tarH       900 mear         4/10       Creph of the measured values         1/26/2022 617:20 PM       0.0003000 g         1/26/2022 617:20 PM       0.0003000 g         1/26/2022 617:20 PM       0.0003000 g         1/26/2022 617:20 PM       0.0003000 g         1/26/2022 617:20 PM       0.0003000 g         1/26/2022 617:20 PM       0.0003000 g         1/26/2022 617:20 PM       0.0003000 g         1/26/2022 617:20 PM | -32-EA / STD-2 - 5123456 - EC-704106 BRAND GMBH + CO KG Transferpette® Fixed volume 5μl<br>2-01-26-18-10-32-EA text type STD - standard value: Status in progress Calibration object EC-704105 - firansferpette® fixed volume; Sµl<br>3456 Device 1/.1 Text characteristic 1/.1 Volume range 5µl (S · S)<br>D-2 Text plan EC-STD-ISC-PIPip-5-fix - V 0 Accessories<br>Test equipment nominal vol.<br>Number<br>4.0 YarH 900 mean<br>Number<br>4./ 10<br>Number<br>4./ 10<br>Number<br>procet disconnected<br>procet disconnected<br>procet disconnected<br>4.873 S · 5.125 Statistics of device<br>Accuracy 0.3 % / 2.5 % √<br>Measurement uncertainty 0 µl<br>Measurement uncertainty 0 µl<br>Measurement uncertainty 0 µl | -32-EA / STD-2 - 5123456 - EC-704106 BRAND GMBH + CO KG Transferpette ♥ Fixed volume 5µl<br>2-01-26-18-10-32-EA Test type STD - standard values: Status in progress: Calibration object. EC-704106 - Transferpette ♥ fixed volume: 5µl<br>3456 Device 1/1 Test characteristic 1/1 Volume range 5µl (5 S)<br>>-2 Test plan: EC-STD-ISO-PiPip-5-fis - V0 Accessories | -32-EA / STD-2 - S123456 - EC-704106 BRAND GMBH + CO KG Transferpette № Fixed volume 5µl<br>2.01-26-18-10-32-EA<br>3456 Device 1/1 Text characteriskii 1/1 Volume range 5µl 5 1<br>3.0-2 Text plan EC-5TD-ISO-PRip-5-Ex - V0 Accessories<br>Text plan EC-5TD-ISO-PRip-5-Ex - V0 Accessories<br>Text plan EC-5TD-ISO-PRip-5-Ex - V0 Accessories<br>Text plan EC-5TD-ISO-PRip-5-Ex - V0 Accessories<br>Text plan EC-5TD-ISO-PRip-5-Ex - V0 Accessories<br>Text plan EC-5TD-ISO-PRip-5-Ex - V0 Accessories<br>Text plan EC-5TD-ISO-PRip-5-Ex - V0 Accessories<br>Text plan EC-5TD-ISO-PRip-5-Ex - V0 Accessories<br>Text plan EC-5TD-ISO-PRip-5-Ex - V0 Accessories<br>Text plan EC-5TD-ISO-PRip-5-Ex - V0 Accessories<br>Text plan EC-5TD-ISO-PRIp-5-Ex - V0 Accessories<br>Text plan EC-5TD-ISO-PRIP-5-Ex - V0 Accessories<br>Text plan EC-5TD-ISO-PRIP-5-Ex - V0 Accessories<br>Text plan EC-5TD-ISO-PRIP-5-Ex - V0 Accessories<br>Text plan EC-5TD-ISO-PRIP-5-Ex - V0 Accessories<br>Text plan EC-5TD-ISO-PRIP-5-Ex - V0 Accessories<br>Text plan EC-5TD-ISO-PRIP-5-Ex - V0 Accessories<br>Text plan EC-5TD-ISO-PRIP-5-Ex - V0 Accessories<br>Text |

Prerequisite:

- ✓ The test equipment was selected.
- **a.** Enter the measured weight value [g] at New measurement:. Example: 0.01 g
- → By means of a Conversion factor, the volume [here µl] is converted from the weight [g], taking into account various physical parameters (see DIN EN ISO 8655-6 – correction factor Z).
- **b.** Click "Apply measurement" to create a new entry in the table of measured values.
- → If the test equipment is to be entered manually, the Enter measured values

| Temperature difference    | 0.00 °C |      | 0.5 °C               |   |          |
|---------------------------|---------|------|----------------------|---|----------|
| Weight                    | 5       | g    |                      | 3 | 🖌 Manual |
| Air temperature           | 20      | °C   | (20°C - 25°C)        | 3 | 🖌 Manual |
| Temperature of the medium | 20      | °C   | (20°C - 25°C)        | G | 🗸 Manual |
| Relative humidity         | 40      | %rh  | (40%rh - 60%rh)      | G | 🗸 Manual |
| Air pressure              | 960     | mbar | (960mbar - 1025mbar) | 3 | ✓ Manual |

dialog opens. You can adjust the test equipment values manually here.. The value is marked in red if it is not in the allowed range.

- c. Enter the required number of measured values one after the other.
- **d.** After you have completed the measurement series, click on Next characteristic and work through the test characteristics one after the other.

### The measurement in detail

| PO number 202                        | 22-01-26-18-10-32-EA Ter | st type STD - standard values | Status In progress      | Calibration object EC-70 | 4105 - Transferpette® Fixe | d volume; 5 µl |                                          |                                         |        |
|--------------------------------------|--------------------------|-------------------------------|-------------------------|--------------------------|----------------------------|----------------|------------------------------------------|-----------------------------------------|--------|
| Serial number STZ                    | (3456 De                 | evice 1/1                     | Test characteristic 1/1 | Volume range 501 (5)     | -31                        |                |                                          |                                         |        |
| Centricate no. 511                   | D=2                      | a plan ce si o ise i nip s i  | · ···                   | Accessories              |                            |                |                                          |                                         |        |
|                                      |                          | 6                             |                         |                          |                            |                | D                                        | isplay test plan (read-only) Tes        | enotes |
| bient data                           |                          | fest equipmer                 | nt 🔪 nominal vol. 🛛 👴   |                          |                            |                |                                          | 3 Y/X A/B/C                             | μi 🗧   |
|                                      |                          | Number                        | Time                    |                          | Measured value             |                | Volume (µl)                              |                                         | 5      |
| 20 °C 20 °C                          | 40 %rH 960 mbar          | 1                             | 1/25/2022 6:16:59 PM    |                          | 0.005000 g                 |                | 5.014                                    |                                         | 11     |
| Request ambient de                   |                          | 2                             | 1/25/2022 6:17:10 PM    |                          | 0.005000 g                 |                | 5.014                                    | (4)                                     |        |
| radat at terroration of              |                          | 3                             | 1/26/2022 6:17:19 PM    |                          | 0.005000 g                 |                | 5.014                                    |                                         |        |
| rget value                           | Number                   | 4                             | 1/25/2022 6:17:26 PM    |                          | 0.005000 g                 |                | 5.014                                    |                                         |        |
| 5 µl                                 | 4 / 10                   | Graph of the measured va      | lues                    |                          |                            |                |                                          |                                         | 5      |
|                                      |                          | 5.2                           |                         |                          |                            |                |                                          |                                         |        |
| etzte Messungen:                     | Neue Messung:            |                               |                         |                          |                            |                |                                          |                                         |        |
| E 0.005                              | ă a                      | 21                            |                         |                          |                            |                |                                          | 5                                       |        |
| 0                                    | <u> </u>                 | 3                             |                         | *****                    | <b>.</b>                   |                |                                          | • • • • • • • • • • • • • • • • • • • • |        |
| B 1002.80162104                      | 📭 1002.80182104 µi/g     | 1.000                         |                         |                          |                            |                |                                          |                                         |        |
| A 5.054                              |                          | 4.5                           |                         |                          |                            |                |                                          |                                         |        |
| 0 3.014                              | to to                    | Statistics of device          |                         |                          |                            |                | 1.1.1.1.1.1.1.1.1.1.1.1.1.1.1.1.1.1.1.1. | Statistics of order                     |        |
| 6:17:26 PM                           | C                        |                               |                         |                          | Accuracy                   | 0.3 %/2.5 % 🗸  |                                          | Accuracy                                | 0.3    |
|                                      |                          |                               | 501:00                  |                          | Contrigions of unsisting   |                |                                          | (6)                                     | 5.01   |
| 🗲 1/4 🏓                              | Apply measured value     |                               | Juli Tu                 |                          | Coenicient of variation    | V %71.5% Y     |                                          | wegh                                    | 5.01   |
| 🔞 Test equ                           | apment disconnected      |                               |                         |                          | Mean                       | 5.01 pl        |                                          | Standard deviation of the mean          | 0 11   |
| 1 <u>1-1</u> 10                      |                          | 4.875                         |                         | 5,125                    | Standard deviation         | <b>0</b> ці    |                                          | Coefficient of variation of accurac     | ¥ 0%   |
| Fast measurement<br>Automatic mintin |                          |                               | (7)                     |                          | Measurement uncertain      | ty Oul         |                                          | Mean value CV                           | 0%     |
|                                      | 9                        |                               |                         |                          |                            |                |                                          |                                         |        |
| Automatic tare                       |                          |                               |                         |                          |                            |                |                                          |                                         |        |
| Automatic tare<br>Check measured v   | values before entering   |                               |                         |                          |                            |                |                                          |                                         |        |
| Automatic tare<br>Check measured y   | values before entering   |                               |                         |                          |                            |                |                                          |                                         |        |

- **1** Via the "Info sign", you expand the view and now see order-specific information. The button Display test plan (read-only) shows you the test plan.
- 2 Overview of the test characteristics from the test plan. You can select these individually in order to jump to the relevant section of the test. If a test characteristic has been successfully tested, a green check v is displayed on the test characteristic. The yellow circle indicates pending tests.

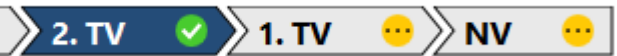

**3** Here you can change views at the error limits:

- Pass/fail
- Evaluation criterion A/B/C
- Display of A and CV in absolute values or relative values.
- **4** Overview of the measurements made so far. The success/non-success of the measurement is displayed in the "Status" column. Discarded measurement series are also displayed in this view.
  - ♥. The measurement was successful. The measured values are within the permitted deviation.
  - 🛇: The measurement series was discarded.
  - 😢: The measurement was not successful. The measured values are outside the permitted deviation.

5 The graph shows the scatter of the measured values around the calculated mean value of the measured values. The mean value can be seen as a thin dashed line. The measured values are displayed as blue dots and indicate whether they are within the error limits. The error limits can be seen as a solid line in the graph. The bold dashed line indicates the measurement uncertainty of test procedure – it is visible only if the user specifies a value in the "Measurement uncertainty" section in Test plan > Test characteristic.

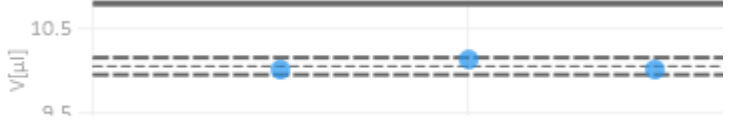

**6** In the "Order statistics" section, you will find mean values for the previous test. For accuracy and coefficient of variation, the previous values are compared to the permissible error limits.

|                                  |             | Statistics of order                  |             |
|----------------------------------|-------------|--------------------------------------|-------------|
| Accuracy                         | 0 % / 10 %  | Accuracy                             | <b>0</b> %  |
| Coefficient of variation         | 0 % / 4 %   | Mean                                 | <b>0</b> μl |
| Mean                             | <b>0</b> µl | Standard deviation of the mean       | <b>0</b> μl |
| Standard deviation               | <b>0</b> µl | Coefficient of variation of accuracy | <b>0</b> %  |
| Expanded measurement uncertainty | <b>Ο</b> μΙ | Mean value CV                        | 0 %         |

7 In the "Statistics device" section, you can see in which area the measuring points are distributed. In this example, the required target value is more likely to be exceeded than not reached.

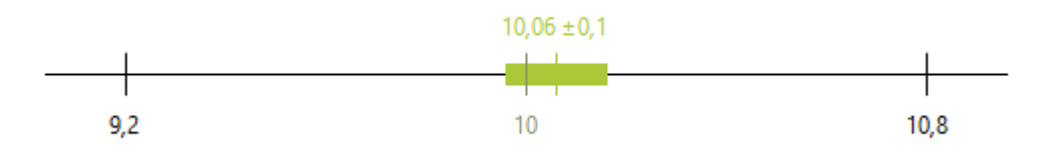

The green vertical line shows the mean value of all measurements made so far.

The green bar shows the measurement uncertainty of the test method in relation to the mean value.

8 In this section, you can set some parameters for the measurement or also discard the current measured value in the table of measured values. The discarded measured values are not deleted from the table but rather grayed out.

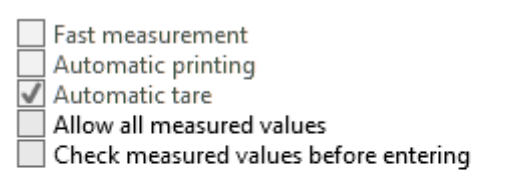

Discard reason

dentified as outlier. 🔻

Discard entry Undo discard

#### Fast measurement:

(This is available only if the balance is connected via interface)

Automatic change of the test characteristic as soon as the number of required valid measurements is reached. Measurements that would invalidate the result are automatically discarded. If all characteristics have been completely checked, the system automatically switches to the next device/calibration certificate. It is thereby offered to create a new certificate

Automatic printing:

In conjunction with fast measurement, printing of the associated certificate is triggered automatically when the device is completed.

Automatic tare:

If a balance is connected to the computer, the balance is automatically tared.

Check measured values before entering:

The check-mark "Check measured values before entering" causes the dialog "Enter measured values" to appear during a test with a balance and completely automatic transfer of ambient data. Users can then check their entries again manually and make changes. A particular application is the testing of volumetric flasks. First, the volume or weight value is determined. Then, the temperature of the medium inside is measured.

**9** In this section, you can start the individual measurements. You enter your weighing result in the weight field. This value is then converted into a volume via the conversion factor (correction factor Z, relevant parameters). In addition, the time of the measurement itself is also recorded.

If a balance is connected, the weighing result is entered automatically with each new weighing.

| ā                  | <b>5</b> 0,0002 g      |
|--------------------|------------------------|
| ₫ <sub>&gt;4</sub> | 🗓 1002.80182104 μl / g |
| ٥                  | <b>ό</b> 2005.6 μΙ     |
| Ċ                  | Ö                      |
| ← 0/0 →            | Apply measured value   |

**10** This section displays the target value and the required number of tests.

11 The ambient data is displayed. If the test equipment is connected to the computer, you can update the values via the button. If the test equipment is within the permitted value range, it is marked green.

See also

 $\rightarrow$  Erroneous measurements in the test (p. 56)

# 7.4 Complete test

| 0 number 2022-01-26-18-10-32-E        | A Test type STD – standard values | Status Finished         | Calibration object EC-704106 - Transferpette * Fixed volume; 5 | μi                |                                     |             |
|---------------------------------------|-----------------------------------|-------------------------|----------------------------------------------------------------|-------------------|-------------------------------------|-------------|
| erial number S123456                  | Device 1/1                        | Test characteristic 1/1 | Volume range 5µl (5 - 5)                                       |                   |                                     |             |
| ertificate no. STD-2                  | Test plan EC-STD-ISO-PiPip-5-fix  | - V 0                   | Accessories                                                    |                   |                                     |             |
|                                       |                                   |                         |                                                                |                   | Display test plan (read-only) Test  | trates      |
| 0. 0. A                               | The sector                        |                         | _                                                              |                   |                                     |             |
| 8° 8° 6                               | G lest equipment                  | nominal vol.            |                                                                | 10.00             | V/VX A/0/C                          | P           |
| 20 °C 20 °C 40 %erH 960 mbar          | 7                                 | 1/27/2022 10:09:39 AM   | (1), a                                                         | 5.014             |                                     | sta         |
| Request ambient data                  | 8                                 | 1/2//2022 10:09:41 AM   | press000 g                                                     | 5,014             |                                     |             |
| rget value Nun                        | nber g                            | 1/27/2022 10:09:44 AM   | 0.005000 g                                                     | 5.014             |                                     |             |
| 5 µl 10,                              | / 10                              | 1/27/2022 10:09:48 AM   | 0.005000 g                                                     | 5.014             |                                     |             |
| tria Marcunoso: Naua Marcuno:         | Graph of the measured valu        | es                      |                                                                |                   |                                     | 8           |
| B agos B                              | 3.7                               |                         |                                                                |                   |                                     |             |
|                                       |                                   |                         |                                                                |                   |                                     | _           |
| 1002.80182104 B 1002.80182104 µ       | 1/g 🗐 🗐 .                         |                         |                                                                |                   |                                     |             |
| 5.014                                 | pl 2                              |                         |                                                                |                   |                                     |             |
| 10:09:48 AM                           | Statistics of device              |                         |                                                                |                   | Statistics of order                 |             |
|                                       |                                   |                         | Accuracy                                                       | 0.3 % / 2.5 % 🗸 🔊 | Accuracy                            | 0.3 5       |
| Apply measured valu                   |                                   | 5.01 +0                 | Coefficient of variation                                       | 0%/1.5% 🗸 - 💙     | Mean                                | 5.01        |
| S Test equipment disconnected         |                                   | E T                     | Mean 5.01 µl                                                   |                   | Standard deviation of the mean      | <b>0</b> µl |
| Fast measurement                      | 4.875                             | 5                       | 5.125 Standard deviation 0 pl                                  |                   | Coefficient of variation of accurac | y 0%        |
| Automatic printing                    |                                   |                         | Measurement uncertainty 0 µl                                   |                   | Mean value CV                       | 0%          |
| Check measured values before entening |                                   |                         |                                                                | -                 |                                     |             |
|                                       |                                   |                         |                                                                |                   |                                     |             |
| They were account of the first and    |                                   |                         | ((3))                                                          |                   | 4                                   |             |
| Distance ency bildo astard            |                                   |                         |                                                                |                   |                                     |             |

- 1 The section always bears the color of the respective status (same colors as in the job overview). When all test characteristics are completed, the status is set to "Completed" and the color changes.
- **2** In the device evaluation, you can look at the test details in order to view the individual target value deviations.
- **3** If you are testing in a batch test or several devices in an individual test, switch to testing the other devices in the next step using the Next device button.
- **4** Complete the test: The open order appears. The device/calibration certificate overview shows the tests that are still open or have already been completed (see Order in detail, p. 53).

# 7.5 Order in detail

>> Main menu > Orders and calibration slips > Select order

| der no.       2021-10-8-12-39-47-EA       Test plan       1848.0-EC-STD-ISO-PRIPs-30-7047-HEM.       9         der type       individual test       Test plan       1848.0-EC-STD-ISO-PRIPs-30-7047-HEM.       9         der type       individual test       Test plan       1848.0-EC-STD-ISO-PRIPs-30-7047-HEM.       9         ndom sample size 1/1       Order no.       Customer       Image: Created       Image: Created       Image: Crea                                                                                                    |   |
|----------------------------------------------------------------------------------------------------|---|
| Jer type individual test is letter individual test is letter individual test is letter individual test is letter individual test is status individual test is status individual test is status is status individual test is status is status is status is status individual test is status is status is status is status is is status is status is is status is status is is status is is is status is is status is is is status is is is status is is is status is is is status is is is status is is is status is is is is status is is is status is is is status is is status is is is is status is is is is status is is is is is is is is is status is is is is is is is is is is is is is                                                                                                    |   |
| tom sample size 1/1 Order no Customer Q                                                                                                    |   |
| Us     Created     OC-Number     End customer     Image: Conductive customer       st characteristic         Text characteristic Description Target va Mean     To target To IX A% target A%     A% OK     CV% target CV%     CV% OK       9 1     2. TV     5µ     µl     10     10% %     4% %     %     %       9 2     1. TV     25µ     µl     10     10% %     4% %     %     %       9 3     NV     50µ     µl     10     2% %     0.4% %     %     %       9 3     NV     50µ     µl     10     2% %     0.4% %     %     %       exite/calibration slip poreview     Calibration slip poreview     Calibration slip porteinteral no. Calibration slip no. Serial number/ Aricle code Conducted tests Status     Device status     Tester Linked calibration slip       9 Individual test     3     STD-3     EC-704172     0     Created                                                                                                    |   |
| at drarteristic  Text characteristic Description Target va Mean  To I target To I X AS targe AS  AS OK  V(S)  Text characteristic Description Target va Mean  To I target To I X AS targe AS  AS OK  V(S)  Text characteristic Description  Text characteristic  Text characteristic  Text                           |   |
| It characteristic Description Target vo Mean<br>Tet characteristic Description Target vo Mean<br>Tet characteristic Description Target vo Mean<br>Tet characteristic Description Target vo Mean<br>Tet characteristic Description Target vo Mean<br>Tet characteristic Description Target vo Mean<br>Tet characteristic Description Target vo Mean<br>Tet characteristic Description Target vo Mean<br>Tet characteristic Description Target vo Mean<br>Tet characteristic Description Target vo Mean<br>Tet characteristic Description Target vo Mean<br>Tet characteristic Description Target vo Mean<br>Tet characteristic Description Target vo Mean<br>Tet to the tet to the tet to tet to the tet to the tet to the tet tet to the tet to the tet to |   |
| 1       2.17       y       µ       10       0.5       %       0.2       1.74       CV 3 OA         2       1.17       25µ       µ       10       2.5       %       0.8%       %       %       1         3       NV       50µ       µ       11%       %       0.4%       %       %       1         c/c/albration slip overiew                                                                                                    |   |
| 2     1. TV     25µl     µl     2%     %     0.8%     %     %       3     NV     50µl     µl     1%     %     0.4%     %     %       icc/calibration slip overview     Image: Status and the status and the status a                                                                                                    |   |
| 3     NV     Style     yel     1%     %     0.4%     %     %       vice/calibration slip overview                                                                                                    |   |
| Calibration slip bye Internal no. Calibration slip no. Serial number Article code Conducted tests Status Calibration slip bye Internal no. Calibration slip Individual test 3 STD-3 EC-704172 0 Created  Created C                           |   |
|                                                                                                    |   |
|                                                                                                    |   |
|                                                                                                    |   |
| 3 4 5 6 7                                                                                                    |   |
|                                                                                                    | · |
|                                                                                                    |   |
|                                                                                                    |   |
|                                                                                                    |   |
|                                                                                                    |   |
|                                                                                                    |   |
|                                                                                                    |   |
| Evaluation/release Print internal log Print certificates New calibration slip                                                                                                    |   |
|                                                                                                    |   |

1 🧭

Edit calibration slip: The dialog to edit the calibration certificate opens (see Create order, p. 44).

2

View/continue test: Continue or view the test (see Performing tests, p. 49). .

3

Individual evaluation: Open the individual evaluation.

4 📥

Export certificate: The print preview will be opened. Print the certificate or save it.

5

Add new linked calibration slip: You create a linked calibration certificate. This appears in the device/calibration certificate overview.

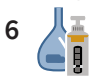

Call up the device history: If the device has been tested at least once, call up the device history. Otherwise, the button remains inactive.

7

Create new reminder: The device will be added to the list of reminders. An e-mail can be sent automatically to a business partner; see Business partner administration, p. 128.

## 8

Calibration slip – details: Details of the calibration certificate are output. Example:

| Calibration s         | lip – details |       | × |
|-----------------------|---------------|-------|---|
| Internal no.          | 3             |       |   |
| Calibration slip no.  | STD-3         |       |   |
| Article code          | EC-704172     |       |   |
| Serial number         |               |       |   |
| Date of calibration   | 1/1/0001      |       |   |
| Calibration mark date | e 0001-01     |       |   |
| Client version        | 5.0.13.210    |       |   |
| Server version        | 5.0.13.130    |       |   |
|                       |               |       |   |
|                       |               |       |   |
|                       |               |       |   |
|                       |               |       |   |
|                       |               | Close |   |
|                       |               |       |   |

### 9 💾

Display test plan (read-only): Displays the test plan in read-only view. To edit the test plan, see Test plan overview, p. 113

- **10** Test characteristic: This section displays the statistical evaluation of the test characteristics over the entire order and shows the respective evaluation of the values.
- 11 Device/calibration slip overview: The devices to be tested in this order are listed. Here, a device is assigned to one calibration certificate at a time.

In the case of a batch test, the further random samples are located here. In the course of the further test, a calibration certificate is also issued to each device of the random samples.

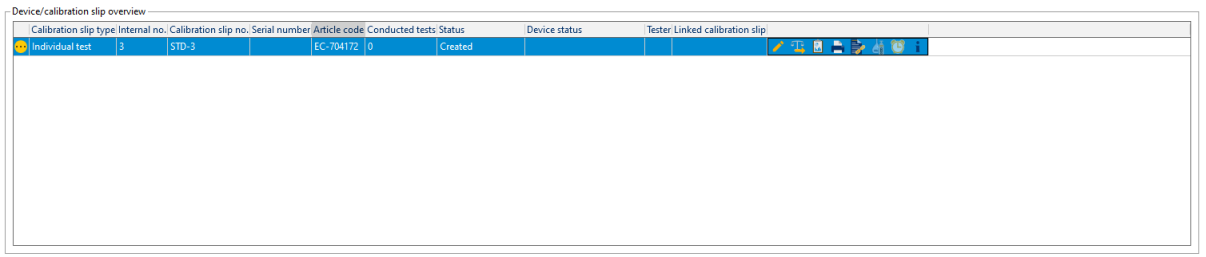

# 7.6 Print/save certificate

| 68 BRAND - EASYCA                                                                                                    | L™5                                                                                                    |                                                           |                                                                                                    |                                    |                    | -                                    | ø ×         |
|----------------------------------------------------------------------------------------------------|----------------------------------------------------------------------------------------------------|-----------------------------------------------------------|----------------------------------------------------------------------------------------------------|------------------------------------|--------------------|--------------------------------------|-------------|
| Order 2021-1                                                                                                    | 0-08-12-39-47-EA                                                                                                    |                                                           |                                                                                                    |                                    |                    |                                      |             |
| Test type<br>Order no.<br>Order type<br>Lot size                                                                         | STD – standard values<br>2021-10-08-12-39-47-EA<br>Individual test<br>1                                                           | Article EC-704<br>Test plan 1848.0<br>Tester              | 172 - Transferpette ®<br>- 8C-STD-ISO-PiPip-5                                                                                                    | Variabel; 5 - 50 µl<br>D-var-LHDry | Notes on the order | Communication with the customer      |             |
| Random sample siz<br>Status                                                                                              | e 1/1<br>Created                                                                                                    | Order no. OC Number                                       | /                                                                                                    | Print certificates                 | ×                  |                                      |             |
| Tet characteristic     Tet characteristic     Tet characteristic     2     2     2     2     Calibratice     Calibratice | entitic Description Target vi<br>2, TV Sul<br>1, TV 25ul<br>NV 50ul<br>shp overview<br>p type (oternal no, Calibrati<br>3, TT - 3 | Mean Toltaige<br>ul<br>ul<br>ul<br>on slip no. Seial numb | x% targe A%<br>3910 % %<br>2 % %<br>1 % %<br>1 % %<br>1 %<br>2 %<br>1 %<br>2 %<br>2 %<br>1 %<br>2 %<br>2 %<br>2 %<br>2 %<br>2 %<br>2 %<br>2 %<br>2 %<br>2 %<br>2 | Cancel Print pr                    | every Save Print   |                                      |             |
| Back                                                                                                    | Back to the order overview                                                                                                    | 1                                                         |                                                                                                    |                                    |                    |                                      | Save        |
|                                                                                                    | Last status: Calibration slip '3' v                                                                                               | was saved                                                 |                                                                                                    |                                    |                    | Connected to: Local decibase × 50.13 | 210 12 5105 |

- **a.** Print or save one or more certificates by checking the required certificates.
- **b.** Select print preview. Decide on the following options in the print preview. Print certificate; save only as PDF as well as save and print.

# 7.7 Erroneous measurements in the test

#### **Test equipment imprecise**

| Test equipment       2. TV       NV       NV |                        |                      |  |  |  |  |
|----------------------------------------------------------------------------------------------------|------------------------|----------------------|--|--|--|--|
| Air temperature                                                                                                    | Thermometer            | EC-Test-Multimeter 🔹 |  |  |  |  |
| Temperature of the medium                                                                                                    | Thermometer            | EC-Test-Multimeter 🔹 |  |  |  |  |
| Relative humidity                                                                                                    | Hygrometer •           | EC-Test-Multimeter 🔹 |  |  |  |  |
| Air pressure                                                                                                    | Barometer 🔹            | EC-Test-Multimeter 🔹 |  |  |  |  |
| Weight                                                                                                    | Single-channel balance | EC-Test-Balance 🗼 🔹  |  |  |  |  |
|                                                                                                    |                        |                      |  |  |  |  |

If test equipment that does not have the required precision is used, the warning triangle is displayed. Use different test equipment.

### **Statistical deviation**

If a measured value exceeds or falls below a statistical limit, the entire measurement can no longer be successful.

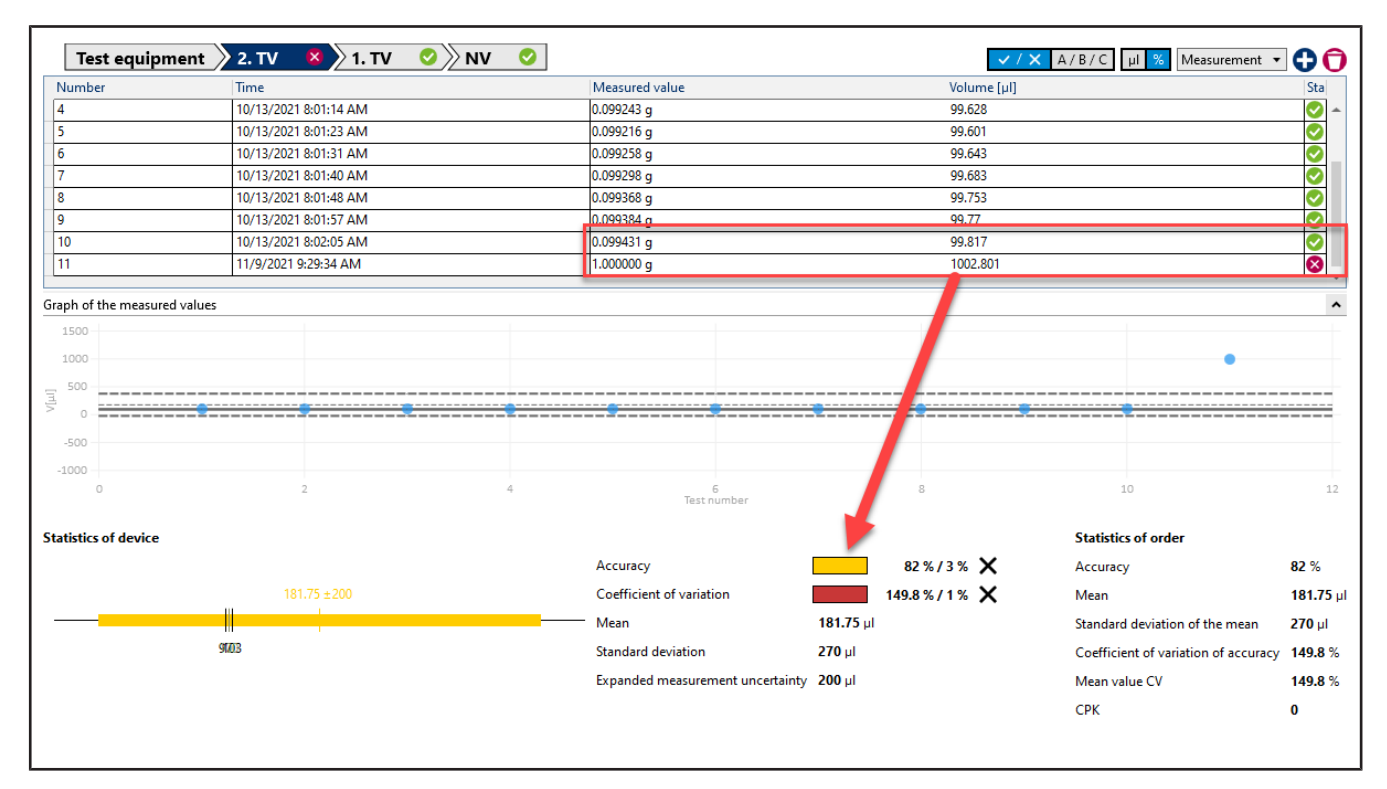

### Example:

With a target value of 100  $\mu$ l, the coefficient of variation is 0.3  $\mu$ l [0.3%], and the accuracy is 0.8  $\mu$ l [0.8%]. A measurement now gives a result of 99.3  $\mu$ l (i.e., a large target value deviation of the measuring point in relation to the other measuring points). The required coefficient of variation can thus no longer be achieved. Because the coefficient of variation makes a statement about how far the individual measuring points scatter, the required precision (i.e., the repeatability of the dosages) can no longer be fulfilled despite a good accuracy.

Solution:

Discard the measurement in question as a possible outlier, and repeat.

### High percentage deviation from the target value

A large deviation from the target value occurred. The measured value also exceeds the maximum target value limit (see Parameters and limits, p. 135) Max. Zielwert-Abweichung

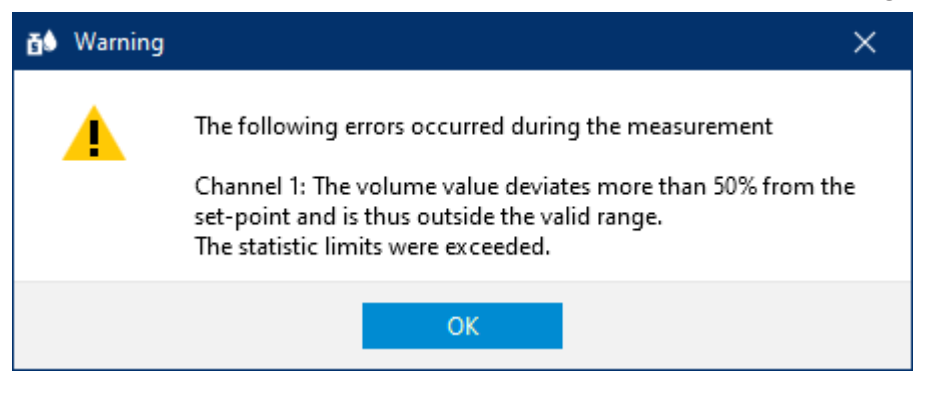

#### Solution:

Discard the measurement in question as a possible outlier, and repeat.

# 8 Device administration

>> Main menu > Instrument Manager

# 8.1 Create new device

| <b>66</b> BRAND - EASYCAL <sup>®</sup><br>Device manag      | ≈s<br>jement                                      |                                               |                                                     |                     |                             |   | - a × |
|-------------------------------------------------------------|---------------------------------------------------|-----------------------------------------------|-----------------------------------------------------|---------------------|-----------------------------|---|-------|
| Serial number<br>Date of creation                           | from Select a date                                | Device ID Serial number Art                   | icle Date of creation Last test, Last result Status | Owner               |                             |   |       |
| Last test                                                   | from Select a date 25                             | Edit device                                   |                                                     |                     |                             | × |       |
| Last result                                                 | Undefined •                                       | Device ID<br>Serial number                    | 0<br>1234                                           | Last test<br>Status | 10/7/2021 [15               |   |       |
| Product category<br>Manufacturer<br>Product<br>Article code |                                                   | Customer identification<br>Year of production | BRAND<br>1900                                       | Owner               | 1                           |   |       |
| Channel filter<br>Volume range                              | 0.1.ul 1200 mi                                    | 특<br>경험<br>Remarks                            | Klasse AS<br>BRAND GMBH + CO KG<br>New Device       |                     | Create new teminder         |   |       |
| Owner                                                       |                                                   |                                               |                                                     |                     | Display calibration history |   |       |
| Used in order                                               | Create new c<br>Ecit d Ace<br>Erzate new rominder | Close                                         |                                                     |                     | Save                        |   |       |

In this dialog, you can create a new device data set, assign it to an article, and specify who owns the device.

| Field                   | Explanation                                                                    |
|-------------------------|--------------------------------------------------------------------------------|
| Device ID               | The Device ID is ID automatically assigned when you click "Save".              |
| Serial number           | Enter the serial number printed on the device.                                 |
| Customer identification | Enter the designation with which you describe the device (e.g., Lab 1,         |
|                         | Pipette 3).                                                                    |
| Year of production      | Enter the year of production or check "unknown" if you cannot determine        |
|                         | it.                                                                            |
| Volume range            | If only one volume range is possible, this is selected directly. If there are  |
|                         | several possible volume ranges, the selection remains empty. You then se-      |
|                         | lect the correct volume range for the device to be tested.                     |
| Remarks                 | Enter remarks, possibly describing the optical condition or discolorations     |
|                         | in the case of an older device.                                                |
| Last test               | Enter the date when the device was last tested.                                |
| Status                  | Enter the status of the device. You can use it to track device usage. The fol- |
|                         | lowing statuses are available to you                                           |
|                         | Not specified   Active   Defective   Sorted out                                |
| Owner                   | Select the owner of the device. See Business partner administration, p. 128    |

# 8.2 Search for devices

|         | Filter           |                     |                  |          |  |
|---------|------------------|---------------------|------------------|----------|--|
|         | Status           | Not specified       |                  | •        |  |
|         | Device ID        |                     |                  | Ξ.       |  |
|         | Serial number    |                     |                  | Ξ.       |  |
|         | Date of creation | from                | Select a date 15 | 5        |  |
|         |                  | to                  | Select a date 15 | 5        |  |
|         | Last test        | from                | Select a date 15 |          |  |
|         |                  | to                  | Select a date 15 |          |  |
|         | l act recult     | Undefined           |                  | -        |  |
|         |                  | Underined           |                  |          |  |
| ion     | Main category    |                     |                  | •        |  |
| rmat    | Product category |                     |                  | •        |  |
| info    | Manufacturer     |                     |                  | •        |  |
| Irticle | Product          |                     |                  | •        |  |
| ×       | Article code     |                     | Q                | 2        |  |
|         | Channel filter   |                     |                  |          |  |
|         | Volume range     | 0.1 μl              | 10000 m          | nl       |  |
|         | Owner            |                     | - Q              | <b>x</b> |  |
|         |                  |                     |                  |          |  |
|         |                  | L                   |                  |          |  |
|         | Used in order    |                     |                  |          |  |
|         |                  | Create new device   |                  |          |  |
|         |                  | Edit device         |                  |          |  |
|         |                  |                     |                  |          |  |
|         |                  | Create new reminder |                  | *        |  |
|         |                  |                     |                  |          |  |

Search for devices using the "Filter" section. There you can search by device ID, serial numbers, time periods, product categories, channels, or volume ranges. The search results list is further narrowed for each criterion entered.

# 8.3 Create new reminder

| erial number    | Ì              |               | -         |                            |                                    |                                 |                              |                                                                        |               |
|-----------------|----------------|---------------|-----------|----------------------------|------------------------------------|---------------------------------|------------------------------|------------------------------------------------------------------------|---------------|
| ate of creation | from           | Select a date | Device ID | 1234 EC-12484 - B          | Arte<br>ürette BLAUBRAND ®, gerade | sie<br>r Hahn, Schilling, Klass | e AS; 0.02 - 10 ml 10/7/2021 | tion Last test Last result Status<br>10/7/2021 Undefined Active 1 - BP | AND Sharighai |
|                 | to             | Select a date |           |                            |                                    |                                 |                              |                                                                        |               |
| ast test        | from           | Select & date |           |                            |                                    |                                 |                              |                                                                        |               |
|                 | to             | Select a date |           |                            |                                    |                                 |                              | ×                                                                      |               |
| ast result      | Undefined      | •             |           | Create reminder            |                                    |                                 |                              |                                                                        |               |
| Jain cateopry   | 1              |               |           | Design                     | 1 1324                             | O Protocol                      | T PRAND Sharehai             | -10                                                                    |               |
| reduct category | ( <u>,</u>     | *             |           | Test tune                  | STD - standard values              | * Neupienc                      | r browleb brangnar           |                                                                        |               |
| Anufacturer     |                |               |           | Test standard (tolerances) | Manufacturer                       |                                 | BRAND Shanghai               |                                                                        |               |
| reduct          |                |               |           | Reminder interval          | 1 C Months                         |                                 |                              |                                                                        |               |
| siticle code    | 1              | ٩             |           |                            | Alt                                |                                 |                              |                                                                        |               |
| hannel filter   |                |               |           |                            | <i>w</i>                           |                                 |                              |                                                                        |               |
| olume range     | 1              | 1000          |           | Remarks                    |                                    |                                 |                              |                                                                        |               |
|                 | der un         | TOUCO MI      |           |                            | 36                                 |                                 |                              |                                                                        |               |
| lwner           |                | · /           |           |                            |                                    |                                 |                              |                                                                        |               |
|                 |                |               |           | Cancel                     |                                    |                                 | Sa                           | ave                                                                    |               |
| lsed in order   |                | 1             |           |                            |                                    |                                 |                              |                                                                        |               |
|                 | 18             |               |           |                            |                                    |                                 |                              |                                                                        |               |
|                 | Crante new dev |               |           |                            |                                    |                                 |                              |                                                                        |               |
|                 | Erla devic     |               |           |                            |                                    |                                 |                              |                                                                        |               |

In this menu, you also create a new test reminder. If you have marked a device in the list, the device number is automatically taken over. You then define the test type, test standard, reminder interval, and recipient. See Reminder service, p. 144 and the settings under Automatic reminder, p. 138.

# 9 Administration

>> Main menu > Administration

In this menu, you manage the basically information:

- User
- Master data maintenance
- Create company
- Certificate templates
- Test planning
- Data import and export
- Business partner administration

# 9.1 User

>> Administration > Manage users

In this menu, you create users and user groups and manage the access rights of the users.

## 9.1.1 Test types (user authorizations)

A test type describes which requirements are placed on a test. Test types are intended to assist in the organization of test plans and certificate templates.

Via the test type and user administration, a user can be allowed or forbidden access to certain test types.

The list of test types cannot be changed.

| Test type                  | Meaning                                                                             |
|----------------------------|-------------------------------------------------------------------------------------|
| Standard values (STD)      | This test type applies to test plans with values as specified in the standard       |
|                            | of the corresponding article (e.g., ISO or USP).                                    |
| Manufacturer values (MANU) | This test type applies to test plans with values as specified by the device         |
|                            | manufacturer (insofar as they deviate from the standard).                           |
| Customer-specific          | This test type applies to test plans that do not follow any particular logic.       |
|                            | No corresponding test plans are supplied. The EASYCAL <sup>™</sup> 5 software often |
|                            | provides both a test plan based on standard values and manufacturer val-            |
|                            | ues for liquid handling equipment. The user must decide in this case.               |

### 9.1.2 Notify user

(Only in server installations)

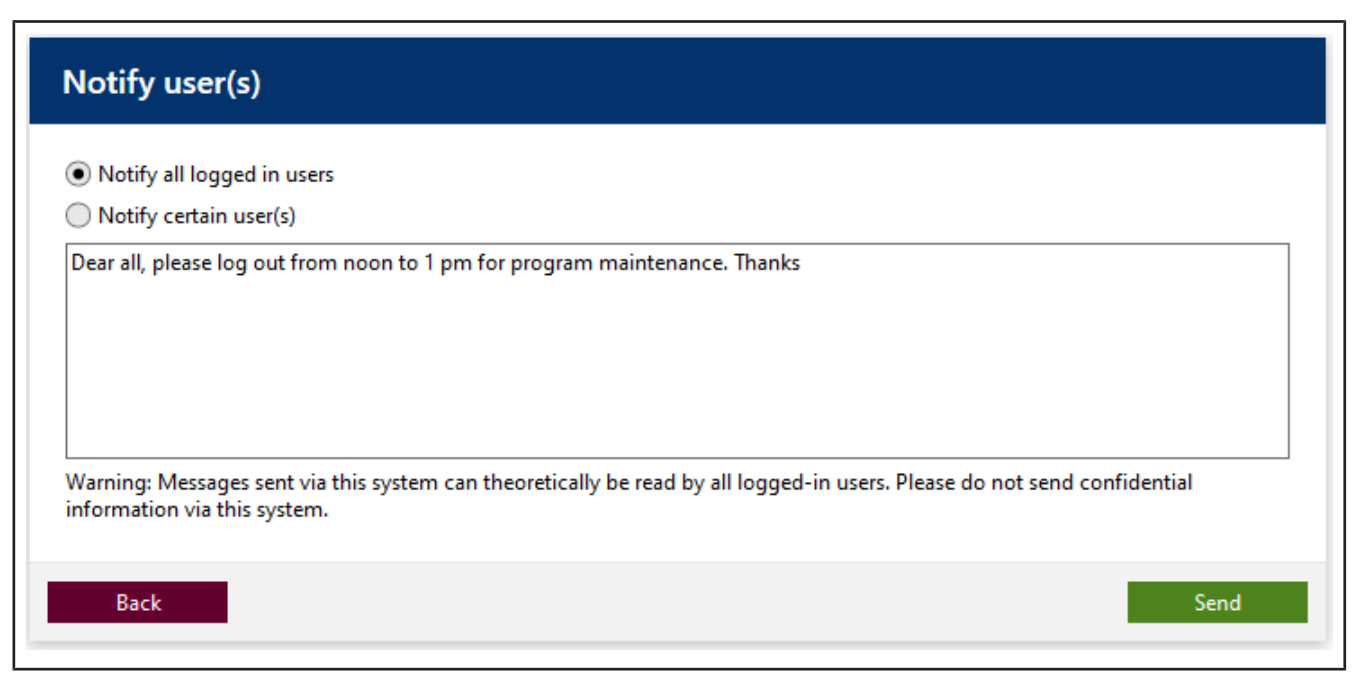

You can send messages to individual or all logged-in users; this is intended mainly for administrative purposes. These messages appear in a window. The recipient cannot answer the message directly.

### 9.1.3 Manage user groups

| ă∳ BRAND - EASYCAL <sup>™</sup> 5<br>Manage user groups                                                                 | -                                                                                                    |      |
|----------------------------------------------------------------------------------------------------|----------------------------------------------------------------------------------------------------|------|
| Search Type to search User groups ID Group name global admin 2 system admin 3 data manager 4 testing staff 5 supervisor | New group       Edit group         User groups ID       0         Group name       0         Right       Members         Test type       Right         Test type       Right |      |
| Back                                                                                                    |                                                                                                    | Save |

In this menu, you can create, edit, and delete user groups. You define which access rights are assigned to the test types and which members belong to the user groups.

# 9.1.3.1 Create user groups

| Ď∎ BRAND - EASYCAL™ 5                                                                                                    | ٥    | × |
|----------------------------------------------------------------------------------------------------|------|---|
| Manage user groups                                                                                                    |      |   |
| Manage base yourse         Search       Image base yourse         1       global admin         2       system admin         3       data manager         4       teting staff         5       supervisor             Rights       Members             Text type       Right             Text type       Right |      |   |
|                                                                                                    |      |   |
| Delete group                                                                                                    |      |   |
| Back                                                                                                    | Save |   |
|                                                                                                    |      |   |

In this menu, you create user groups. After you create the group and assign access rights to it, assign users to the group. Users can be assigned to multiple groups.

- a. Click on New group.
- **b.** Assign a group name. The User groups ID ID is filled in automatically.
- **c.** Select the desired test type from the Test type list and the desired access right from the Authorization list.
- **d.** By clicking on the "+" sign, you add the pair of test type and access right. According to this scheme select Test type and Authorization add more access rights.

| BRAND - EASYCAL <sup>™</sup> 507 ×                                                                                                    |  |
|----------------------------------------------------------------------------------------------------|--|
| Manage user groups                                                                                                    |  |
| Search New group Edd group   1 global admin 0   2 global admin 0   3 data maager Order processing     5 supervisor     New group Edd group     0 |  |
| Delete group                                                                                                    |  |
| Back Save                                                                                                    |  |

In this menu, you assign additional members to the user group using the "+" sign. In the "Members" list, all users assigned to the selected user group are listed. All users in this group have the same access rights. A user can also be assigned to several groups.

### 9.1.3.3 Suggestions for user groups

The software suggests various user groups. Of course, you can also create your own user groups or modify the existing ones. An explanation of these suggestions can be found below.

| User group suggestion | Explanation                                                                 |
|-----------------------|-----------------------------------------------------------------------------|
| Global Admin          | Users of this group modify or configure all parameters of this program. Ac- |
|                       | cordingly, only the employees of an IT department should be given this ac-  |
|                       | cess right because they are responsible for setting up the infrastructure.  |
| System Admin          | Users of this group can modify and configure parameters of this program     |
|                       | that are needed in operational mode. Example: Create certificate tem-       |
|                       | plates that are used by everyone.                                           |
| Data Manager          | Users of this group are responsible for data maintenance. Example: Create   |
|                       | customer data or supplier data. Create device data.                         |
| Supervisor            | Users of this group release tests and calibration certificates.             |
| Test Staff            | Users in this group perform the actual tests.                               |

## 9.1.3.4 Access rights available

The following access rights are available for each test type. The access rights are not cascading (i.e., a user with the access right to release article master data does not automatically have the access right to create it). Therefore, exactly the required access rights must be selected.

| Access right                 | Explanation                                                                  |
|------------------------------|------------------------------------------------------------------------------|
| Create/edit device           | Users can add new devices in the device management or edit existing data     |
|                              | sets with this access right.                                                 |
|                              | See Device administration, p. 58.                                            |
| Create/edit item master data | Users can add new articles in the article master data or edit existing data  |
|                              | sets with this access right. This also affects the extended article master   |
|                              | data.                                                                        |
|                              | See Master data maintenance, p. 70.                                          |
| Release item master data     | Users can release article master data with this access right.                |
|                              | See Master data maintenance, p. 70.                                          |
| Create/edit users            | Users can create or edit new users with this access right. This concerns     |
|                              | then the assignment of passwords or the assignment of access rights.         |
|                              | See Manage users, p. 69.                                                     |
| Create/edit user group       | Users can create new user groups or edit existing user groups with this ac-  |
|                              | cess right.                                                                  |
|                              | See Manage user groups, p. 62.                                               |
| Create/edit customer         | Users can create new customers or edit existing data sets with this access   |
|                              | right. See Business partner administration, p. 128.                          |
| Create/edit supplier         | Users can create new suppliers or edit existing data sets with this access   |
|                              | right.                                                                       |
|                              | See Business partner administration, p. 128.                                 |
| Create/edit test equipment   | Users can create new test equipment or edit existing data sets with this ac- |
|                              | cess right.                                                                  |
|                              | See Test equipment, p. 89.                                                   |
| Edit workstation settings    | Users can edit their own workstation settings or those of other employees    |
|                              | with this access right.                                                      |
|                              | See Workstation settings, p. 130.                                            |
| Create/edit company data     | Users can edit the company data with this access right.                      |
|                              | See Create company, p. 97.                                                   |
| Create/edit reminders        | Users can create new reminders or edit existing data sets with this access   |
|                              | right.                                                                       |
|                              | See Reminder service, p. 144.                                                |
| Create/edit common data      | Users can create Master data equipment or edit existing data sets with this  |
|                              | access right.                                                                |
|                              | See Master data maintenance, p. 70.                                          |
| Import/export of data        | Users can use this access right to import or export data from the "Master    |
|                              | data", "Orders", and "Certificates" groups.                                  |
|                              | See Data import and export, p. 128.                                          |
| Benutzer benachrichtigen     | Users can send messages to other users with this access right.               |
|                              | Example: Administrator asks other users to log off because of an update.     |
|                              | See Notify user, p. 61.                                                      |
| Edit global settings         | Users can make global settings for all users with this access right.         |
|                              | Example: Adjust limit values.                                                |

| Access right | Explanation                  |
|--------------|------------------------------|
|              | See Global settings, p. 134. |

## 9.1.4 Configure user

## 9.1.4.1 Initial password

When creating a new user, you assign an initial password for each user; users can then change this themselves. The user with which you create the other users is called the default user.

### NOTICE

### Change default user

After completing the configuration work, change the default user (user: admin | password: start ) in order to prevent unauthorized access to the system.

## 9.1.4.2 Login

### Login

If the program EASYCAL<sup>™</sup> 5 is started, a log-in dialog appears. Here, the user logs in with user name and password.

### **Reassign password**

| Login User groups Rights | Tester                         |
|--------------------------|--------------------------------|
|                          |                                |
| Log-in name              | example                        |
| Password                 |                                |
| Repeat password          |                                |
|                          | Change password Reset password |
|                          |                                |
|                          |                                |

- **a.** Select user from the search list.
- **b.** When creating a new user: assign Log-in name. Otherwise, this is formed from first and last name in the scheme last name-first name.
- c. EnterPassword, and repeat password.

### Reset password:

Reset the password of a user via this dialog.

- **a.** Select user from the search list.
- **b.** Click on Edit user.
- c. Click "Reset password".
- **d.** If you have assigned a new password, share the password with the user. This person logs in with the password and gives themselves a new password.

## 9.1.4.3 User groups

| User groups ID |             | Group name |  |  |
|----------------|-------------|------------|--|--|
| 1 g            | lobal admin |            |  |  |
|                |             |            |  |  |
|                |             |            |  |  |
|                |             |            |  |  |
|                |             |            |  |  |
|                |             |            |  |  |
|                |             |            |  |  |
|                |             |            |  |  |
|                |             |            |  |  |
|                |             |            |  |  |
|                |             |            |  |  |
|                |             |            |  |  |
|                |             |            |  |  |
|                |             |            |  |  |
| User groups    |             |            |  |  |
| global admin   | <b>•</b> •  | -          |  |  |
|                |             |            |  |  |
|                |             |            |  |  |

Add the selected user to a user group by selecting a group under "User groups" and adding it using the "+" button. You can remove the user from a group by selecting the group from the list and removing it using the "–" button.

To create a user group, see Manage user groups, p. 62.

# 9.1.4.4 Access rights

| Test type                                                | Right                                     | Inherited from |
|----------------------------------------------------------|-------------------------------------------|----------------|
|                                                          |                                           |                |
|                                                          |                                           |                |
|                                                          |                                           |                |
|                                                          |                                           |                |
|                                                          |                                           |                |
| SPEC – Customer specific                                 | Create/edit certificate template          | alabal admin   |
| SPFC – Customer specific                                 | Create/edit certificate template          | alobal admin   |
| SPEC – Customer specific<br>Specific rights<br>Test type | Create/edit certificate template<br>Right | alobal admin   |
| SPEC – Customer specific<br>Specific rights<br>Test type | Create/edit certificate template<br>Right | alobal admin   |
| SPEC – Customer specific<br>Specific rights<br>Test type | Create/edit certificate template<br>Right | alobal admin   |
| SPEC – Customer specific<br>Specific rights<br>Test type | Create/edit certificate template<br>Right | alobal admin   |

Inherited group access rights are displayed in the upper section. If multiple groups are assigned to the user, this overview shows all access rights of all groups.

Specific access rights are displayed in the lower section. These can be given to the user via the "+" key or withdrawn via the "-" key.

### 9.1.4.5 Validator

| Tester                       |  |  |
|------------------------------|--|--|
| Inspector identification     |  |  |
| File path for signature file |  |  |

Enter here the verifier identifier (any characters) and the path to the signature file (in .jpg, .bmp, .png, .gif format). This can be inserted on certificates.

#### NOTICE

#### Paths to files.

If the file (e.g. signature file or logo) is to be available to several users, it is better to store it in a network drive. Because the files are linked only by paths, a locally stored file may then not be usable by all users.

### 9.1.5 Manage users

| ă∳ BR.        | AND -       | EASYCAL™ 5 |                       |   |                                                                                                    |           |               |      |      | <br> | - 0   |     | × |
|---------------|-------------|------------|-----------------------|---|----------------------------------------------------------------------------------------------------|-----------|---------------|------|------|------|-------|-----|---|
| Ma            | nag         | e users    |                       |   |                                                                                                    |           |               |      |      |      |       |     |   |
| Mat<br>Searcr | nago<br>* [ | E Users    | First name<br>EASYCAL | ] | New user<br>User ID<br>Title<br>First name<br>E-mail<br>Login User groups Righ<br>Log-in name<br>Password<br>Repeat password | Edit user | eset password |      |      |      |       |     |   |
|               | Back        |            |                       |   |                                                                                                    |           |               | <br> | <br> | <br> | <br>S | ave |   |
|               |             |            |                       |   |                                                                                                    |           |               |      |      |      |       |     |   |

The user administration allows one to create individual users, edit their data, and assign access rights to the users. This area is divided into the user overview, an input screen to enter basic data, and a section that allows further configuration.

# 9.1.5.1 Search for user

| 🗃 🜢 BRAND | ) - EASYCAL™ 5 |            |
|-----------|----------------|------------|
| Manag     | ge users       |            |
| Search    | Admin          |            |
| User ID   | Last name      | First name |
| 1         | Admin          | EASYCAL    |

- **a.** Enter the ID or part of the name in the search screen.
- → The search result changes immediately after the input.

# 9.1.5.2 Create user

| New user   | Edit user |  |
|------------|-----------|--|
| User ID    | 0         |  |
| Title      |           |  |
| First name |           |  |
| Last name  |           |  |
| E-mail     |           |  |

- a. Click on New user.
- **b.** Enter the data of the user. The User ID is assigned automatically. Fields marked with an asterisk (\*) must be filled in.
- **c.** Assign a Log-in name and password.
- **d.** Click on Save in the lower right corner.
- e. Make further settings.

### 9.1.5.3 Edit user

| New user   | Edit user |
|------------|-----------|
| User ID    | 2         |
| Title      |           |
| First name | Karl      |
| Last name  | Example   |
| E-mail     |           |

- a. Select the user you want to edit from the search area.
- **b.** Click on Edit user
- c. Edit the user, their password, and other data.
- **d.** Click on Save in the lower right corner.
- e. Make further settings.

# 9.2 Master data maintenance

>> Main menu > Administration > Master data maintenance

In the broadest sense, the <u>>>master data<<</u> describes articles and associated device data as well as general master data such as management functions in the laboratory. The aim of master data maintenance and its implementation is also to define uniform terms and minimize redundant data sets.

| Master data ranges            | Explanation                                                                  |
|-------------------------------|------------------------------------------------------------------------------|
| Item data                     | In the article data, you describe the master data of an article, whereby an  |
| (Relevant for tests)          | article can also always stand for a series of similar devices.               |
| Expanded item data            | In this section, you can define article data that defines how to handle the  |
| (Relevant for tests)          | article during the test. Here you can define the required accessories, re-   |
|                               | quirements from standards, materials, or how to clean the articles.          |
| Random sample plans           | In this section, you can define the parameters for the relative or absolute  |
| (Relevant for tests)          | random sample test. They describe test procedures and specify tempera-       |
|                               | ture differences.                                                            |
| Test equipment                | In this section, you can define the test equipment available. Test equip-    |
| (Relevant for tests)          | ment is a tool used to calibrate a device such as a micropipette.            |
|                               | Example:                                                                     |
|                               | Thermometers, balances, measuring devices.                                   |
| General                       | In this section, you can make general settings in the master data, including |
| (Possibly relevant for tests) | positions within a company.                                                  |

# 9.2.1 Article data

In this section, both new article data sets and product data sets can be created and existing ones can be edited. The data sets are, on one hand, articles. These describe the products to be tested. On the other hand, products can also be created without being assigned to an article. These product data sets can then be used for subsequent articles.

# 9.2.1.1 Article

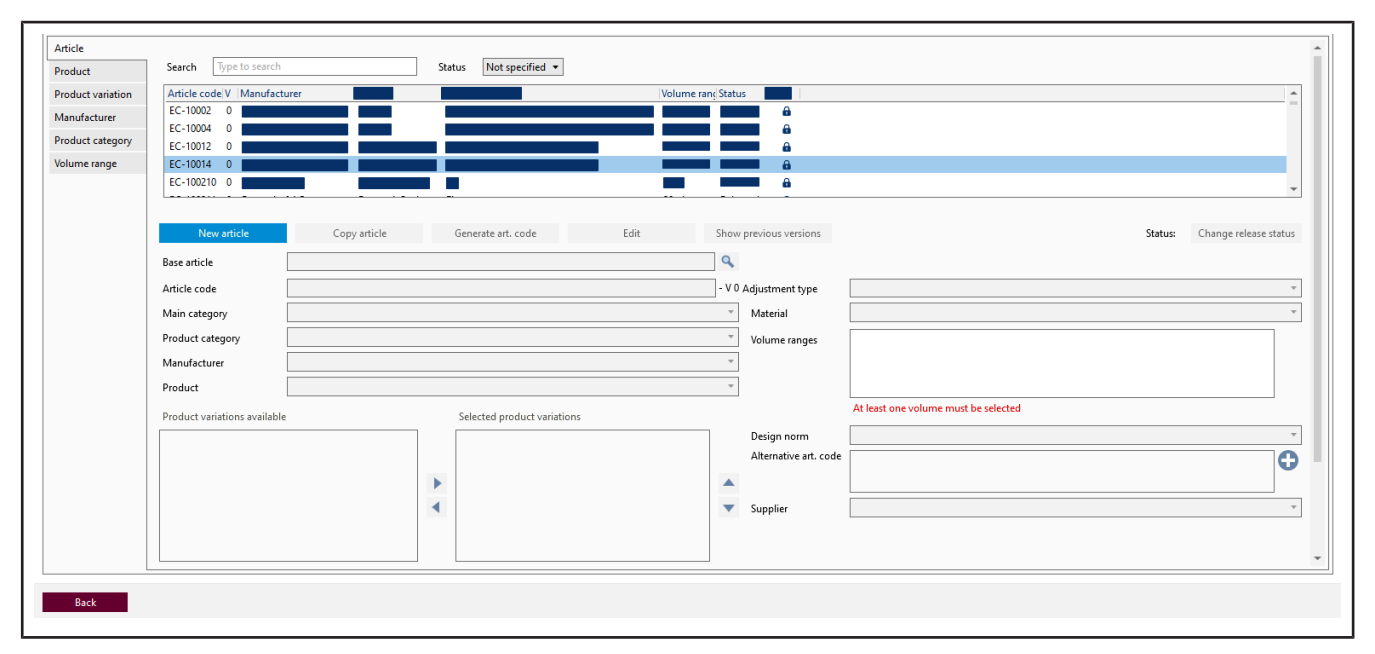

An article data record describes several, identical products. Create new articles here.

| Field                 | Description                                                                                                    |  |  |
|-----------------------|----------------------------------------------------------------------------------------------------|--|--|
| Basis-Artikel         | By clicking on the Q button, select a Modell on which you would like to base the article.                                                                                                    |  |  |
| Item code             | 10 - V 0                                                                                                    |  |  |
|                       | You can either enter the article number manually or generate an article<br>code using the Generate item code key.<br>Article with the prefix "EC-" cannot be changed. However, you can copy<br>these articles and then edit the article under new article code.<br>The article code must be unique. If this is not unique (if, as in this example,<br>the number 10 occurs more than once), the field is marked red.<br>A version number is displayed at the right edge of the field; unsaved new<br>articles have version number 0, and all further versions are incremented by<br>1. |  |  |
| Main category         | The main categories describe the principle technology. These are fixed.<br>Selection:<br>Liquid handling   Temperature and density measurement   Volumetric in-<br>struments                                                                                                    |  |  |
| Product category      | The "Product categories" selection field describes groups of products.<br>These can be created in the "Product categories" tab.                                                                                                    |  |  |
| Manufacturer          | Manufacturer of the <u>&gt;&gt;instrument&lt;&lt;</u>                                                                                                    |  |  |
| Modell                | Designation of the instrument                                                                                                    |  |  |
| Available variations  | Select specific characteristics to distinguish from other <u>&gt;&gt;instruments</u> .<br>These can be created in the "Variations" tab and selected here from the se-<br>lection box.                                                                                                    |  |  |
| Adjustment type       | Select adjustment type<br>Selection:<br>>>EX<<   >>IN<<<br>For volumetric instruments, a basic distinction is made between adjust-<br>ment to "In" and to "Ex".                                                                                                    |  |  |
| Material              | Selection of the material if relevant for the test.                                                                                                    |  |  |
| Volume range          | Specify volume range to be tested. With the "+" sign, you can open a menu.<br>You can narrow down the selection in the opened menu using the slider<br>bar and select volume ranges from the list.                                                                                                    |  |  |
| Design standard       | Which standard to apply for the design.                                                                                                    |  |  |
| Alternative item code | Add one or more article codes to the article. With the "+" sign, you can<br>open a menu. Use the "Meaning" selection field to classify the article code<br>and add it.                                                                                                    |  |  |
| Supplier              | Enter the supplier of the article (e.g., if the test is carried out for an external company)                                                                                                    |  |  |
| Channels              | Enter the number of channels for multichannel piston-stroke pipettes.                                                                                                    |  |  |
| Default accessories   | Enter specific accessories here (e.g., the pipette tips recommended by the manufacturer). The information can be displayed in the certificate.                                                                                                    |  |  |
| Field         | Description                                                            |
|---------------|------------------------------------------------------------------------|
| Date modified | Date of the last change as well as the name of the person who made the |
|               | change.                                                                |

#### Create new article

- **a.** Click on New item.
- $\hookrightarrow$  The input form is emptied.
- **b.** Using drop-down menus and "+" buttons, you can define the article.
- **c.** If you need a unique article identifier, you can generate it using the "Generate article code" button.
- d. Click on Save.

### Copy article

- **a.** Select an article from the search list in the upper section.
- **b.** Click on Copy item.
- **c.** Edit the article as desired.
- d. Click on Save.

# 9.2.1.2 Product

| Master data n                                                         | naintenance                                                                                                    | 2                                                                                                    |                                                                              |                                                                                                    |       |
|-----------------------------------------------------------------------|----------------------------------------------------------------------------------------------------|----------------------------------------------------------------------------------------------------|------------------------------------------------------------------------------|----------------------------------------------------------------------------------------------------|-------|
| Article data Additio                                                  | nal article data                                                                                                    | Random sample pla                                                                                                    | ns Test equ                                                                  | uipment General                                                                                           |       |
| Article<br>Product                                                    | Search T                                                                                                    | ype to search                                                                                                    |                                                                              |                                                                                                    |       |
| Product variation<br>Manufacturer<br>Product category<br>Volume range | Product<br>Bürette<br>Varispenser<br>VITLAB® ge<br>VITLAB® pi<br>VITLAB® pi<br>VITLAB® pi<br>Varispenser<br>New p<br>Product cates<br>Product cates<br>Product desig | Vei     Product       0     Bürette       © plus     0       Einzelhi       ccolo 1     0       ccolo 2     0       Einzelhi       © 2     0       Binzelhi       or Colo 2     0       Binzelhi       Product       gory       r       gnation | category<br>ubdispenser<br>ubdispenser<br>ubdispenser<br>ubdispenser<br>Edit | Manufacturer<br>BRAND GMBH +<br>Eppendorf AG<br>VITLAB GmbH<br>VITLAB GmbH<br>VITLAB GmbH<br>Eppendorf AG | CO KG |

A product describes a laboratory device. Use this dialog to create new devices or edit devices that have already been created.

| Field               | Description                                                                |
|---------------------|----------------------------------------------------------------------------|
| Find method         | Enter part of the name you are looking for. The selection list is reduced. |
|                     | Example                                                                    |
|                     | an                                                                         |
|                     | This search finds Transferpette, HandyStep etc.                            |
| Search list         | Overview of all models.                                                    |
| Product category    | Select the appropriate product category.                                   |
| Manufacturer        | Select the manufacturer of the model.                                      |
| Product designation | Enter a product name.                                                      |

| Field      | Description                                                              |
|------------|--------------------------------------------------------------------------|
|            | By clicking on the "Language" button you can enter the localized product |
|            | name.                                                                    |
| Variations | Select characteristics of the model.                                     |

#### Create new model

- **a.** Click on Neues Modell.
- → The input form will be opened for editing.
- **b.** You can define the model using the drop-down menus.
- c. Click on Save.

### Edit model

- **a.** Click Modell in the search list.
- → Click on Edit.
- **b.** Edit the data set.
- c. Click on Save.

# 9.2.1.3 Product variation

| Article data               | Additiona   | l article data                          | Randor             | n samp      | le plans | Test equipment | General |  |
|----------------------------|-------------|-----------------------------------------|--------------------|-------------|----------|----------------|---------|--|
| Article<br>Product         |             | Search [                                | Type to s          | earch       |          |                |         |  |
| Product vari               | ation       | Product va                              | riation            | Vei         |          |                |         |  |
| Manufactur<br>Product cate | er<br>egory | inkl. Lades<br>braun<br>Schilling:K     | tänder<br>lasse AS | 0<br>0<br>0 |          |                |         |  |
| Volume rang                | ge          | seitlicher H<br>12-Channe<br>Ercatzbüre | lahn<br>1          | 0           |          |                |         |  |
|                            |             | New prod                                | luct varia         | tion        |          | Edit           |         |  |
|                            |             | Product var                             | ation nar          | me          |          |                |         |  |

A product variation is a characteristic that can be used to distinguish product variants from one another (e.g., variable or fixed volume of a Transferpette<sup>®</sup> S). The product variation entered can then be selected in the Item tab.

# 9.2.1.4 Manufacturer

| Article data | Additior | nal article data | Random sample plans       | Test equipment    | General |
|--------------|----------|------------------|---------------------------|-------------------|---------|
| Article      | [        |                  |                           |                   |         |
| Product      |          | Search           | Type to search            |                   |         |
| Product vari | tion     | Manufactu        | irer                      |                   | Ve      |
| Manufactur   | ,        | BRAND GN         | /IBH + CO KG              |                   | 0       |
| Wanaractur   |          | Th. Geyer (      | GmbH & Co. KG.            |                   | 0       |
| Product cat  | gory     | Human Ge         | esellschaft für Biochemic | a und Diagnostica | mbH 0   |
| Volume range |          | Eppendorf        | AG                        |                   | 0       |
|              |          | STARLAB I        | nternational GmbH         |                   | 0       |
|              |          | Human Gr         | mhH                       |                   | 0       |
|              |          |                  |                           |                   |         |
|              |          | New ma           | anufacturer               | Edit              |         |
|              |          | Manufactur       | er name                   |                   |         |

Add a new manufacturer to the article selection.

# 9.2.1.5 Product category

| Article data Ad  | ditional article data | Random sample plans      | Test equipment Gener | al     |
|------------------|-----------------------|--------------------------|----------------------|--------|
| Article          |                       |                          |                      |        |
| Product          | Search                | Type to search           |                      |        |
| Product variatio | n Main cate           | gory                     | Product category     | Vei    |
| M                | Liquid har            | ndling                   | Mikroliterspritze    | 0      |
| Manufacturer     | Volumetri             | c instruments            | Bürette              | 0      |
| Product catego   | y Temperatu           | ure and density measurem | ent ASTM-Zentrifugen | glas O |
| Volume range     | Volumetri             | c instruments            | Kippautomat          | 0      |
| 2                | Volumetri             | c instruments            | Mischzylinder        | 0      |
|                  | Volumetri             | c instruments            | Freatzhürettenrohr   | 0      |
|                  |                       |                          |                      |        |
|                  | New                   | category                 | Edit                 |        |
|                  | Description           |                          |                      |        |
|                  | Description           |                          |                      |        |
|                  | Main categ            | ory                      |                      |        |

Create a new product category or edit an existing one. Next, use the Main category field to specify the parent group to which this product category should belong.

### 9.2.1.6 Volume range

| Article data Additio                                                                        | nal article data Random cample pla                                                                       | ns Test equipment General |
|---------------------------------------------------------------------------------------------|----------------------------------------------------------------------------------------------------|---------------------------|
| Article<br>Product<br>Product variation<br>Manufacturer<br>Product category<br>Volume range | Search 0.1 µl<br>Volume rang Vei<br>1µl (0.1 - 1) 0<br>1µl (1 - 1) 0<br>2µl (2 - 2) 0<br>2µl (0 1 - 2) 0 | 10000 ml                  |
|                                                                                             | New volume range Nominal volume Min. volume Max. volume                                                  | Edit<br>0 ÷<br>0 ÷        |

Use the Volume range tab to add additional volume ranges that you can select for the article. You can narrow your search using the slider bar and define the volume range using Nominal volume, Min. volumeand Max. volume. The selected unit then applies to all volume ranges.

## 9.2.2 Extended article data

In this section, you can define article data that defines how to handle the article during the test. Here you can define the required accessories, requirements from standards, materials, or how to clean the articles.

# 9.2.2.1 Standard

| BRAND - EASYC    | AL™ 5                                                           |
|------------------|-----------------------------------------------------------------|
| Master data      | maintenance                                                     |
| Article data Add | itional article data Random sample plans Test equipment General |
| Standard         |                                                                 |
| Material         | Search Type to search                                           |
| Quality grade    | Standard                                                        |
| Cleaning type    | ASTM E 287                                                      |
| Accessories      | ASTM E 288<br>ASTM E 969                                        |
|                  | Customer specification<br>DIN 12681<br>DIN 12689                |
|                  | New standard Edit                                               |
|                  | Description ASTM E 969                                          |
|                  | Section                                                         |
|                  | Title                                                           |
|                  |                                                                 |
|                  |                                                                 |

Enter or edit the name, section, and title of a standard relevant to the test.

### 9.2.2.2 Material

| Article data Addit | tional article data Random sample plans Test equipment Genera | I |
|--------------------|---------------------------------------------------------------|---|
| Standard           |                                                               |   |
| Material           | Search Type to search                                         |   |
| Quality grade      | Material Vei                                                  |   |
| Cleaning type      | AR-Glas® 0                                                    |   |
| Accessories        | Boro 3.3 0                                                    |   |
| Accessories        | Liquid handling 0                                             |   |
|                    | Manufacturer's specification 0                                |   |
|                    | Perfluoroalkoxy polymers (PFA) 0                              |   |
|                    | Polymethylpentene (PMP) 0                                     |   |
|                    | New material Edit                                             |   |
|                    | Description                                                   |   |
|                    | Short designation                                             |   |
|                    |                                                               |   |

Specify a material that is relevant to the test. Enter the long name of the material in "Designation", a possibly more familiar designation of the material in "Short designation" and the thermal, cubic coefficient of expansion. The coefficient of expansion enters the calculation of the volume via the correction factor.

#### Example

| Designation              | Borosilicate glass 3.3 |
|--------------------------|------------------------|
| Short designation        | Boro 3.3               |
| Coefficient of expansion | 0.000099               |

# 9.2.2.3 Grades

| Master dat           | a maintenanc          | e                   |                |         |
|----------------------|-----------------------|---------------------|----------------|---------|
| Article data Ac      | ditional article data | Random sample plans | Test equipment | General |
| Standard<br>Material | Search Typ            | e to search         |                |         |
| Quality grade        | Quality gra           |                     |                |         |
| Cleaning type        | Klasse A<br>Klasse AS |                     |                |         |
| Accessories          | Klasse B              |                     |                |         |
|                      |                       |                     |                |         |
|                      |                       |                     |                |         |
|                      | New gra               | ade                 | Edit           |         |
|                      | Class name            | Klasse A            |                |         |
|                      |                       |                     |                |         |
|                      |                       |                     |                |         |

Enter grades as quality distinguishing characteristics.

# 9.2.2.4 Cleaning type

| Article data Addit                            | tional article data Random sample plans Test equipment General                                                                                                 |
|-----------------------------------------------|----------------------------------------------------------------------------------------------------|
| Standard<br>Material                          | Search Type to search                                                                                                    |
| Quality grade<br>Cleaning type<br>Accessories | Cleaning type<br>Autoclave at 2 bar, 121°C<br>Clean in ultrasonic bath<br>Cleaning in immersion bath with potassium permanganate<br>Cleaning in the dishwasher |
|                                               | Manual cleaning with brush, water, and surfactant<br>Rince with 2-propagol                                                                                     |
|                                               | New cleaning type     Edit       Name of cleaning type                                                                                                    |

Here you can specify a standard cleaning to be performed during the test.

## 9.2.2.5 Accessories

| BRAND - EASYCAL™ 5      |                            |                            |         |  |  |
|-------------------------|----------------------------|----------------------------|---------|--|--|
| Master data maintenance |                            |                            |         |  |  |
| Article data Additio    | nal article data Random si | ample plans Test equipment | General |  |  |
| Standard                |                            |                            |         |  |  |
| Material                | Search Type to search      |                            |         |  |  |
| Quality grade           | Accessories                |                            |         |  |  |
| Cleaning type           | 149794 VITLAB® Pipettens   | pitzen 0,5-20µl            |         |  |  |
| Accessories             | 150194 VITLAB® Pipettens   | pitzen 50-1000µl           |         |  |  |
|                         | 150294 VITLAB® Pipettens   | pitzen 0,5-5ml             |         |  |  |
|                         | 150394 VITLAB® Pipettens   | pitzen 1-10ml              |         |  |  |
|                         | 702605 RRAND Dinettenco    | itzen 0.5-5ml              |         |  |  |
|                         |                            |                            |         |  |  |
|                         | New accessory              | Edit                       |         |  |  |
|                         | Name of accessory          |                            |         |  |  |
|                         |                            |                            |         |  |  |
|                         |                            |                            |         |  |  |
|                         |                            |                            |         |  |  |
|                         |                            |                            |         |  |  |
|                         |                            |                            |         |  |  |

Name accessories to the article. The accessories can be selected during order processing and printed on the calibration certificate.

Select accessories in order processing (see Create order, p. 44, "Create calibration certificate").

Output on the calibration certificate (see Use value fields, p. 103 Calibration certificate data category > Accessories used).

## 9.2.3 Random sample scheduling

In this section, you can define the parameters for the relative or absolute random sample test. They describe test procedures and specify temperature differences.

# 9.2.3.1 Plan for absolute sample

| BRAND - EASYCAL <sup>™</sup> 5       |                                  |                                |                            |        |         | _ ۵                                      | × ×             |  |
|--------------------------------------|----------------------------------|--------------------------------|----------------------------|--------|---------|------------------------------------------|-----------------|--|
| Master data maintenance              | e                                |                                |                            |        |         |                                          |                 |  |
| Article data Additional article data | Random rample plans              | equinment                      | General                    |        |         |                                          |                 |  |
| Article data Additional article data | Kandom sample plans              | equipment                      | General                    |        |         |                                          |                 |  |
| Plan for absolute random sample      |                                  |                                |                            |        |         |                                          | <b>^</b>        |  |
| Plan for relative random sample      | Search lype to search            |                                |                            |        |         |                                          |                 |  |
| Test method                          | Plan for absolute random         | sample                         |                            |        |         |                                          |                 |  |
| Temperature difference               | ISO 2859 - Level G 1 - AQL       | ISO 2859 - Level G 1 - AQL 0.4 |                            |        |         |                                          |                 |  |
|                                      |                                  |                                |                            |        |         |                                          |                 |  |
|                                      | New plan<br>Plan designation     | ISO 2859 - L                   | Edit<br>evel G I - AQL 0.4 | 4      |         |                                          | ¢L <sup>N</sup> |  |
|                                      | Absolute random sample           | Start                          | End                        | Number | Civalue |                                          | - 1             |  |
|                                      | ranges                           | 2                              | 8                          | 32     | 0       |                                          | -               |  |
|                                      |                                  | 9                              | 15                         | 32     | 0       |                                          |                 |  |
|                                      |                                  | 16                             | 25                         | 32     | 0       |                                          |                 |  |
|                                      |                                  | 26                             | 50                         | 32     | 0       |                                          |                 |  |
|                                      |                                  | 51                             | 90                         | 32     | 0       |                                          |                 |  |
|                                      |                                  | 91                             | 150                        | 32     | 0       |                                          | - 11            |  |
|                                      |                                  | 151                            | 280                        | 32     | 0       |                                          | - 11            |  |
|                                      |                                  | 281                            | 500                        | 32     | 0       |                                          | - 11            |  |
|                                      |                                  | 1201                           | 2200                       | 22     | 0       |                                          | _               |  |
|                                      |                                  | 3201                           | 10000                      | 125    | 1       |                                          | _               |  |
|                                      |                                  | 10001                          | 35000                      | 125    | 1       |                                          |                 |  |
|                                      |                                  | 35001                          | 150000                     | 200    | 2       |                                          | _               |  |
|                                      |                                  | 150001                         | 500000                     | 315    | 3       |                                          |                 |  |
|                                      |                                  | 500001                         | 999999                     | 500    | 5       |                                          |                 |  |
|                                      |                                  |                                |                            |        |         |                                          | -               |  |
|                                      |                                  |                                |                            |        |         |                                          |                 |  |
| Back                                 |                                  |                                |                            |        |         |                                          |                 |  |
| buck                                 |                                  |                                |                            |        |         |                                          |                 |  |
| EASYCAL Admin Last status: User gr   | oup "Order processing" was saved |                                |                            |        |         | Connected to: Local database v \$0.13210 | ? Help          |  |

| Field                  | Description                                                                 |
|------------------------|-----------------------------------------------------------------------------|
| New plan               | Create a new plan for the absolute <u>&gt;&gt;random sample&lt;&lt;</u> .   |
| Edit                   | Edit an existing plan. Additionally, a new row will be opened at the bottom |
|                        | of the table. Values can be entered here.                                   |
| Plan designation       | Name the plan.                                                              |
| Absolute random sample | You define the random sample areas. Depending on the size of the area,      |
| ranges                 | more or less devices are required as a random sample to be tested.          |
|                        | Start: Start of the range                                                   |
|                        | End: End of range.                                                          |
|                        | Amount: Corresponds to the random sample size related to the defined        |
|                        | range from start and end.                                                   |
|                        | >C value<<: Corresponds to the number of defective parts allowed in the     |
|                        | random sample.                                                              |

# 9.2.3.2 Plan for relative sampling planning

| BRAND - EASYCAL™ 5                        |                                                                                | – ø ×              |
|-------------------------------------------|--------------------------------------------------------------------------------|--------------------|
| Master data maintenance                   |                                                                                |                    |
| Article data Additional article data R    | andom sample plans Test equipment General                                      |                    |
| Plan for absolute random sample           |                                                                                |                    |
| Plan for relative random sample           | Search Type to search                                                          |                    |
| Test method                               | Plan for rel                                                                   |                    |
| Temperature difference                    | New plan     Edit       Plan designation     100% test       N value     100 € |                    |
|                                           | Discard                                                                        | Save               |
| Back EASYCAL Admin Last status: User grou | up "Order processing" was saved Connected to Local database                    | v 50.13.210 ? Help |

| Field            | Description                                                               |
|------------------|---------------------------------------------------------------------------|
| New plan         | Create a new plan for the relative <u>&gt;&gt;random sample&lt;&lt;</u> . |
| Edit             | Edit an existing plan.                                                    |
| Plan designation | Name the plan.                                                            |
| N value          | Indicates the random sample size in percent. The number 100 means that    |
|                  | all devices in the sample are tested.                                     |

# 9.2.3.3 Test procedures

| BRAND - EASYCAL™ 5                                                                                                    |                                                                                                    |                              | - o ×               |
|----------------------------------------------------------------------------------------------------|----------------------------------------------------------------------------------------------------|------------------------------|---------------------|
| Master data maintenand                                                                                                    | e                                                                                                    |                              |                     |
| Article data Additional article data                                                                                                    | Random sample plans Test equipment General                                                                                                    |                              |                     |
| Plan for absolute random sample                                                                                                    |                                                                                                    |                              |                     |
| Plan for relative random sample                                                                                                    | Search Type to search                                                                                                    |                              |                     |
| Test method                                                                                                    | Test method                                                                                                    |                              | <b>^</b>            |
| Temperature difference                                                                                                    | In calibration was performed according to the gravimetric procedure according to UN EVIS 04 962011.<br>The calibration was performed according to the gravimetric procedure according to DKD-R 8-12011 (taking into consideration the relevant sections of DIN EN ISO 8655-62002).<br>The calibration was performed according to the gravimetric procedure according to SKD-R 8-12011 (taking into consideration the relevant sections of DIN EN ISO 8655-62002).<br>The calibration was performed according to the gravimetric procedure according to SKD-R 8-12011 (taking into consideration the relevant sections of DIN EN ISO 8655-62002).<br>Calibration was performed according to the gravimetric more and the immersion method under is othermal conditions according to SOP 1088:2017.<br>The calibration was performed according to the gravimetric more and the immersion method under is othermal conditions according to SOP 1088:2017. |                              | •                   |
|                                                                                                    | New procedure         Edit           Description                                                                                                    |                              | Ş.N                 |
|                                                                                                    |                                                                                                    |                              |                     |
|                                                                                                    |                                                                                                    |                              |                     |
|                                                                                                    |                                                                                                    |                              |                     |
|                                                                                                    | Discard                                                                                                    |                              | Save                |
|                                                                                                    |                                                                                                    |                              |                     |
| Back                                                                                                    |                                                                                                    |                              |                     |
| Last status: User of Last status: User of Last stat | roup "Order processing" was zaved                                                                                                    | Connected to: Local database | v 5.0.13.210 ? Help |

Briefly describe a new test method in one line. The texts are used in the test plan (see Create test plan).

# 9.2.3.4 Temperature difference

| BRAND - EASYCAL™ 5                   |                                                                       |  |  |  |  |
|--------------------------------------|-----------------------------------------------------------------------|--|--|--|--|
| Master data maintenance              |                                                                       |  |  |  |  |
| Article data Additional article data | Random sample plans Test equipment General                            |  |  |  |  |
| Plan for absolute random sample      |                                                                       |  |  |  |  |
| Plan for relative random sample      | Search Type to search                                                 |  |  |  |  |
| Test method                          | Tem                                                                   |  |  |  |  |
| Temperature difference               | 0.3<br>0.5<br>New difference category Edit<br>Delta 0.3 $\Rightarrow$ |  |  |  |  |

The value Delta refers to the maximum allowable temperature difference between the temperature of the test medium (usually deionized water "quality 3" according to ISO 3696) and the ambient air.

Example:

For DAkkS tests, this value may be only 0.3°C; for other tests, it may be 0.5°C.

The value Delta is selected during test planning; this is to be used for the corresponding test plan.

## 9.2.4 Test equipment

The software EASYCAL<sup>™</sup> 5 requires that the test equipment must be entered before the test; otherwise, the test cannot be performed. In this section, you can define the test equipment available. Test equipment tested is a tool used to calibrate or test a device such as a micropipette.

Example:

Thermometers, balances, measuring devices.

# 9.2.4.1 Test equipment

| Master Gata Mainten             | ance                                                  |                           |
|---------------------------------|-------------------------------------------------------|---------------------------|
| Article data Additional article | data Random sample plans Test                         | equipment General         |
| Test equipment                  |                                                       |                           |
| Location for test equipment     | Search Type to search                                 |                           |
| Test equipment device type      | Test equipment Manufact                               | tu Test equipment devic S |
| Manufacturer                    | EC-lest-Balance EASYCAL<br>EC-Test-Multimeter EASYCAL | EC-Test-Balance           |
|                                 |                                                       |                           |
|                                 |                                                       |                           |
|                                 |                                                       |                           |
|                                 |                                                       |                           |
|                                 | New test equipment                                    | Edit                      |
|                                 | Test equipment device type                            |                           |
|                                 | Test equipment number                                 |                           |
|                                 | Carial assessment                                     |                           |
|                                 | Serial number                                         |                           |
|                                 | Linked test equipment                                 |                           |
|                                 |                                                       |                           |
|                                 | Location for test equipment                           |                           |
|                                 | Can be used for calibration                           |                           |
|                                 | Out of order                                          |                           |
|                                 |                                                       |                           |
|                                 |                                                       |                           |
|                                 |                                                       |                           |

| Field                      | Description                                                               |
|----------------------------|---------------------------------------------------------------------------|
| Test equipment device type | Select the test equipment device type. You can define this in the Test    |
|                            | equipment device type tab.                                                |
| Test equipment             | Select an internal test equipment number with which you identify the test |
|                            | equipment in your quality management system.                              |

| Field                       | Description                                                                   |
|-----------------------------|-------------------------------------------------------------------------------|
| Serial number               | Enter the serial number of the test equipment as assigned by the manufac-     |
|                             | turer of the test equipment.                                                  |
| Location for test equipment | Select the test equipment location. You can name this in the "Location"       |
|                             | tab for test equipment.                                                       |
| Can be used for calibration | Specify whether the test equipment may be used to calibrate other test        |
|                             | equipment. If selected, assign the target value for the calibration in % or   |
|                             | another unit. The selection is determined by the Test equipment device        |
|                             | type.                                                                         |
| Out of order                | Check if the test equipment is no longer used or is currently not to be used. |

# 9.2.4.2 Location for test equipment

| Master data maintenance         Article data       Additional article data       Random sample plans       Test equipment         Icocation for test equipment       Search       Specto search         Test equipment device type       ID       Name         Manufacturer       ID       Name         New location       Edit |   |
|----------------------------------------------------------------------------------------------------|---|
| Article data       Additional article data       Random sample plans       Test equipment         Location for test equipment       Search       Type to search         Test equipment device type       Manufacturer       ID Name         New location       Edit                                                             |   |
| Test equipment     Search       Location for test equipment     Search       Test equipment device type     ID Name       Manufacturer     ID Name                                                                                                    | _ |
| Location for test equipment     Search       Test equipment device type<br>Manufacturer     ID Name                                                                                                    |   |
| Test equipment device type     ID. Namel       Manufacturer     Manufacturer         New location     Edit                                                                                                    |   |
| Manufacturer           New location         Edit                                                                                                    |   |
| New location Edit                                                                                                    |   |
| New location Edit                                                                                                    |   |
| New location Edit                                                                                                    |   |
| New location Edit                                                                                                    |   |
| New location cont                                                                                                    |   |
|                                                                                                    |   |
| Name                                                                                                    |   |
| ★ Test equipment device type                                                                                                    |   |
| Messurement unit                                                                                                    |   |
| Test equipment that can be used for calibration                                                                                                    |   |
| IEX IIOUS                                                                                                    |   |
|                                                                                                    |   |
|                                                                                                    |   |
| Set-point for calibration                                                                                                    |   |
| Comparison type Measured value is less than set-point *                                                                                                    |   |
| Tolerance for calibration 0 \$                                                                                                    |   |
|                                                                                                    |   |
| Discard                                                                                                    |   |
| Back                                                                                                    |   |

This section describes the characteristics of a room in which tests are performed (i.e., a measuring room). These properties must be tested once per interval and per measurement room (e.g., providing deionized water to the measurement room, where the conductivity of the water must be tested daily against a limit).

For Value to be measured, select one of the properties you are looking for, and specify it in the menu.

| Field                      | Explanation                                                                 |
|----------------------------|-----------------------------------------------------------------------------|
| New location               | Define a measuring room. If you click on the "New location" button, the di- |
|                            | alog opens for input.                                                       |
| Edit                       | Edit a location that has already been created                               |
| Test equipment device type | Click the $st$ button to add a new measurement function to the location.    |
| Test equipment that can be | In order to calibrate the measuring room yourself, you can define test      |
| used for calibration       | equipment to be used for calibration.                                       |

| Field                     | Explanation                                                                  |
|---------------------------|------------------------------------------------------------------------------|
| Set-point for calibration | Enter the value to be checked during calibration here. Because no units      |
|                           | are output, if air pressure is selected, the air pressure target value would |
|                           | apply.                                                                       |
| Comparison type           | Select how you would like to compare target value and measured value.        |
|                           | Selection:                                                                   |
|                           | Measured value is smaller than the target value                              |
|                           | Measured value is less than or equal to the target value                     |
|                           | Measured value is greater than the target value                              |
|                           | Measured value is greater than or equal to the target value                  |
|                           | Measured value is target value ± tolerance                                   |
| Tolerance for calibration | Enter the allowed tolerance for the calibration of the test equipment type.  |
|                           | Example:                                                                     |
|                           | target value for calibration: 20°C                                           |
|                           | Comparison type: Measured value is target value ± tolerance                  |
|                           | Tolerance 1°C                                                                |
|                           | If the measured value is 19.5°C, the calibration was successful.             |

# 9.2.4.3 Test equipment device type

| BRAND - EASYCAL™ 5                            | BRAND - EASYCAL™ 5                                                                                 |               |             |                                                |                      |  |  |
|-----------------------------------------------|----------------------------------------------------------------------------------------------------|---------------|-------------|------------------------------------------------|----------------------|--|--|
| Master data mainten                           | ance                                                                                               |               |             |                                                |                      |  |  |
| Article data Additional article d             | lata Random sample plans Test equip                                                                | oment General |             |                                                |                      |  |  |
| Test equipment<br>Location for test equipment | Search Type to search                                                                              |               |             |                                                |                      |  |  |
| Test equipment device type                    | Test equipment d                                                                                   |               |             |                                                |                      |  |  |
| Manufacturer                                  | 1/12 004<br>20210616-RZ-01<br>20210616-RZ-02<br>20210616-RZ-03<br>20210616-RZ-04<br>20210616-RZ-04 |               |             |                                                |                      |  |  |
|                                               | New device type                                                                                    | Edit          | Copy device | e type                                         |                      |  |  |
|                                               | Type name                                                                                          |               |             |                                                |                      |  |  |
|                                               | Measurement functions Commun                                                                       | ication data  |             |                                                |                      |  |  |
|                                               |                                                                                                    |               | т           | ype of test equipment                          |                      |  |  |
|                                               |                                                                                                    |               | T Va        | alue to be measured                            |                      |  |  |
|                                               |                                                                                                    |               | M           | feasurement unit                               |                      |  |  |
|                                               |                                                                                                    |               | Pi          | recision/measuring range                       |                      |  |  |
|                                               |                                                                                                    |               |             | lumber of decimal places                       | 0 👻                  |  |  |
|                                               |                                                                                                    |               |             |                                                | Calibration required |  |  |
|                                               |                                                                                                    |               | Тс          | olerance for calibration                       | 0 🌩                  |  |  |
|                                               |                                                                                                    |               | N           | lumber of channels                             | 1 ‡                  |  |  |
|                                               |                                                                                                    |               | j le        | est equipment that can be used for calibration | 20210708-RZ-03-W     |  |  |
| Back                                          |                                                                                                    |               |             |                                                |                      |  |  |

In this section, you can define a test equipment device type. The device type can be any device (e.g., a balance) or a calibration weight. In the "Measurement functions" tab, you define the data that are relevant for the measurement. In the "Communication data" tab, that necessary for the communication of the test equipment with the computer.

# 9.2.4.3.1 Measuring function

| New device type                   | Edit C        | opy de | vice type                                       |                        |   |
|-----------------------------------|---------------|--------|-------------------------------------------------|------------------------|---|
| Manufacturer                      | Precisa       |        |                                                 |                        | Ŧ |
| Type name                         | 320 XB        |        |                                                 |                        |   |
| Measurement functions Commu       | nication data |        |                                                 |                        |   |
| Single-channel balance / Weight / | g             | *      | Type of test equipment                          | Single-channel balance | Ŧ |
|                                   |               | -      | Value to be measured                            | Weight                 | - |
|                                   |               |        | Measurement unit                                | g                      | * |
|                                   |               |        | Precision/measuring range                       |                        |   |
|                                   |               |        | Number of decimal places                        | 7 \$                   |   |
|                                   |               |        | Measuring channel                               |                        |   |
|                                   |               |        |                                                 | Calibration required   |   |
|                                   |               |        | Tolerance for calibration                       | 0 ‡ g                  |   |
|                                   |               |        | Number of channels                              | 1 \$                   |   |
|                                   |               |        | Test equipment that can be used for calibration |                        |   |
|                                   |               |        |                                                 |                        | _ |

### III. 5:

| Field                      | Description                                                                  |
|----------------------------|------------------------------------------------------------------------------|
| Testing instrument type    | Select the test equipment to be configured from the list (e.g., balance, hy- |
|                            | grometer, or barometer).                                                     |
| Value to be measured       | Select the value to be measured from the drop-down menu.                     |
|                            | Example:                                                                     |
|                            | Air pressure:                                                                |
| Measurement unit           | Select the unit of measurement.                                              |
|                            | Example:                                                                     |
|                            | hPa, l, °C                                                                   |
| Precision/measuring range  | Enter the precision or the required measuring range.                         |
|                            | The data has no program impact and are informative only.                     |
| Number of decimal places   | Enter the number of decimal places with which the measured value is out-     |
|                            | put by the test equipment.                                                   |
|                            | Note that the test plans marked with the prefix "EC-" assume that the        |
|                            | weight values are output in the unit grams and that the number of decimal    |
|                            | places refers to this unit.                                                  |
| Messkanal                  | There are measuring devices with several channels to which different sen-    |
|                            | sors are connected (e.g., channel for temperature, pressure, or humidity).   |
|                            | Enter the designations of the available measuring channels here.             |
| Calibration required       | Check the check-box if the measurement function needs to be calibrated.      |
| Tolerance for calibration  | Enter the required calibration tolerance.                                    |
| Test equipment that can be | Enter which test equipment can be used to calibrate the test equipment.      |
| used for calibration       |                                                                              |

## New device type

- **a.** Click on New device type.
- **b.** Via the Manufacturer selection field and the Type name field, you create the device.

- c. Click on \*.
- d. Configure device, setting at least Testing instrument type, Value to be measured and Measurement unit.

# 9.2.4.3.2 Communication

| Ÿ |
|---|
|   |
|   |
|   |
|   |
|   |
|   |
|   |
|   |
|   |
|   |
|   |
|   |

Use the Communication data tab to configure the communication of the test equipment with the computer.

- a. Click the New device type or Edit Edit button.
- ↪ The values can be edited.
- **b.** Drag a point from the field on the left to the field on the right.
- c. Enter the appropriate values (without units) required by the application of the test equipment.

In order to remove a point from the field on the right, drag it to the field on the left.

# 9.2.4.4 Manufacturer

| BRAND - EASYCAL™ 5                 | BRAND - EASYCAL™ 5                            |  |  |  |  |  |  |  |
|------------------------------------|-----------------------------------------------|--|--|--|--|--|--|--|
| Master data maintenance            |                                               |  |  |  |  |  |  |  |
| Article data Additional article da | ta Random sample plans Test equipment General |  |  |  |  |  |  |  |
| Test equipment                     | Search Type to search                         |  |  |  |  |  |  |  |
| Test equipment device type         | Manufacturer                                  |  |  |  |  |  |  |  |
| Manufacturer                       | A&D<br>Ahlborn                                |  |  |  |  |  |  |  |
|                                    | EASYCAL<br>Kern                               |  |  |  |  |  |  |  |
|                                    | Mettler Toledo                                |  |  |  |  |  |  |  |
|                                    | New manufacturer Edit                         |  |  |  |  |  |  |  |
|                                    | Manufacturer * EASYCAL                        |  |  |  |  |  |  |  |
|                                    |                                               |  |  |  |  |  |  |  |

Enter a new manufacturer for test equipment, or edit an existing record.

## 9.2.5 General

In this section, you can make general settings in the master data, including positions within a company.

# 9.2.5.1 Functional designations

| Ē | BRAND - EASYCAL™ 5          |                  |                                                        |                                                                                        |       |                       |         |  |  |  |
|---|-----------------------------|------------------|--------------------------------------------------------|----------------------------------------------------------------------------------------|-------|-----------------------|---------|--|--|--|
|   | Master data maintenance     |                  |                                                        |                                                                                        |       |                       |         |  |  |  |
|   | Article data                | Additional a     | article data                                           | Random sample                                                                          | plans | Test equipment        | General |  |  |  |
|   | Function de<br>Selection te | esignation<br>xt | Search<br>Functio<br>Head o<br>Deputy<br>N<br>Function | Type to search<br>on designation  <br>of department<br>of department<br>of designation | Head  | Edit<br>of department |         |  |  |  |
|   |                             |                  |                                                        |                                                                                        |       |                       |         |  |  |  |

Enter new function names. You can use it to map a department hierarchy, among other things.

# 9.2.5.2 Selection texts

| BRAND - EASYCAL™ 5        | s BRAND - EASYCAL™ 5                                                          |                                           |  |  |  |  |  |  |  |
|---------------------------|-------------------------------------------------------------------------------|-------------------------------------------|--|--|--|--|--|--|--|
| Master data mair          | Master data maintenance                                                       |                                           |  |  |  |  |  |  |  |
| Article data Additional a | rticle data Random sample plans Test equipment General                        |                                           |  |  |  |  |  |  |  |
| Function designation      |                                                                               |                                           |  |  |  |  |  |  |  |
| Selection text            | Search Type to search                                                         |                                           |  |  |  |  |  |  |  |
|                           | Selection text                                                                | Area of use                               |  |  |  |  |  |  |  |
|                           | Value superfluous. Deleted at the beginning or end of the measurement series. | Discard measurement or measurement series |  |  |  |  |  |  |  |
|                           | Value deleted, measurement series repeated.                                   | Discard measurement or measurement series |  |  |  |  |  |  |  |
|                           | Identified as outlier.                                                        | Discard measurement or measurement series |  |  |  |  |  |  |  |
|                           | Device adjusted, values deleted.                                              | Discard measurement or measurement series |  |  |  |  |  |  |  |
|                           | New tip or device has been used. Value deleted.                               | Discard measurement or measurement series |  |  |  |  |  |  |  |
|                           | New selection text Edit                                                       |                                           |  |  |  |  |  |  |  |
|                           | Selection text Value superfluous. Deleted at the beginning or end of          | the measurement series.                   |  |  |  |  |  |  |  |
|                           | Area of use Discard measurement or measurement series                         | *                                         |  |  |  |  |  |  |  |

Enter a selection text, or edit existing texts. The selection text can be used during the test and is used to justify occurrences during the test.

| Range of application | Description                                                                  |
|----------------------|------------------------------------------------------------------------------|
| Selection text       | Enter the text you want to use in the tests.                                 |
| Range of application | Discard measurement or measurement series:                                   |
|                      | Texts assigned here are used as justification in the test.                   |
|                      | Bemerkungen zum Gerätezustand:                                               |
|                      | Texts assigned here are used in the test order or calibration certificate.   |
|                      | Text block:                                                                  |
|                      | The text modules are used for the descriptions of the device states in order |
|                      | to use standardized descriptions there. See Create order, p. 44 >            |

You also still enter the area of use where the selection text should be used.

# 9.3 Create company

## >> Administration > Company data

| Company       | data           |             |              |                                       |
|---------------|----------------|-------------|--------------|---------------------------------------|
| Company name  | Test-Company   |             | Company logo |                                       |
| Address       | Hauptstraße 42 | 2           |              | · · · · · · · · · · · · · · · · · · · |
| Country       | Deutschland    |             | - 41         |                                       |
| Zip code/City | 12345          | Musterstadt | •            | <b>\</b>                              |
| Departments   |                |             |              | C                                     |
| Back          |                |             |              | Save                                  |

In the company data, you enter your address data and as well as the data of departments involved in the testing process. This information as well as the company logo can be printed on certificates.

#### **Create company**

- a. Enter address data.
- **b.** Insert logo by clicking on the graphic under company logo (.bmp, .jpg, .gif, .png, .svg).

#### NOTICE

#### Paths to files.

If the file (e.g. signature file or logo) is to be available to several users, it is better to store it in a network drive. Because the files are linked only by paths, a locally stored file may then not be usable by all users.

#### Create departments

- **a.** In the Company data window, click on the "+" sign. With the "-" key, remove a department or with the "Pencil" key, edit the department.
- → The Create department window opens.
- **b.** Select one or more responsible persons from the drop-down menu. Each selected person can have only one role.
- c. In addition, assign a registration number (e.g., identification number of the DAkkS laboratory).
- d. To exit and save, press the OK key.

# 9.4 Certificate templates

>> Administration > Certificate templates

| Certificate te          | mplates                     |                             |                           |  |
|-------------------------|-----------------------------|-----------------------------|---------------------------|--|
| Create ma<br>layout     | ister Edit master<br>layout | Create content<br>structure | Edit content<br>structure |  |
| Print temp<br>allocatio | late Certificate text       |                             |                           |  |
| Back                    |                             |                             |                           |  |

Use this menu to create and manage layouts and templates from which certificates are generated and certificate creation is triggered.

| Menu                       | Meaning                                                                                                    |
|----------------------------|----------------------------------------------------------------------------------------------------|
| Create master layout       | Create a new master layout.                                                                                                    |
| Edit master layout         | Here you can edit an existing Master Layout.                                                                                                    |
| Create content structure   | Create a new content structure                                                                                                    |
| Print template allocations | Assign a master layout of the content structure to one or more articles.<br>Both the master layout and the content structure must be released for this<br>purpose. |
| Certificate text           | Create and edit text modules. You can reuse them for all content structures.                                                                                       |

A distinction is made between master layout and content structure. The two areas can be customized. The master layout is subdivided into the certificate header and footer as well as general settings for the page layout (e.g., page margins, font size, and font style). The content structure comprises all the elements between the report header and footer (i.e., the actual content of the report). If you wish to adapt the layout to a company-specific format, it is recommended to do this using the master layout.

## 9.4.1 Master layout

The <u>>>master layout</u> defines the section in which certificate contents can be output.

| ă∳ BRAND - EASYCAL™ 5                                                                                                    | – ø ×                                                                                                    |
|----------------------------------------------------------------------------------------------------|----------------------------------------------------------------------------------------------------|
| Edit master layout (~Unna                                                                                                    | amed)                                                                                                    |
| Content elements H Ab                                                                                                    |                                                                                                    |
| Document header                                                                                                    | Print preview Settings                                                                                                    |
| Drag an element from the "Content<br>elements" tool bar here<br>Document footer<br>Drag an element from the "Content<br>elements" tool bar here | Your content structure will be generated here       Paper format:<br>Paper format:<br>Paper format:<br>Paper format:<br>Paper format:<br>Paper format:<br>Paper format:<br>Page borders:<br>Page borders:<br>Page borders:<br>Page borders:<br>Page borders:<br>Pages header and footer:<br>Header Footer<br>Content<br>Height 0.0 mm @<br>Hide on first page         Paner format:<br>Paper format:<br>Paper format:<br>Paper format:<br>Paper format:<br>Paper format:<br>Page borders:<br>Page borders:<br>Page borders:<br>Pages header and footer:<br>Header Footer<br>Content<br>Height 0.0 mm @<br>Hide on first page         Font:       Image Page borders:<br>Pages header and footer:<br>Header footer<br>Content<br>Height 0.0 mm @<br>Hide on first page |
| 🗑 Delete                                                                                                    | Font width Normal ▼<br>41 4 1 von 1 ▶ ≫ Zoom: 100 % ⊖ ⊖ ⊷ ⊕ H ⊞ Font color. ■ ♪ ▼                                                                                                    |
| ← Back                                                                                                    | Dpen 📑 Save 📝 Save as                                                                                                    |

#### **Print preview**

The gray section in the center indicates where the content structure will be inserted. This is variable, which means that the master layout can be used for different content structures. Above and below this, content elements are inserted via the Document header and Document footer sections.

#### **Content elements**

Use the content elements Free text, Heading, Horizontal line, and Signature line in order to customize the contents of the document footer and document header.

Drag the content elements to the "Document" footer or "Document" header areas, and adjust them using the settings.

Within these areas, you can drag and drop the content elements or remove them from the areas by clicking on **•**.

See also Content elements, p. 102.

### Settings

#### Paper/font tab

Set all the basic settings about the format, margins, and formatting using this section. Click on the pencil to open more dialogs.

In the "Tables" tab, you can customize the table formatting and also visually adjust the display of errors.

#### Info tab

#### Release

Change the release status. You can assign content structures and master layouts to articles only if they have been released beforehand. You change this status in this tab. As with the release of other program elements, the following applies: If the dual-control principle has been activated, the creator of the layout cannot release it himself.

#### **Test export**

Trigger a test export in order to view the master layout with real data. You can save and print the test export as a PDF.

## 9.4.2 Content structure

| 08 BRAND - EASYCAL™ 5 *                           |               |                                          |                |                           |           | - J X                                                                                                    |
|---------------------------------------------------|---------------|------------------------------------------|----------------|---------------------------|-----------|----------------------------------------------------------------------------------------------------|
| Edit content structure (~                         | Unnamed)      |                                          |                |                           |           |                                                                                                    |
| Content element H Ab                              |               |                                          |                |                           |           |                                                                                                    |
| Content                                           | Print preview |                                          |                | Master layout used        | *         | Settings 🔀                                                                                                    |
| H Huting<br>Abi Free text<br>Multi columns layout |               | Heading<br>Enter your own free text here |                |                           |           | Multi columns layout     Info       Multi columns layout     Description:       Columns:     2 €       Content:     Image: Content:       Layout     Image: Content:       Outer distance:     Image: Outer distance:       Image: On new page     Image: On met €       Cells     Image: On met €       Image: Cells     Image: On met €       Image: Inace distance:     Image: On met €       Image: On met €     0.0 mm €       Image: Inace distance:     Image: On met €       Image: On met €     0.0 mm €       Image: Inace distance:     Image: Outer €       Image: Inace distance:     Image: Outer €       Image: Inace distance:     Image: Outer €       Image: Inace distance:     Image: Outer €       Image: Inace distance:     Image: Outer €       Image: Inace distance:     Image: Outer €       Image: Inace distance:     Image: Outer €       Image: Inace distance:     Image: Outer €       Image: Image: |
| Tolete                                            | Q             | )                                        | ( 4 Ivon I 🕨 🗰 | Zoom: 100 % \varTheta — 🗍 | • H I     | Border colon 🛛 📕 🗡 👻                                                                                                    |
| e Back                                            |               |                                          |                |                           | Dpen Open | Save Save as                                                                                                    |

#### **Print preview**

The selected content elements are displayed in the print preview. From the "Master layout used" drop-down menu, you can select a different master layout. You can thus apply the same content structure to multiple master layouts via "Save as"

#### **Content elements**

Use the content elements "Multi-Column Layout", Free text, Heading, Horizontal line, "Page Break", and the following in order to determine the content of the content structure. These are tables of measured values, diagrams, and tables of devices and articles.

Drag the content elements to the "Content structure" section, and customize it using the settings.

Within these areas, you can drag and drop the content elements or remove them from the areas by clicking on **•**.

See also Content elements, p. 102.

#### Settings

#### Info tab

Use this tab to release the content structure after you have saved it.

You can also trigger a test export to view your certificate template (see also Master layout, p. 99, Test export)

#### Tab with content element name

Configure the display using the menu items provided (see the following sections).

## 9.4.3 Content elements

### 9.4.3.1 free text

Inserts a text field in which you can enter a free text or a figure (e.g. company logo) via a text editor. Drag the content element to the "Content structure" section.

| Settings X                                                                                |  |
|-------------------------------------------------------------------------------------------|--|
| Free text Info                                                                            |  |
| Free text                                                                                 |  |
| Description:                                                                              |  |
| Content:                                                                                  |  |
| Layout                                                                                    |  |
| Outer distance         ◆       0.0 mm ‡         ◆       0.0 mm ‡         ◆       0.0 mm ‡ |  |
| Background color:                                                                         |  |
| Hide elements                                                                             |  |
| Hide background<br>Hide content                                                           |  |

Click *to* go to the text editor. In the text editor, you can insert a free text or figure and format it. The following actions are available in the text editor for formatting a text:

| Free text editor                                                                        | _         |
|-----------------------------------------------------------------------------------------|-----------|
| idit your 1 with the editor, or paste already form 2 t from another application here. 3 | 4 5 6 7   |
| 米 印 お 9 C N () () () () () () () () () () () () ()                                      |           |
|                                                                                         |           |
|                                                                                         |           |
|                                                                                         |           |
|                                                                                         |           |
|                                                                                         |           |
|                                                                                         | *         |
| Edit code                                                                               | OK Cancel |

1 Functions such as cut, copy, and paste text or elements.
3 Paragraph alignments
5 Indentations
6 Create figures and tables. These can be filled either with free text or also by modules (illustrations, value fields (text modules); see also Use value fields, p. 103
2 Font and formatting
2 Font and formatting
2 Font and formatting
4 List formatting
6 Create figures and tables. These can be filled either with free text or also by modules (illustrations, value fields (text modules); see also Use value fields, p. 103

Optional: In the "Settings", make settings for the description and the layout of the text field.

### 9.4.3.1.1 Use value fields

| Free text editor                           |                       |                                |    | _ O X               |
|--------------------------------------------|-----------------------|--------------------------------|----|---------------------|
| Edit your free text with the editor, or pa | Settings of the valu  | ıe field                       | ×  | 🖂 🖩 _ [v]           |
| Enter your own free text here              | Value to be displayed | Article data                   | •  |                     |
|                                            |                       | Adjustment type (abbreviation) | -  |                     |
|                                            | Display language      | English                        | •  |                     |
|                                            | Preview               |                                |    |                     |
|                                            |                       |                                |    |                     |
|                                            |                       | OK Cancel                      |    |                     |
|                                            |                       |                                |    | $\overline{\nabla}$ |
| Edit code                                  |                       |                                | ОК | Cancel              |

Value fields are used to insert variable data and measured values into the certificates. Example: the measured air temperature, the status of a job (completed, released), or the serial number of the device tested.

a. Click on [v].

- → The dialog settings of the value field opens.
- **b.** You can select the desired value from the drop-down lists.
- c. Click on OK.

→ This value field is inserted at the corresponding cursor position in the free text field (e.g., also in tables).

Example:

| AdTypeShort-Item:1-en |
|-----------------------|
| AdTypeLong-Item:1-en  |
| CAddressB-en          |
| ChargNo-en            |

Value fields can be static or dynamic.

Static value fields contain text, the statement of which is always the same depending on the test; however, translations into other languages can also be stored. These static texts are created and managed in the "Cer-tificate texts" section.

Dynamic value fields cannot be created by the user; they can only be selected. An example of a dynastic value field is the order number; this is printed in the certificate but is assigned during the creation of the test order. Dynamic value fields are placeholders for values that may differ from test to test.

### 9.4.3.2 Heading

Drag the content element to the "Content structure" section.

| Settings                        | × |
|---------------------------------|---|
| Heading Info                    |   |
| Heading                         |   |
| Description:                    |   |
| Text:                           |   |
| Heading                         |   |
| Layout                          |   |
| Outer distance:                 | _ |
| ◆ 0.0 mm ◆ 0.0 mm               | - |
| ↑ 0.0 mm ≎ + 0.0 mm             | * |
| On new page                     |   |
| Hide elements                   |   |
| Hide background<br>Hide content |   |

Enter a head line text into the *Text:* field.

Optional: make settings for description and position.

## 9.4.3.3 Horizontal line

Inserts a horizontal line into the content structure (e.g., as a separator).

Drag the content element to the "Content structure" section.

| Settings            |     | ×                 |
|---------------------|-----|-------------------|
| Horizontal line Inf | nfo |                   |
| Horizontal line     | e   |                   |
| Description:        |     |                   |
|                     |     |                   |
| Layout              |     |                   |
| Line thickness:     |     | 1.00 pt 🗘         |
| Line color:         |     | <b>—</b> <i>/</i> |
| Hide elements       | s   |                   |
| Hide content        | t   |                   |
|                     |     |                   |
|                     |     |                   |

**a.** Optional: In the "Settings", make settings for the description, line thickness, and line color.

# 9.4.3.4 Page break

Inserts a page break.

Drag the content element to the "Content structure" section.

## 9.4.3.5 Value tables

The tables described below are predefined and cannot be changed. If you need your own tables, they can be created via the Free text field > Tables element and filled with value fields.

The values of the tables are populated when the content structure and master layout are associated with an article and the certificate is issued. But you can preview the output beforehand under "Properties > Preview"

### Simple table of measured values

Inserts a simple (because reduced) table of measured values.

| Prüfvolumen   Test volume<br>Volumen de control   Volume de contrôle                                                          | 10% | 50%      | 100%     |
|----------------------------------------------------------------------------------------------------|-----|----------|----------|
| Richtigkeit (R)   Accuracy (A)<br>Exactitud (E)   Exactitude (E)                                                              | 0%  | 0.09500% | 0.02100% |
| Variationskoeffizient (VK)<br>Coefficient of variation (CV)<br>Coeficiente de variación (CV)<br>Coefficient de variation (CV) | 0%  | 0%       | 0%       |

### Table of measured values

Inserts a table of measured values.

| Messung<br>Neasurement                                      |      | 100µl | 500µl  | 1000µl  |  |
|-------------------------------------------------------------|------|-------|--------|---------|--|
| 1:                                                          |      | 0     | 0      | 0       |  |
| 2:                                                          |      | 0     | 0      | 0       |  |
| 3:                                                          |      | 0     | 0      | 0       |  |
| 4:                                                          |      | 0     | 0      | 0       |  |
| 5:                                                          |      | 0     | 0      | 0       |  |
| 8:                                                          |      | 0     | 0      | 0       |  |
| 7:                                                          |      | 0     | 0      | 0       |  |
| 8:                                                          |      | 0     | 0      | 0       |  |
| 9:                                                          |      | 0     | 0      | 0       |  |
| 10:                                                         |      | 0     | 0      | 0       |  |
| Messergebnis<br>Result obtained                             | [µi] | 99,95 | 500,48 | 1000,21 |  |
| Richtigkeit (R)<br>Accuracy (A)                             | [H]  | 0,00  | 0,00   | 0,00    |  |
| Toleranz (R)<br>Tolerance (A)                               | [H]  | 0.8   | 0,45   | 0.020   |  |
| Variationskoeffizient (VK)<br>Coefficient of variation (CV) | [µ]  | 0     | 0      | 0       |  |
| Toleranz (VK)<br>Tolerance (CV)                             | [H]  | 0,30  | 0,13   | 0,43    |  |

### Extended table of measured values

Inserts an extended table of measured values. This table extends the information from the measured table of measured values with information from the test plan.

| Result of calibration                                                   |      | Test volume 100µl | Test volume 500µl | Test volume 1000µl |
|-------------------------------------------------------------------------|------|-------------------|-------------------|--------------------|
| 1:                                                                      | [g]  | 0                 | 0                 | 0                  |
| 2:                                                                      | [g]  | 0                 | 0                 | 0                  |
| 3:                                                                      | [g]  | 0                 | 0                 | 0                  |
| 4:                                                                      | [g]  | 0                 | 0                 | 0                  |
| 5:                                                                      | [g]  | 0                 | 0                 | 0                  |
| 6:                                                                      | [g]  | 0                 | 0                 | 0                  |
| 7:                                                                      | [g]  | 0                 | 0                 | 0                  |
| 8:                                                                      | [g]  | 0                 | 0                 | 0                  |
| 9:                                                                      | [g]  | 0                 | 0                 | 0                  |
| 10:                                                                     | [g]  | 0                 | 0                 | 0                  |
| Result obtained*:                                                       | [µ]  | 99.95             | 500.48            | 1000.21            |
| Reference temperature:                                                  | [°C] | 20.0              | 20.0              | 20.0               |
| Measurement uncertainty U:                                              | [µl] | 0.71              | 1.66              | 1.50               |
| Accuracy/Trueness A (related to the test volume):                       | [%]  | 0                 | 0.09500           | 0.02100            |
| Systematic error (absolute volume):                                     | [µl] | 0.00              | 0.00              | 0.00               |
| Maximum permissible systematic error ± according to DIN EN ISO 8655:    | [lu] | 0.8               | 0.45              | 0.020              |
| Conformity assessment:                                                  |      | A                 | A                 | A                  |
| Coefficient of variation CV (related to test volume):                   |      | 0                 | 0                 | 0                  |
| Random error (absolute volume):                                         | [µl] | 0                 | 0                 | 0                  |
| Maximum permissible random error according to DIN EN ISO 8655:          | [µl] | 0.30              | 0.13              | 0.43               |
| Conformity assessment beyond scope of accreditation ( $Ucv = 0\mu I$ ): |      | A                 | А                 | A                  |

### Detailed table of measured values

Inserts a detailed table of measured values. This table breaks down the measurement results per device.

| Device no. | Test<br>characteri<br>stic | Target value | Target<br>accuracy | Target<br>coefficient of<br>variation | Mean | Standard deviation | Accuracy  | Coefficie<br>nt of<br>variation |
|------------|----------------------------|--------------|--------------------|---------------------------------------|------|--------------------|-----------|---------------------------------|
| 17A704780  | 1                          | 100 µl       | 0,8 %              | 0,30 %                                | 0 µl | 0 µl               | 0 %       | 0%                              |
| 17A704780  | 2                          | 500 µl       | 0,45 %             | 0,13 %                                | 0 µl | اµ 0               | 0,09500 % | 0%                              |
| 17A704780  | 3                          | 1000 µl      | 0,020 %            | 0,43 %                                | 0 µl | 0 µI               | 0,02100 % | 0%                              |

### **Order statistics**

Inserts a detailed order statistics table. This table breaks down the measurement results per device.

| Test<br>characteri | n | Target value | MEAN | <b>STDEV</b> | Α | CV |
|--------------------|---|--------------|------|--------------|---|----|
| Suc                |   |              |      |              |   |    |

## Test characteristic diagram

Inserts a diagram showing the distribution of the test characteristics.

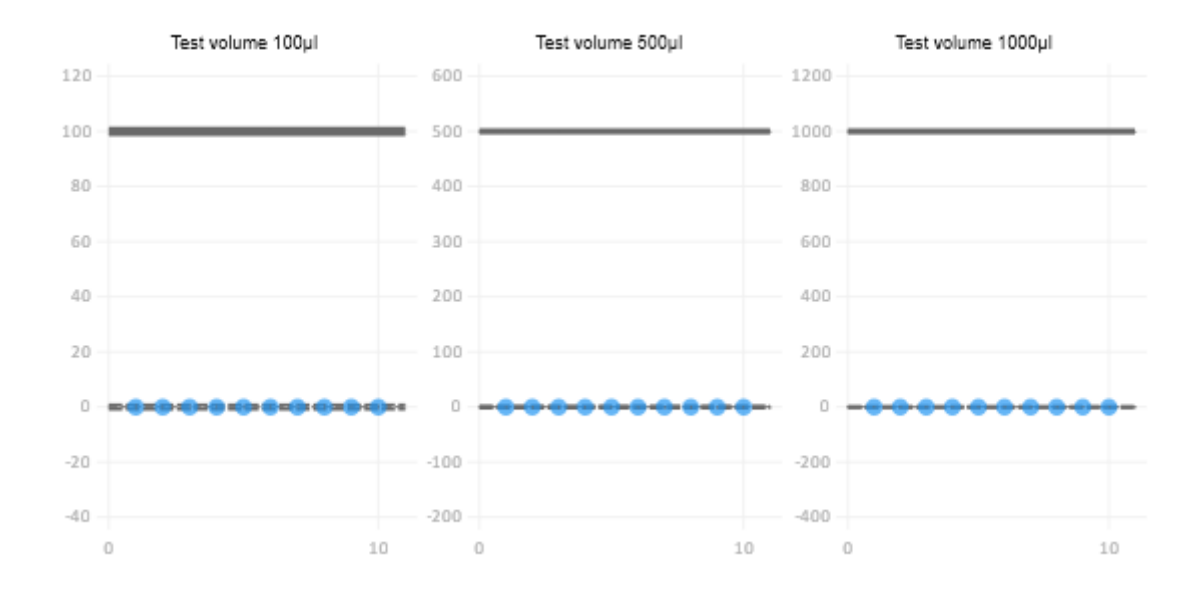

#### **Table of devices**

Inserts a table of devices. This table provides information about the devices used in the test and the identification.

| Manufacturer/model | Nominal v | olume | Device no. | Your labeling         | Maturity date |
|--------------------|-----------|-------|------------|-----------------------|---------------|
| BRAND              | 1000      | μl    | 17A704780  | LAB 1000 - 1CH        | October 2022  |
| BRAND              | 300       | μΙ    | 17A703732  | LAB 300 - 12CH        | October 2022  |
| BRAND              | 1000      | μΙ    | 21B704782  | LAB 1000 - 1CH - Kali | October 2022  |

### Table of test equipment

Inserts a table of test equipment. This table provides information on test equipment used. The test equipment is identified by its test equipment number and output in the empty column.

| Waage   Balance           | Nr. "Wägewert-1", 1 - 3 / 0.001               |
|---------------------------|-----------------------------------------------|
| Gewichte   Weights        | Nr. "Richtigkeit der Waage-6", 1 - 3 / 0.001  |
| Thermometer   Thermometer | Nr. "Temperatur des Mediums-3", 1 - 3 / 0.001 |

### **Measurement information**

Inserts a table with information about the measurement.

| Mess- und<br>Umgebungsbedingungen:<br>Measurement and ambient<br>conditions: | TLuft / Tair                        | 23,1°C - 23,3°C                                                                          | <b>p</b> Atmosphäre / <b>p</b> Atmosphere | 996mbar - 1003mbar |  |  |
|------------------------------------------------------------------------------|-------------------------------------|------------------------------------------------------------------------------------------|-------------------------------------------|--------------------|--|--|
|                                                                              | Twasser / Twater                    | 23,2°C - 23,4°C                                                                          | rH                                        | 45%rh - 49%rh      |  |  |
|                                                                              | Z-Faktor / Z factor                 | 1,0035452 / - 1,0037452 /                                                                | TReferenz / TReference                    | 20°C               |  |  |
|                                                                              | Prüfflüssigkeit:<br>Test liquid:    | Wasser nach DIN ISO 3696, Qualität 3.<br>water according to ISO 3696, quality 3.         |                                           |                    |  |  |
|                                                                              | Kalibriert mit:<br>Calibrated with: | BRAND Pipettenspitzen 50 - 1000µl (732212)<br>BRAND Pipettenspitzen 50 - 1000µl (732212) |                                           |                    |  |  |
| Prüfmittel:<br>Test equipment:                                               | Nr. "-0"                            |                                                                                          |                                           |                    |  |  |
| Anmerkung:<br>Annotations:                                                   |                                     |                                                                                          |                                           |                    |  |  |
#### Insert content element

In the example, the settings show the settings of simple table of measured values. Other settings behave similarly.

Drag the content element to the "Content structure" section.

| Settings                   | ×           |
|----------------------------|-------------|
| Simple measurement table   | Info        |
| Simple measurement         | t table     |
| Description:               |             |
| Output                     | ^           |
| Output texts in (language) | :           |
| English                    | •           |
| Layout                     | ^           |
| Outer distance:            |             |
| ← 0.0 mm ‡<br>↑ 0.0 mm ‡   |             |
| Background color:          |             |
| Hide elements              | ^           |
| Hide background            |             |
| Preview                    | ^           |
| 🔵 Multi-channel 💿 Sing     | gle channel |
| Preview:                   |             |
| Liquid handling            | •           |
|                            |             |

#### Description

Describe the values shown in the table

#### Edition

Select the language in which the content item will be output. For example, if you select "English" for the export language, the text will always be output in English – a later change in the printing process is not possi-

ble. Use the **a** vers to sort the arrangement of language-dependent texts in the table.

If "Placeholder" is selected, you can select the language in the certificate printing process. The default language is the one that is stored in the customer management.

#### Layout

Select distances to other content elements or background color of the table of measured values and the content element.

#### Preview

Specify how the table should be displayed in the print preview. Depending on which section is selected, the display of this table changes.

#### Hidden content

Specify which contents should be displayed in the print preview.

### 9.4.3.6 Additional export notes

Inserts a Additional export notes text field that you can use to specify additional information or notes. You can use only one Additional export notes text field per content structure. This text field appears only if a text has been entered under "Settings".

Drag the content element to the "Content structure" section.

| Settings                                                                                                    |                                                | ×          |
|----------------------------------------------------------------------------------------------------|------------------------------------------------|------------|
| Additional export remarks                                                                                      | Info                                           |            |
| Additional export re                                                                                           | marks                                          |            |
| Description:                                                                                                   |                                                |            |
| Default text:                                                                                                  |                                                | *          |
| Layout                                                                                                    |                                                | Ŧ          |
| Outer distance:<br>Outer distance:<br>Outer distance:<br>Outer distance:<br>Outer distance:<br>Outer distance: | <ul> <li>→ 0.0 mi</li> <li>→ 0.0 mi</li> </ul> | m ‡<br>m ‡ |
| ✓ Hide empty element                                                                                           |                                                |            |
| Hide title                                                                                                    |                                                |            |
| Hide elements                                                                                                  |                                                |            |
| Hide background<br>Hide content                                                                                |                                                |            |

#### Note

Insert the desired information. After that, the Additional export notes becomes visible.

|           |                |                   |             |                        |                                                     |                  |                                  |          |          |      | × |
|-----------|----------------|-------------------|-------------|------------------------|-----------------------------------------------------|------------------|----------------------------------|----------|----------|------|---|
| Certifi   | icate temp     | plate allocations |             |                        |                                                     |                  |                                  |          |          |      |   |
| Filter    |                |                   |             |                        |                                                     |                  |                                  |          |          |      |   |
| Test t    | type           | Not specified 🔹   | ID Test typ | e Certificate type     | Main category Manufacturer Article code Channel fil | er Master layout | Content structure                | Status   | â        |      | - |
| Relea     | ase status     | Not specified 🔹   | 1 STD       | Individual certificate | =1                                                  | DINA4-hochkant   | EC-Kalibrierzertifikat_Einkanal  | Released | <b>a</b> |      |   |
| Certi     | ificate type   | any 🔻             | 2 510       | Individual certificate | >1                                                  | DINA4-hochkant   | EC-Kalibrierzertifikat_Mehrkanal | Released | 8        |      |   |
|           |                |                   | 3 SID       | Patch contificate      |                                                     | DINA4-nochkant   | EC-Kalibrierschein mit Grafik    | Released | <b>6</b> |      |   |
| 8         |                | _                 | 5 ST        | Individual certificate |                                                     | DINA4-hochkant   | EC-Kurznröfung                   | Released | Δ        |      |   |
| ite widin | reategory      | •                 | 6 GEN       | Reminder letter        |                                                     | DINA4-hochkant   | EC-Erinnerungsservice            | Released | A        |      |   |
| Manı      | ufacturer      | -                 | 7 GEN       | Internal log           |                                                     | DINA4-hochkant   | EC-Internes_Auftragsprotokoll    | Released | â        |      | ' |
| Artic     | le code        |                   |             |                        |                                                     |                  |                                  |          |          |      |   |
| 1         |                |                   |             |                        |                                                     |                  |                                  |          |          |      |   |
| Mast      | ter layout     | •                 |             |                        |                                                     |                  |                                  |          |          |      |   |
| Cont      | tent structure |                   |             |                        |                                                     |                  |                                  |          |          |      |   |
| Conc      | tent structure |                   |             |                        |                                                     |                  |                                  |          |          |      |   |
|           |                |                   |             |                        |                                                     |                  |                                  |          |          |      |   |
|           |                | New allocation    |             |                        |                                                     |                  |                                  |          |          |      |   |
|           |                |                   |             |                        |                                                     |                  |                                  |          |          |      |   |
|           |                | Edit              |             |                        |                                                     |                  |                                  |          |          |      |   |
|           |                | Release           |             |                        |                                                     |                  |                                  |          |          |      |   |
|           |                |                   |             |                        |                                                     |                  |                                  |          |          |      |   |
|           |                |                   |             |                        |                                                     |                  |                                  |          |          |      |   |
|           |                | Delete            |             |                        |                                                     |                  |                                  |          |          |      |   |
|           |                |                   |             |                        |                                                     |                  |                                  |          |          |      |   |
|           |                |                   |             |                        |                                                     |                  |                                  |          |          |      |   |
|           |                |                   |             |                        |                                                     |                  |                                  |          |          |      |   |
|           |                |                   |             |                        |                                                     |                  |                                  |          |          |      |   |
|           |                |                   |             |                        |                                                     |                  |                                  |          |          | <br> | Ŧ |
|           |                |                   |             |                        |                                                     |                  |                                  |          |          |      |   |
| _         |                |                   |             |                        |                                                     |                  |                                  |          |          |      |   |
| Bac       | :k             |                   |             |                        |                                                     |                  |                                  |          |          |      |   |

## 9.4.4 Certificate template assignment

Use this menu to associate certificate templates and articles so that they can be used in the order verification. Existing assignments can be found via the Filter section. Use the buttons to create new assignments, edit them, release them, or delete them.

### 9.4.4.1 Create new assignment

In this menu, you assign certificate templates (master layout, content structure) to individual articles.

| New certificate                                                                 | template allocation                                                                                      |                                                                                                    | ×                |
|---------------------------------------------------------------------------------|----------------------------------------------------------------------------------------------------|----------------------------------------------------------------------------------------------------|------------------|
| ID N<br>Certificate type Ir<br>Test type G<br>Main category L<br>Manufacturer B | Not specified<br>ndividual certificate •<br>GEN – General •<br>Liquid handling •<br>BRAND GMBH + CO KG • | Release status       Created/edited         Articles concerned         EC-4600100 - Dispensette® S Analog, ohne Rückdosierventil; 0.         EC-4600101 - Dispensette® S Analog, mit Rückdosierventil; 0.1         EC-4600120 - Dispensette® S Analog, ohne Rückdosierventil; 0.1         EC-4600121 - Dispensette® S Analog, ohne Rückdosierventil; 0.2         EC-4600130 - Dispensette® S Analog, ohne Rückdosierventil; 0.2 | •                |
| Master layout                                                                   | DINA4-hochkant                                                                                           | EC-4600131 - Dispensette® S Analog, mit Rückdosierventil; 0.5<br>EC-4600140 - Dispensette® S Analog, ohne Rückdosierventil; 1<br>EC-4600141 - Dispensette® S Analog, mit Rückdosierventil; 1 -<br>EC-4600150 - Dispensette® S Analog, ohne Rückdosierventil; 2.                                                                                                    |                  |
| Content structure                                                               | Kalibrierzertifikat_Einkanal 🔻                                                                           | EC-4600151 - Dispensette® S Analog, mit Rückdosierventil; 2.5<br>EC-4600160 - Dispensette® S Analog, ohne Rückdosierventil; 5<br>EC-4600161 - Dispensette® S Analog, mit Rückdosierventil; 5 -<br>EC-4600170 - Dispensette® S Analog, ohne Rückdosierventil; 1(                                                                                                    |                  |
| Required form                                                                   |                                                                                                    | EC-4600171 - Dispensette® S Analog, mit Rückdosierventil; 10<br>EC-4600210 - Dispensette® S Fix, ohne Rückdosierventil; 1 ml<br>EC-4600211 - Dispensette® S Fix, mit Rückdosierventil; 1 ml                                                                                                    | <b>↓</b><br>n.n. |
| Cancel                                                                          |                                                                                                    | Save                                                                                                    |                  |

| Field                    | Explanation                                                               |
|--------------------------|---------------------------------------------------------------------------|
| ID                       | Is generated automatically                                                |
| Certificate type         | Select the certificate type (e.g., single certificate).                   |
| Test type                | Select the test type.                                                     |
| Main category            | Select the main category in order to roughly filter the articles.         |
| Manufacturer             | Select the manufacturer of the article.                                   |
| Item code filter         | Enter an article code.                                                    |
| Channel filter           | Filter by channel (for micropipettes).                                    |
| Create master layout     | Select the master layout.                                                 |
| Create content structure | Select the content structure to be used.                                  |
| Required form            | Specify here whether a particular stationery should be used for printing. |

### Create new assignment

- **a.** Select master layout, content structure, and articles.
- **b.** Click save.

#### → The assignment is created.

## 9.5 Test planning

>> Main menu > Administration > Test plan

| Test pl | an                    |                          |  |  |
|---------|-----------------------|--------------------------|--|--|
|         | Test plan<br>overview | Test plan<br>allocations |  |  |
| Back    | k                     |                          |  |  |

In test planning, you create individual test plans. You assign individual characteristics to be inspected to these test plans. Characteristics are, for example, the nominal volume of an article.

Volume target values and defect limits of articles are not stored in the master data of the articles but rather organized via test plans. This makes it possible to use one test plan (e.g., with standard values) for many different articles. Test plans and articles are linked via the Test plan allocations section

#### 9.5.1 Test plan overview

>> Administration > Test plan

In this menu, you create test plans that can be used for device testing.

| ter         |                        | 103     |             |                                             |          |   |  |  |
|-------------|------------------------|---------|-------------|---------------------------------------------|----------|---|--|--|
| us          | Not specified •        | Test pi | lar Version | Description                                 | Status   | 8 |  |  |
| st plan no. |                        |         | 0           | EC-Manu-ST-StepEI-Epp-stream-25             | Released | 6 |  |  |
|             |                        | F   (   | 0           | EC Manu Pipip Finn Focus 2000 fix           | Released |   |  |  |
| rescription |                        | - 1     | 0           | FC-Manu-PiPip-Gn-PipM-1-100                 | Released | 0 |  |  |
|             |                        | 1       |             | CC-STD-ISC-PIPIP-20                         | Released | 0 |  |  |
|             | Create test plan       | 2       |             | Co-Manu-Step-WI-Autoreps-5                  | Released | 0 |  |  |
|             |                        | 7       | 0           | COMMUNICATIONS PRANT TO DE SU               | Released | 4 |  |  |
|             |                        |         | 0           | C. Manue ST. Charles Encontranter 35        | Palaared | 9 |  |  |
|             | Copy test plan         | 9       |             | CC-STD, ST, ISO, BiBlin, BayDin, 10002/2000 | Released | 9 |  |  |
|             | Edit test olan         | 10      | 0           | FC-Manu-Sten-MT-AutoBenS-175                | Released | 8 |  |  |
|             | Contract provi         | 11      | a           | FC Manu SL DPin BRAND-Tro SD                | Released |   |  |  |
|             | Release test plan      | 12      | 0           | EC STD-ISO-PiPip-2.5                        | Released | 6 |  |  |
|             |                        | 13      | 0           | EC-Manu-ST-Dis-Epp-Vari2-10                 | Released | 8 |  |  |
|             |                        | 14      | 0           | EC-Manu-Step-MT-AutoRepS-10                 | Released | 6 |  |  |
|             | Show previous versions | 15      | 0           | EC-Manu-PiPip-Gil-PipM-L-1000               | Released |   |  |  |
|             |                        | 16      | 0           | EC Manu PiPip Gil PipM F 200 for            | Released | 6 |  |  |
|             |                        | 17      | 0           | EC-STD-ISO-PiBu-20                          | Released | 8 |  |  |
|             |                        | 18      | 0           | EC-STD-ISO-PiPip-6/12K-10                   | Released | 8 |  |  |
|             |                        | 19      | 0           | EC-Manu-ST-Dis-BRAND-DISP-2-flx             | Released | 6 |  |  |
|             |                        | 20      | Q           | EC-STD-ISO-PiPip-8/12K-100                  | Released | 6 |  |  |
|             |                        | 21      | 0           | FC Manu ST PiPip BRAND Trpor 100 fix        | Released | 6 |  |  |
|             |                        | 22      | 0           | EC-Manu-PiPip-Finn-Focus-10-fix             | Released | 8 |  |  |
|             |                        | 23      | 0           | EC-Manu-ST-Step-Epp-MultiPI-2,5             | Released | 8 |  |  |
|             |                        | 24      | 0           | EC-STD-ISO-PIPip-8/12K-120                  | Released | 8 |  |  |
|             |                        | -25     | 0           | EC Manu PiPip Epp XplorerPI 8/12K 300       | Released | 6 |  |  |
|             |                        | 26      | 0           | EC-Manu-ST-Dis-8RAND-DISP-5                 | Released | 8 |  |  |
|             |                        | 27      | 0           | EC-STD-ISO-PiPip-PosDis-10                  | Released | 8 |  |  |
|             |                        | 28      | 0           | EC-Manu-ST-PIPip-Epp-Com-100-fix            | Released | 8 |  |  |

You filter the test plans using the selection field Status and the search fields Test plan no. and Designation.

The search result decreases because of the inputs. If you search for a character string in the Designation field (e.g., "100"), the search will find exactly the character string in the entered order within the designation.

When you select a test plan, activate the buttons under the "Create test plan" button.

Abbreviations in the test plan designation

| EC   | Test plan was delivered with EASYCAL™ 5                                          |
|------|----------------------------------------------------------------------------------|
| STD  | Test plan based on standard values (standard)                                    |
| Manu | This test plan is a test plan based on manufacturer defect limits (manufacturer) |
| СТ   | Short test with reduced test scope                                               |
| ВС   | Batch check plan                                                                 |
| ISO  | Test plan based on the ISO error limits                                          |
| ASTM | Test plan based on the ASTM error limits                                         |
| G/P  | Volumetric glass/plastic instruments                                             |
| BP   | Bulb pipettes                                                                    |
| grP  | Graduated pipette                                                                |
| Bur  | Burette                                                                          |
| vF   | Volumetric flask                                                                 |
| grC  | Graduated cylinder                                                               |
| РҮК  | Pycnometers                                                                      |

| Dis   | Bottle top dispenser                |
|-------|-------------------------------------|
| PiBu  | Bottle-top burette (piston burette) |
| Step  | Repetitive pipette (stepper)        |
| PiPip | Piston pipette                      |

Furthermore, an abbreviation of the manufacturer, an abbreviation of the model series, the nominal volume, and abbreviations for model variants may follow.

If test plans of one manufacturer are also applicable to other manufacturers (same defect limits), the test plan plans entered first are used for all matching articles.

## 9.5.1.1 Create test plan

| Create test plan                                                                                                    |                                                                                             | ×                                                                                                    |
|----------------------------------------------------------------------------------------------------|---------------------------------------------------------------------------------------------|----------------------------------------------------------------------------------------------------|
| Status Creat                                                                                                    | ed/edited 👻                                                                                 | ?                                                                                                    |
| Main category         Description       0.0         Test method         Test standard (tolerances)       No er         Reference temperature       Not s         Testing instructions       Image: construction instruction instructi | ror limits                                                                                  | Random sample plan absolute relative<br>Number of measurem 1<br>Test characteristic No test characteristic selected<br>Item Description Type Nominal value Number of tests Mai<br>C<br>C<br>C<br>C<br>C<br>C<br>C<br>C<br>C<br>C<br>C<br>C<br>C |
| Temperature difference                                                                                                    | ← °C     Min Max     20 °C            20 °C           25 °C           20 °C           25 °C | Remarks for test planer                                                                                                    |
| Cancel Discard                                                                                                    | d                                                                                           | Save                                                                                                    |
| Field/range                                                                                                    | Explanation                                                                                 |                                                                                                    |

| rietu/ralige  |                                                                       |  |  |  |
|---------------|-----------------------------------------------------------------------|--|--|--|
| Status        | The status is grayed out. Depending on the access right, the user can |  |  |  |
|               | change the status here.                                               |  |  |  |
| Main category | Select the main category to which you want to assign the test plan.   |  |  |  |

| Field/range                | Explanation                                                                               |
|----------------------------|-------------------------------------------------------------------------------------------|
| Designation                | Assign a test plan designation that is as unique as possible.                             |
| Test method                | Select the test method to be used.                                                        |
| Test standard (tolerances) | If there are standard-based tolerances, select the appropriate standard.                  |
| Reference temperature      | Specify a temperature value to which a recalculation to this reference                    |
|                            | temperature is to be made.                                                                |
|                            | This is usually done only with glass volumetric instruments or the BRAND                  |
|                            | bottle-top burette Titrette <sup>®</sup> . Here, the temperature value is included in the |
|                            | calculation of the Z factor together with the volume expansion coeffi-                    |
|                            | cient). The resulting volume values are thus recalculated to a set tempera-               |
|                            | ture of 20°C, for example.                                                                |
|                            | 20°C for temperate climates.                                                              |
|                            | 27°C for warmer climates.                                                                 |
|                            | If this is not needed or if there is no volume expansion coefficient for the              |
|                            | articles in question, select Not specified                                                |
| Testing instructions       | Click on the "+" sign in order to add a test plan. Note: The test instruction             |
|                            | is only linked. If you select a file on your desktop, another user may not be             |
|                            | able to open this test plan. Instead, use network paths or a URL in order to              |
|                            | make the test instructions available to users.                                            |
| Temperatur-Differenz       | Enter the permitted temperature deviation between air and test medium                     |
|                            | temperature (usually deionized water).                                                    |
| Limits for ambient data    | Enter the limit in which a measurement is permissible. This helps you to                  |
|                            | comply with the common standards during the measurements. An entry is                     |
|                            | necessary only if the values differ from the ambient data defined in the                  |
|                            | Global Settings.                                                                          |
| Random sample plan         | Select whether you want to perform relative or absolute sampling. In the                  |
|                            | selection field, you then choose the desired scope.                                       |
| Test characteristic        | Click on the "+" sign in order to add one or more test characteristics, see               |
|                            | Test characteristics, p. 116.                                                             |
|                            | Sort test characteristics                                                                 |
| Remarks for test planer    | Point out any special features.                                                           |
| Last change                | Information about the last change.                                                        |

## 9.5.1.2 Test characteristics

Test characteristics are criteria that you want to have processed in the test plan. On one hand, they can be determined by target values to be achieved or by a range of values. They can also name a characteristic for testing as an attribute.

| Field/range              | Explanation             |
|--------------------------|-------------------------|
| Test characteristic type | Target value:           |
|                          | Test for target values. |
|                          | Value range:            |

| Field/range                   | Explanation                                                                     |
|-------------------------------|---------------------------------------------------------------------------------|
|                               | Test for value ranges.                                                          |
|                               | attributive:                                                                    |
|                               | Test for specific attributes of the test object.                                |
| Testing instructions          | Here you have the possibility to link the test characteristic with further test |
|                               | instructions.                                                                   |
| Remarks for tester            | Text field for further comments on the test characteristic.                     |
| Parameters for variable char- | Range that is displayed for the test characteristic type "target value" and     |
| acteristics                   | "value range".                                                                  |

## Test characteristic type "target value"

r

| Create test characteristic                                                                                                    |                                  |                                                                                                    |                                                                                      |
|----------------------------------------------------------------------------------------------------|----------------------------------|----------------------------------------------------------------------------------------------------|--------------------------------------------------------------------------------------|
| Test characteristic type   Target value  Value  Val | ue range Attribute               | – Settings for variable characteris                                                                           | stics                                                                                |
| Description                                                                                                    | servinge 🖉 Attribute             | Number of tests                                                                                               | 0 🗘                                                                                  |
| Testing instructions                                                                                                    | <b>O</b><br><b>O</b><br><b>O</b> | Value to be measured<br>Type of test equipment                                                                | Barometer Conductivity measuring device Hygrometer Leak tester Multi-channel balance |
| Remarks for tester                                                                                                    |                                  | Number of decimal places                                                                                      | 0 🗢                                                                                  |
| Parameters for variable characteristics                                                                                                    | Test value<br>                   | Measurement uncertainty<br>Use measurement uncertaint<br>Simplified values Expan<br>Measurement uncertainty ± | y<br>ded values<br>0 \$                                                              |
| Cancel                                                                                                    |                                  |                                                                                                    | Save                                                                                 |

| Test characteristic type "set point" | Explanation                                                                        |
|--------------------------------------|------------------------------------------------------------------------------------|
| Nominal value                        | Enter the nominal value of the characteristic to be inspected and select the unit. |
| Limit values section                 |                                                                                    |
| Grenzwert-Typ:                       | Check-box A / CV:                                                                  |

| Test characteristic type "set point"       | Explanation                                                                                                   |
|--------------------------------------------|----------------------------------------------------------------------------------------------------|
|                                            | The <u>&gt;&gt;limit value</u> is determined by the accuracy and the coefficient of                           |
|                                            | variation; see Standard Operating Procedure (SOP) of the device being                                         |
|                                            | tested.                                                                                                    |
|                                            | Check-box Error limit:                                                                                        |
|                                            | The limit value is determined by the entered error limits.                                                    |
| Measurement unit                           | Select unit.                                                                                                  |
| Accuracy                                   | The <u>&gt;&gt;accuracy</u> in terms of statistical quality control corresponds to the mean deviation.        |
| Coefficient of variation                   | The <a>&gt;coefficient of variation&lt;&lt; shows the dispersion of the individual</a>                        |
|                                            | measured values in relation to the mean value of the measured values.                                         |
| Measurement uncertainty                    | The measurement uncertainty is the uncertainty of the measurement pro-                                        |
|                                            | cedure as used by you in your laboratory. If the check-box is not filled in                                   |
|                                            | (factory setting), this has no effect on the measurement result.                                              |
|                                            | If you want to include the measurement uncertainty in your measure-                                           |
|                                            | ments, choose between the check-boxes Simplified values and Expanded                                          |
|                                            | values                                                                                                    |
|                                            | Incorrect evaluation of the calibration                                                                       |
|                                            | Be sure to understand the calculation and interpretation of measurement                                       |
|                                            | uncertainty. No or wrong values for the measurement uncertainty can lead                                      |
|                                            | to errors in the evaluation of the calibration.                                                               |
|                                            | See measurement uncertainty, p. 119                                                                           |
| Settings for variable character-<br>istics | Explanation                                                                                                   |
| Number of tests                            | Specify how often the characteristic should be tested.                                                        |
| Value to be measured                       | Select the value to be measured from the list (e.g., temperature of the air,                                  |
|                                            | conductivity, or air pressure)                                                                                |
| Test equipment                             | Select the type of test equipment to be used (e.g., thermometer).                                             |
| Number of decimal places                   | Select the required decimal places and thus how accurate the result must                                      |
|                                            | be.                                                                                                    |
| Ambient data query after each              | If the check-box is checked, the ambient data will also be queried after                                      |
| measurement                                | each measurement.                                                                                             |
| Check measured values before entering.     | If the check-box is checked, the measured values are checked directly against the target value before saving. |

#### Test characteristic type value range

| Create test char                                                   | acteristic                               |     |                                                | ×                                                                                                    |
|--------------------------------------------------------------------|------------------------------------------|-----|------------------------------------------------|----------------------------------------------------------------------------------------------------|
| Test characteristic type<br>Description                            | ○ Target value ● Value range ○ Attribute | ¢.N | Settings for variable character                | o 🗢                                                                                                    |
| Testing instructions                                               |                                          | •   | Value to be measured<br>Type of test equipment | Barometer     Conductivity measuring device     Hygrometer     Leak tester                                                                 |
| Remarks for tester                                                 |                                          |     | Number of decimal places                       | Multi-channel balance      Multi-channel balance      Ambient data query after each measurement      Check measured values before entering |
| Parameters for variable characteristics Max. value 0  Min. value 0 |                                          |     |                                                |                                                                                                    |
| Cancel                                                             |                                          |     |                                                | Save                                                                                                    |

| Parameters for variable char-<br>acteristics | Explanation                                                                  |
|----------------------------------------------|------------------------------------------------------------------------------|
| Max. value                                   | Define the range of values that you want to test using the test characteris- |
| Min. value                                   | tic. Max. value and min. value each have the same unit.                      |

#### Test characteristic attribute

| bas annaga santa () Wenna () aga santa Rem<br>Biyan<br>manin kanta<br>Innga sa tanàné |
|---------------------------------------------------------------------------------------|
|                                                                                       |
| lineaga gu i u milar                                                                  |
|                                                                                       |

Describe the characteristic to be tested (e.g., an expected color change as a result of chemical exposure, labels with appropriate statements, warning signs).

## 9.5.1.2.1 Measurement uncertainty in general

The following section deals with the test characteristic measurement uncertainty:

- Measurement uncertainty in general (see Measurement uncertainty, p. 119)
- Measurement uncertainty and how EASYCAL 5 deals with it (see Measurement uncertainty in EASYCAL 5, p. 120)

### 9.5.1.2.1.1 Measurement uncertainty

The mean value of the measured volume is evaluated by including the entered measurement uncertainty.

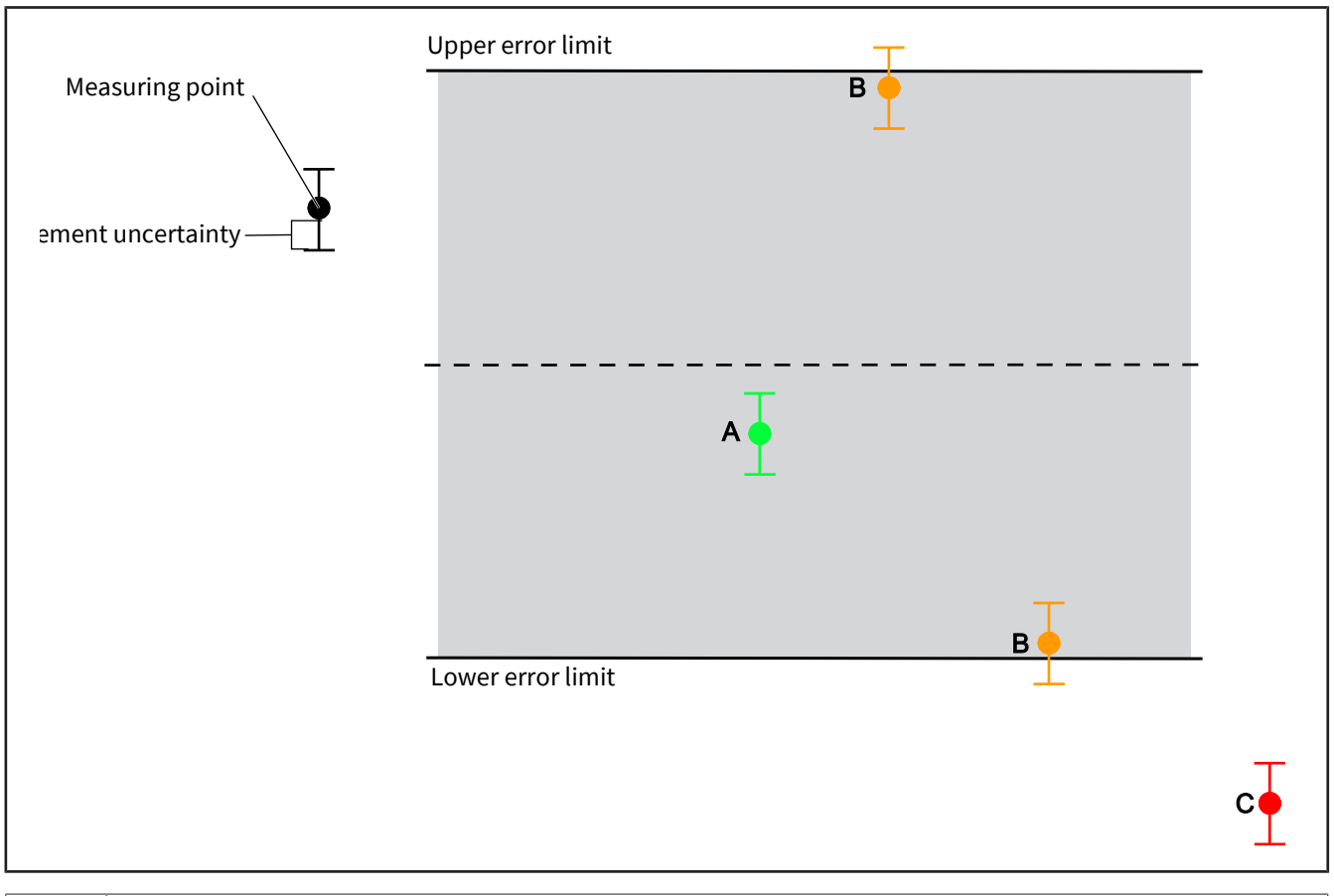

| Case | condition                                                                                           |
|------|----------------------------------------------------------------------------------------------------|
| А    | The determined mean value of the volume is within the error limits/manufacturer's tolerances.       |
| В    | There is a lack of sufficient certainty as to whether the average volume value determined is either |
|      | within the MPE/manufacturer's tolerances.                                                           |
| С    | The determined mean value of the volume is not within the error limits/manufacturer's tolerances.   |

## 9.5.1.2.1.2 Measurement uncertainty in EASYCAL 5

The program EASYCAL<sup>™</sup> 5 includes the measurement uncertainty in the measurement as follows:

| Measurement uncertainty       |  |
|-------------------------------|--|
| Use measurement uncertainty   |  |
| Simplified values             |  |
| Measurement uncertainty ± 0 🌲 |  |
|                               |  |

| Measurement uncer-<br>tainty | Behavior                                                                          |
|------------------------------|-----------------------------------------------------------------------------------|
| No measurement uncer-        | Leave the check-box Use measurement uncertainty unchecked if you do not want      |
| tainty                       | to include the measurement uncertainty in the calculation. Note that for many in- |

| Measurement uncer-<br>tainty | Behavior                                                                                              |
|------------------------------|----------------------------------------------------------------------------------------------------|
|                              | strument tests, the measurement uncertainty must be issued on certificates in or-<br>der to be valid. |
| Simplified measure-          | Activate the check-box Use measurement uncertainty in order to include the                            |
| ment uncertainty             | measurement uncertainty.                                                                              |
|                              | Activate check-box Simplified values:                                                                 |
|                              | Adds a fixed value for the measurement uncertainty to the mean value of the vol-                      |
|                              | ume determined during the measurement.                                                                |
| Expanded measure-            | Activate check-box Expanded values:                                                                   |
| ment uncertainty:            | Adds a systematic standard measurement uncertainty measurement uncertainty                            |
|                              | to the mean value of the volume determined during the measurement.                                    |

#### Simplified values check-box

| _ Measurement uncertainty                                      |  |
|----------------------------------------------------------------|--|
| ✓ Use measurement uncertainty                                  |  |
| <ul> <li>Simplified values</li> <li>Expanded values</li> </ul> |  |
| Measurement uncertainty ± 3 🕏                                  |  |
|                                                                |  |

If you are not familiar with the calculation of measurement uncertainty and still want to specify a value, a commonly accepted value is ⅓ of the specified error limit of the respective article. The program EASYCAL<sup>™</sup> 5 uses the value you enter in order to add a static uncertainty range to the mean value of the volume determined in the measurement.

#### Advanced values check-box

| ✓ Use measurement uncertainty                            |
|----------------------------------------------------------|
| Simplified values  Expanded values                       |
| Systematic default measurement uncertainty u_syst 0 🗢 µl |

If you select this option, EASYCAL<sup>™</sup> 5 calculates the expanded measurement uncertainty U with the expansion factor k = 2 based on the systematic standard measurement uncertainty u\_syst. The expanded measurement uncertainty U obtained in this way is used in conformity assessment. Observe the following aspects for a correct calculation of the expanded measurement uncertainty U:

- The expanded measurement uncertainty is applicable only for calibration of liquid handling devices in accordance with DIN EN ISO 8655. Volumetric instruments made of glass or plastic are not covered by the expanded measurement uncertainty.
- In order for the expanded measurement uncertainty to be calculated correctly, at least 10 measurements per volume must be performed.
- The systematic standard measurement uncertainty u\_syst must be specified with the expansion factor k
   = 1.

• The entered value of the systematic standard measurement uncertainty u\_syst may not include the value of the random measurement uncertainty (repeatability) – EASYCAL<sup>™</sup> 5 calculates this itself; see the following formula for U:

$$U = k \times \sqrt{\frac{u_syst^2 + s^2}{n}}$$

| Legend |                                                                                                 |
|--------|-------------------------------------------------------------------------------------------------|
| u_syst | systematic standard measurement uncertainty; to be entered when creating the test character-    |
|        | istic or test plan                                                                              |
| k      | Expansion factor; value cannot be changed and is set to 2                                       |
| S      | Standard deviation of the mean value of the measurement series; calculated from the weight      |
|        | values by EASYCAL™ 5                                                                            |
| n      | Number of measurements per volume; to be specified via the test plan in the test characteristic |
|        | "Number of tests" field; value must be ≥ 10.                                                    |

#### u\_syst = 0

If the user sets the value of u\_syst = 0, only the random measurement uncertainty is attributed to the measured value. This can lead to incorrect, reduced measurement uncertainties in the calculation of U because, in practice, the systematic measurement uncertainty exceeds the random measurement uncertainty several times over (see DKD R 8-1 ... 8-3). Information on determining the measurement uncertainty in general and the systematic standard measurement uncertainty (u\_syst) in particular can be found in the following sources:

DKD R 8-1 Kalibrierung von Kolbenhubpipetten mit Luftpolster

DKD R 8-2 Kalibrierung von Mehrfachdispensern

DKD R 8-3 Kalibrierung von Einzelhubdispensern und Kolbenbüretten

ISO/TR 20461 First edition 2000-11-01: "Determination of uncertainty for volume measurements made using the gravimetric method".

ISO 8655 – 6

EA-4/02 M: 2013 Evaluation of the Uncertainty of Measurement In Calibration

ILAC-P14:09/2020 ILAC Policy for Measurement Uncertainty in Calibration

Guide to the Expression of Uncertainty in Measurement (GUM)

### 9.5.1.3 Release test plan

| st plan (release         | )                   |   |                       |                         |        |
|--------------------------|---------------------|---|-----------------------|-------------------------|--------|
| atus                     | Released            | • |                       |                         | ?      |
|                          | Created/edited      |   |                       |                         |        |
|                          | Released            |   |                       |                         |        |
| _                        | Locked/resubmission |   |                       |                         |        |
|                          | Discarded           |   |                       |                         |        |
| st standard (tolerances) | Manufacturer        | - |                       |                         |        |
|                          |                     |   |                       |                         |        |
|                          |                     |   | Item Description Type | Nominal value Number of |        |
|                          |                     |   | 1                     | Nominal value Number of |        |
|                          |                     |   |                       |                         | C      |
|                          |                     |   | 2                     |                         |        |
|                          |                     |   | <b>3</b>              |                         | 9      |
|                          |                     |   |                       |                         | 6      |
|                          |                     |   |                       |                         |        |
| imits for ambient data   |                     |   |                       |                         | $\sim$ |
|                          |                     |   |                       |                         |        |
|                          |                     | _ | 4                     |                         |        |
|                          |                     |   |                       |                         |        |
|                          |                     |   | ,                     |                         |        |
| :=                       |                     |   |                       |                         | ]      |
| Ξ                        |                     |   |                       |                         | ]      |
| Ξ                        |                     |   |                       |                         | ]      |
| E                        |                     |   |                       |                         | ]      |
|                          |                     |   |                       |                         | ]      |
|                          |                     |   |                       |                         |        |
|                          |                     |   |                       |                         |        |
|                          |                     |   |                       |                         |        |
|                          |                     |   |                       |                         |        |
|                          |                     |   |                       |                         |        |
|                          |                     |   |                       |                         |        |

Prerequisite:

Depending on access rights, you can release test plans. In particular, if the dual control principle is activated, the person who created the test plan themselves cannot release it (see Parameters and limits, p. 135, Options section)

Example:

An employee assigned to the authorization group laboratory creates the test plan; another employee releases it.

- **a.** Click on the Release test planbutton in the Test plan.
- → The Test plan (release) window opens.
- **b.** Select the value Released from the "Status" selection box.
- **c.** Click "Save" to release the test plan or "Discard" if you do not want to release the test plan after all. The moment you select Released, the other values become read-only.

### Available status of the test plan

| Created/edited      | A test plan has been created or is in progress.<br>Example: A laboratory employee designs the test plan. |
|---------------------|----------------------------------------------------------------------------------------------------|
| Released            | A test plan is released and can be used.<br>Example: The laboratory manager releases the drafted plan.   |
| Locked/resubmission | A test plan must be corrected.                                                                           |
| Discarded           | A test plan is obsolete.                                                                                 |

## 9.5.1.4 Display previous versions of a test plan

| rsion 0 🔹 🔪                  | Vithdraw release                                                                                                | Version 0 🔹                  | Withdraw release                                                                                                |  |
|------------------------------|----------------------------------------------------------------------------------------------------|------------------------------|----------------------------------------------------------------------------------------------------|--|
| Compare                      |                                                                                                    |                              |                                                                                                    |  |
| Test plan 1                  |                                                                                                    | Test plan 2                  |                                                                                                    |  |
| llocation no. 0              |                                                                                                    | Allocation no. 0             |                                                                                                    |  |
| elease status Released       |                                                                                                    | Release status Released      |                                                                                                    |  |
| Description                  | EC-Manu-PiPip-HTLDisCom-5000-var                                                                                | Description                  | EC-Manu-PiPip-HTLDisCom-5000-var                                                                                |  |
| /ersion                      | 0                                                                                                    | Version                      | 0                                                                                                    |  |
| est method                   | The calibration was performed according to the<br>gravimetric procedure according to DIN EN ISO<br>8655-6:2002. | Test method                  | The calibration was performed according to the<br>gravimetric procedure according to DIN EN ISO<br>8655-6:2002. |  |
| est standard (tolerances)    | Manufacturer                                                                                                    | Test standard (tolerances)   | Manufacturer                                                                                                    |  |
| lemarks                      |                                                                                                    | Remarks                      |                                                                                                    |  |
| Reference temperature        | °C                                                                                                    | Reference temperature        | °C                                                                                                    |  |
| emperature difference        | 0.5 °C                                                                                                    | Temperature difference       | 0.5 °C                                                                                                    |  |
| Vater temp. Min              | °C                                                                                                    | Water temp. Min              | °C                                                                                                    |  |
| Vater temp. Max              | °C                                                                                                    | Water temp. Max              | °C                                                                                                    |  |
| Air temp. Min                | °C                                                                                                    | Air temp. Min                | °C                                                                                                    |  |
| Air temp. Max                | °C                                                                                                    | Air temp. Max                | °C                                                                                                    |  |
| elative humidity Min         | 40 %rh                                                                                                    | Relative humidity Min        | 40 %rh                                                                                                    |  |
| lelative humidity Max        | 60 %rh                                                                                                    | Relative humidity Max        | 60 %rh                                                                                                    |  |
| Air pressure Min             | mbar                                                                                                    | Air pressure Min             | mbar                                                                                                    |  |
| Air pressure Max             | mbar                                                                                                    | Air pressure Max             | mbar                                                                                                    |  |
| lumber of measurement serie  | s 1                                                                                                    | Number of measurement se     | ries 1                                                                                                    |  |
| lan for relative random samp | e 100% test                                                                                                    | Plan for relative random san | nple 100% test                                                                                                  |  |
| Plan for absolute random sam | ple                                                                                                    | Plan for absolute random sa  | mple                                                                                                    |  |
| est characteristic           | 3                                                                                                    | Test characteristic          | 3                                                                                                    |  |
| 2. TV - V 0 1. TV - V 0 NV   | - V 0                                                                                                    | 2. TV - V 0 1. TV - V 0      | NV - V 0                                                                                                    |  |
| Туре                         | Target value                                                                                                    | Туре                         | Target value                                                                                                    |  |
| Number of tests              | 10                                                                                                    | Number of tests              | 10                                                                                                    |  |
| Type of test equipment       | Single-channel balance                                                                                          | Type of test equipment       | Single-channel balance                                                                                          |  |
| Value to be measured         | Weight                                                                                                    | Value to be measured         | Weight                                                                                                    |  |

In the "Test plan" window, select the desired test plan in the list, and click Show previous versions.

In the drop-down lists, you can select different versions. Differences between the versions are highlighted.

Example:

Version 1: 0.3°C to version 0: 0.5°C

### 9.5.2 Test plan assignments

| മ്≜ BRAND - EASYCAL™ 5 |                       |                                       |      |                                          |                                                             |
|------------------------|-----------------------|---------------------------------------|------|------------------------------------------|-------------------------------------------------------------|
| Te                     | Test plan allocations |                                       |      |                                          |                                                             |
|                        | ist plan anotae       |                                       |      |                                          |                                                             |
|                        | Filter                |                                       |      |                                          |                                                             |
|                        | Test type             | Not specified 🔹                       | View | <ul> <li>Existing allocations</li> </ul> | Test plans without allocation                               |
|                        | Pelesce status        | Not specified 🔹                       |      |                                          |                                                             |
|                        | Neicose status        | Not specifica                         | ID   | Test type                                | Article codes                                               |
|                        | ID                    |                                       | 1    | STD – standard values                    | EC-29501                                                    |
|                        |                       |                                       | 2    | STD – standard values                    | EC-36943;EC-36973;EC-37462;EC-37482                         |
|                        | Main category         | •                                     | 3    | STD – standard values                    | EC-36945;EC-36975;EC-37463;EC-37483                         |
| atio                   |                       |                                       | 4    | STD – standard values                    | EC-37464;EC-37484;EC-36977;EC-36947                         |
| Drm                    | Product category      | •                                     | 5    | STD – standard values                    | EC-36949;EC-36979;EC-37467;EC-37487                         |
| inf                    | Manufacturer          | •                                     | 6    | STD – standard values                    | EC-36950;EC-36980;EC-37468;EC-37488                         |
| ticle                  | Product               |                                       | 7    | STD – standard values                    | EC-36951;EC-36981;EC-37469;EC-37489                         |
| A                      | Ploduct               |                                       | 8    | STD – standard values                    | EC-36952;EC-36982;EC-37470;EC-37490                         |
|                        | Article code          | ٩                                     | 9    | STD – standard values                    | EC-37481;EC-37461;EC-36968;EC-36938                         |
|                        |                       | · · · · · · · · · · · · · · · · · · · | 10   | STD – standard values                    | EC-36953;EC-36983;EC-37471;EC-37491                         |
|                        | Volume range          | 0.1 ul 10000 ml                       | 11   | STD – standard values                    | EC-38204                                                    |
|                        | 1                     |                                       | 12   | STD – standard values                    | EC-38206                                                    |
|                        |                       |                                       | 13   | STD – standard values                    | EC-38208                                                    |
|                        | Test plan no.         |                                       | 14   | STD – standard values                    | EC-38210                                                    |
|                        | Test also Description |                                       | 15   | STD – standard values                    | EC-36170                                                    |
|                        | lest plan Description |                                       | 16   | STD – standard values                    | EC-36172                                                    |
|                        |                       |                                       | 17   | STD – standard values                    | EC-36174                                                    |
|                        |                       | Create allocation                     | 18   | STD – standard values                    | EC-36954;EC-36984                                           |
|                        |                       | Create allocation                     | 19   | STD – standard values                    | EC-36176                                                    |
|                        |                       |                                       | 20   | STD – standard values                    | EC-37266;EC-37255                                           |
|                        |                       | Edit allocation                       | 21   | STD – standard values                    | EC-36854;EC-37254;EC-37265                                  |
|                        |                       |                                       | 22   | STD – standard values                    | EC-36407                                                    |
|                        |                       | Allocation as default                 | 23   | STD – standard values                    | EC-36408                                                    |
|                        |                       | Release                               | 24   | STD – standard values                    | EC-36838;EC-37238;EC-37256;EC-37401;EC-37438                |
|                        |                       | Nereuse                               | 25   | STD – standard values                    | EC-36404;EC-36843;EC-37045;EC-37243;EC-37267;EC-37402;EC-37 |
|                        |                       |                                       | 26   | STD – standard values                    | EC-37446;EC-37403;EC-37257;EC-36406;EC-36845;EC-37046;EC-37 |
|                        |                       |                                       |      |                                          | FO 3000 FO 3700 FO 3700                                     |
|                        |                       |                                       |      |                                          |                                                             |
|                        | Back                  |                                       |      |                                          |                                                             |
|                        |                       |                                       |      |                                          |                                                             |

Use this menu to link the articles to the test plans. Please note that the error limits of an article or device are not stored in the article master data but rather in the test plans. Only in the test plan assignment are the permissible tolerances assigned to the article within which the test is considered successful. This organization of data makes it possible to assign the same test plan with standard values to all piston-stroke pipettes of a particular design. If the standard changes, only the corresponding test plan needs to be adjusted and not each individual article.

#### View

You can influence the general view using the following fields:

| Field                | Explanation                                                             |
|----------------------|-------------------------------------------------------------------------|
| Existing allocations | Filter by test plan assignments to which articles have already been as- |
|                      | signed.                                                                 |

| Field                         | Explanation                                                       |
|-------------------------------|-------------------------------------------------------------------|
| Test plans without allocation | Filter by the test plans to which no articles have been assigned. |

### Filter

Filter the test plans using the following fields:

| Field                 | Explanation                                                                            |
|-----------------------|----------------------------------------------------------------------------------------|
| Test type             | Select the appropriate test type. The search results list is reduced accord-<br>ingly. |
| Approval status       | Search for a specific status                                                           |
|                       | Created/edited, Released, Locked/resubmission, Discarded.                              |
| ID                    | Search for a test plan assignment (ID). You can also enter parts of ID;                |
|                       | searching for "1" will thus find ID 1, 10, 11, 100, and so on.                         |
|                       | Alternatively, you can scroll all the way down because the last test plan as-          |
|                       | signment you created has been added to the bottom of the list.                         |
| Main category         | Search all products of a main category.                                                |
|                       | In order reset the filter, select No selection from the drop-down menu. Af-            |
|                       | ter that, you can filter again for more categories.                                    |
| Product category      | Search all products in a product category.                                             |
|                       | In order reset the filter, select No selection from the drop-down menu. Af-            |
|                       | ter that, you can filter again for more categories.                                    |
| Manufacturer          | Search for a specific manufacturer.                                                    |
| Product               | Search for a product name you know.                                                    |
| Item code             | You can either enter the article code directly here or search in a new win-            |
|                       | dow using the 🔍 button. You can also enter parts of the article code; a                |
|                       | search for "1" will thus find the article code 1, 10, 11, 100, and so on               |
| Volume range          | Use both sliders to narrow the volume range.                                           |
| Test plan no.         | Search for the Test plan no                                                            |
| Test plan designation | Search for the test plan designation.                                                  |

## Test types

| Test type                  | Meaning                                                                       |
|----------------------------|-------------------------------------------------------------------------------|
| Standard values (STD)      | This test type applies to test plans with values as specified in the standard |
|                            | of the corresponding article (e.g., ISO or USP).                              |
| Manufacturer values (MANU) | This test type applies to test plans with values as specified by the device   |
|                            | manufacturer (insofar as they deviate from the standard).                     |
| Customer-specific          | This test type applies to test plans that do not follow any particular logic. |
|                            | No corresponding test plans are supplied. The EASYCAL™ 5 software often       |
|                            | provides both a test plan based on standard values and manufacturer val-      |
|                            | ues for liquid handling equipment. The user must decide in this case.         |

#### Button

| Button                | Explanation                                                                                                    |
|-----------------------|----------------------------------------------------------------------------------------------------|
| Create allocation     | See Create new assignment, p. 127                                                                                            |
| Edit allocation       | The same dialog opens as under "Create assignment". You can now release the test plan assignment.                            |
| Allocation as default | The assignment is marked with a check mark                                                                                   |
| Release               | Select a test plan assignment in the overview, and release the test plan via the dialog that opens, or withdraw the release, |

## 9.5.2.1 Create new assignment

In this menu, you assign test plans to individual articles. You can use the filters on the left to find the appropriate articles and then add them to a test plan using the Assigned items and Items available sections.

| N        | ew allocation      | of a test plan               |                                                                           |                        | ×                 |
|----------|--------------------|------------------------------|---------------------------------------------------------------------------|------------------------|-------------------|
| sbu      | ID                 | Not specified                | Assigned articles                                                         |                        |                   |
| Setti    | Test type          | SPEC – Customer specific 🔹 🔻 |                                                                           |                        |                   |
|          | Test plan          | - 9, i                       |                                                                           |                        |                   |
|          | Release status     | Created/edited 🔹             |                                                                           |                        |                   |
|          |                    | Release                      |                                                                           |                        |                   |
|          |                    |                              |                                                                           |                        |                   |
| Iter     | Main category      | •                            |                                                                           |                        |                   |
| ticle fi | Product category   | •                            |                                                                           |                        |                   |
| A        | Manufacturer       | •                            | Salaat/da aalaat all                                                      | Cassific values can as |                   |
|          | Product            | •                            |                                                                           |                        |                   |
|          | Article code       | Q                            | Articles available                                                        |                        |                   |
|          | CL ICh             | •                            | EC-10002 - Bürette SILBERBRAND, ohne Hahn, Klasse B, Economy; 0.1 - 25 ml |                        |                   |
|          | Channel filter     |                              | EC-10004 - Bürette SILBERBRAND, ohne Hahn, Klasse B, Economy; 0.1 - 50 ml |                        |                   |
|          | Product variations | $\Box$                       | EC-10012 - Kompakt-Bürette SILBERBRAND, Klasse B, Economy; 0.1 - 25 ml    |                        |                   |
|          |                    |                              | EC-10014 - Kompakt-Bürette SILBERBRAND, Klasse B, Economy; 0.1 - 50 ml    |                        |                   |
|          |                    |                              | EC-100210 - Research ® plus Fix; 10 µl                                    |                        |                   |
|          | Volume ranges      |                              | EC-100211 - Research® plus Fix; 20 µl                                     |                        |                   |
|          | volume langes      | U U                          | EC-100212 - Research® plus Fix; 10 µl                                     |                        |                   |
|          |                    |                              | EC-100213 - Research® plus Fix; 20 µl                                     |                        |                   |
|          |                    |                              | EC-100214 - Research © plus Fix; 25 µl                                    |                        | *                 |
|          |                    |                              |                                                                           |                        | Last change: n.n. |
|          | Cancel             |                              |                                                                           |                        | Save              |

#### Settings

In this section, you can define the test plan assignment. This element has its own ID consisting of the information on the test type, the test plan, and the status of the test plan assignment.

| Field          | Explanation                                                                                                    |
|----------------|----------------------------------------------------------------------------------------------------|
| ID             | ID of the test plan assignment. The ID does not correspond to an article number or a test plan ID.                  |
| Test type      | Select the appropriate test type.                                                                                   |
| Test plan      | Select the desired test plan. You can either select it from the drop-down menu or search for it using the Q button. |
| Release status | Filter the test plans by release status.                                                                            |

# 9.6 Data import and export

>> Main menu > Administration > Data import and export

| ₿ BRAI  | ND - EASYCAL™ 5       |           |                    |         |                   |                     |     |        | _ ø ×    |
|---------|-----------------------|-----------|--------------------|---------|-------------------|---------------------|-----|--------|----------|
| Data    | a import and ex       | port      |                    |         |                   |                     |     |        |          |
| Master  | r data Orders Certifi | cate temp | lates              |         |                   |                     |     |        |          |
| Article | es                    |           | Turn to anoth      |         |                   |                     |     |        |          |
| Test p  | olan assignment       | Search    | Type to search     |         |                   |                     |     |        |          |
| Busine  | iess partner          | Article o | ode V Manufacturer | Product | Product variation | Volume range Status |     | Corr   | <u> </u> |
| Test er | quipment device type  | EC-100    | 02 0               |         |                   |                     | 1   | 1 •    |          |
| Acces   | ssories               | EC-100    | 12 0               |         |                   |                     | i   | i •    |          |
| riccus  |                       | EC-100    | 14 0               |         |                   |                     | i   | i •    |          |
|         |                       | EC-1002   | 210 0              |         |                   |                     | i   | i •    |          |
|         |                       | EC-1002   | 211 0              |         |                   |                     | i   | i •    |          |
|         |                       | EC-1002   | 212 0              |         |                   | _                   | i   | i •    |          |
|         |                       | EC-100    | 213 0              |         | -                 | = =                 | i . | i •    |          |
|         |                       | EC-100    | 214 0              |         | -                 | = =                 | 1   | 1 •    |          |
|         |                       | EC-100    | 216 0              |         | -                 | = =                 | i   | i •    |          |
|         |                       | EC-1002   | 217 0              |         |                   |                     | i   | i •    |          |
|         |                       | EC-1002   | 218 0              |         |                   |                     | i   | i •    |          |
|         |                       | EC-1002   | 219 0              |         |                   |                     | i   | i •    |          |
|         |                       | EC-1002   | 220 0              |         |                   |                     | i   | i •    |          |
|         |                       | EC-1002   | 221 0              |         | <b></b>           |                     | i   | i •    |          |
|         |                       | EC-100:   | 310 0              |         |                   |                     | i   | i •    |          |
|         |                       | EC-100    | 312 0              |         | =                 |                     | 1   | 1 ·    |          |
|         |                       | EC-100    | 313 0              |         | =                 | = =                 | i   | · ·    |          |
|         |                       | EC-100    | 314 0              |         |                   |                     | i   | i •    |          |
|         |                       | EC-100    | 315 0              |         |                   |                     | i   | i •    |          |
|         |                       | EC-1003   | 316 0              |         |                   |                     | i   | i •    |          |
|         |                       | EC-1003   | 317 0              |         |                   |                     | i   | i •    | -        |
|         |                       |           |                    |         |                   |                     |     | Import | Export   |
|         |                       |           |                    |         |                   |                     |     |        |          |
| _       |                       |           |                    |         |                   |                     |     |        |          |
| В       | Back                  |           |                    |         |                   |                     |     |        |          |
|         |                       |           |                    |         |                   |                     |     |        |          |

Import and export master data, orders, and certificate templates via .XML, .CSV, and .JSON file formats.

- Master data: Articles, test plan assignment, business partners, test equipment device types
- Orders
- Certificate templates

#### **Compare data sets**

In the Compare column, select two data sets. These are opened in a pop-up window for comparison.

## 9.7 Business partner administration

>> Main menu > Administration > Business partner management

| earch Type to search | New partner        | Edit partner      |             |                  |     |
|----------------------|--------------------|-------------------|-------------|------------------|-----|
| Partner no. Name     |                    | 🗸 Customer 🗌 Supp | lier        |                  |     |
| I BRAND Shanghai     | Partner no.        | 1                 |             |                  |     |
|                      | Name               | BRAND Shanghai    |             |                  |     |
|                      | Address 1          |                   |             |                  |     |
|                      | Address 2          |                   |             |                  |     |
|                      | Address 3          |                   |             |                  |     |
|                      | Country            |                   |             |                  | q   |
|                      | ZIP CODE, Location |                   |             |                  | q   |
|                      | Telephone          |                   |             |                  |     |
|                      | Fax                |                   |             |                  |     |
|                      | E-mail             |                   |             |                  |     |
|                      |                    | Reminder via e-ma | il          |                  |     |
|                      | Export languages   | Primary language  |             | Secondary langua | age |
|                      |                    | German            | *           | English          |     |
|                      | Contact person     |                   | F           | Remarks          |     |
|                      | Last name          | First name        | +<br>•<br>/ |                  |     |

In the business partner management, you can manage the contacts to your customers and suppliers. You can also define other characteristics about your customers or suppliers (e.g., which languages are spoken).

| Field                         | Description                                                      |
|-------------------------------|------------------------------------------------------------------|
| Check-box Customer   Supplier | Specify whether the contact is a customer or a supplier.         |
| Partner no.                   | Assign a number or alphanumeric combination in order to identify |
|                               | the supplier or customer.                                        |
| Name                          | Assign a name for the customer or supplier.                      |

# **10 Settings**

>> Main menu > Settings

Use the Settings to make basic program settings. You can configure the language, workstation, and server and make global program settings.

## **10.1 Workstation settings**

>> Main menu > Settings > Workstation settings

| Settin | ıgs                     |  |  |
|--------|-------------------------|--|--|
|        | Workstation<br>settings |  |  |
| Ba     | ck                      |  |  |

Under this menu item, you make specific settings for each workstation (e.g., which printers or test equipment are available at this workstation).

### **10.1.1 Test equipment**

| uipement de contrôle                      |                              |            |         |      |
|-------------------------------------------|------------------------------|------------|---------|------|
| uinement de contrôle                      | Chemins d'accès Imprimante s | ilisation) |         |      |
| √° d'équipement de co                     | Nom d'équipement de cont     | Liaison    | Adresse | Test |
|                                           |                              |            |         |      |
|                                           |                              |            |         |      |
|                                           |                              |            |         |      |
|                                           |                              |            |         |      |
|                                           |                              |            |         |      |
| N° d'équipement de co                     | 1trôle                       |            |         |      |
| № d'équipement de con<br>EC-Test-Balance  | ntrôle<br>+ -                |            |         |      |
| N° d'équipement de con<br>EC-Test-Balance | ntrôle<br>T + -              |            |         |      |
| N° d'équipement de con<br>EC-Test-Balance | ntrôle<br>• -                |            |         |      |

Determine the <u>>>test equipment</u> available to you at this workstation.

The test equipment is defined via the test equipment no.; see test equipment number.

- a. Select the test equipment from the list under "Test equipment no."
- **b.** Click on the "+" sign to apply the test equipment. Click on the "-" sign to remove the test equipment.
- $\hookrightarrow$  The test equipment is listed.
- c. If this is electronic or network-capable test equipment, configure the connection to the test equipment.
- **d.** Test the connection by clicking on the icons in the "Test" column after configuration.

| Drop-down menu from "Con-<br>nection" column | Explanation                                                                   |
|----------------------------------------------|-------------------------------------------------------------------------------|
| No selection                                 | —                                                                             |
| СОМ                                          | Communication via COM interface. Select the corresponding COM port 1 $\ldots$ |
|                                              | 9 from the "Addressing" column.                                               |
| File server                                  | Enter the path to a directory containing files describing the test equip-     |
|                                              | ment.                                                                         |

| Drop-down menu from "Con-<br>nection" column | Explanation                                                              |
|----------------------------------------------|--------------------------------------------------------------------------|
|                                              |                                                                          |
| TCP/IP                                       | Communication via TCP/IP. Enter the corresponding addressing in the "Ad- |
|                                              | dressing" column.                                                        |
|                                              | Example: 192.168.0.1                                                     |

| Icons from "Test" column | Explanation                   |
|--------------------------|-------------------------------|
| <u>8</u>                 | Connection not yet configured |
| ٦                        | Check connection:             |
| •••                      | Connection is established.    |
|                          | Connection exists.            |
| 8                        | Error                         |

## 10.1.2 Paths for certificate export

| Workstation se                          | ttings                                                                                                 |
|-----------------------------------------|----------------------------------------------------------------------------------------------------|
| Vorkstation designation                 | EASYCAL - Arbeitsplatz                                                                                 |
| Test equipment Paths                    | Default printer                                                                                        |
| Default paths for certific<br>creation. | ate export. Use < year> as a specification in the path to automatically insert the year of certificate |
| Test type                               | Target path                                                                                            |
| GEN – General                           | C:\Users\User\Documents                                                                                |
|                                         |                                                                                                    |
| Test type                               |                                                                                                    |
| STD – standard values                   | ▼ + -                                                                                                  |
|                                         |                                                                                                    |
|                                         |                                                                                                    |

Set default paths for certificate export.

Prerequisite:

✓ The directory must already exist.

- ✓ The user who stores the certificates needs write permissions to the directory.
- **a.** Select Test type.
- **b.** Clicking on the "+" sign opens an input line.
- **c.** Click on **■**. Select folder.
- ✤ The path appears in the input line.

Use <year> to insert a year into the file name.

Example:

C:\Users\Name\Desktop\<year>

## 10.1.3 Standard printer

| Test equipment Daths      | EASYCAL - Arbeitsplatz                   |
|---------------------------|------------------------------------------|
| Setting the default print | ters per test type for this workstation. |
| Test type                 | Description Address                      |
|                           |                                          |
|                           |                                          |
| Test type                 | Description Address                      |

#### Set the default printers to be used for this workstation.

| Field       | Value                                                                         |
|-------------|-------------------------------------------------------------------------------|
| Test type   | Select the appropriate test type. For test types, see Test types (user autho- |
|             | rizations), p. 61                                                             |
| Designation | The original designation is adopted.                                          |

| Field  | Value                                     |
|--------|-------------------------------------------|
| Adress | Shows the network address of the printer. |

Prerequisite:

- ✓ The desired printer must be set up at the workstation.
- a. Click on 4 . Select printer from the list.
- **b.** Click on Apply.
- → The printer appears in the fields.
- **c.** Click on the "+" sign to apply the printer for this workstation. Click on the "-" sign to remove the printer for this workstation.
- To set up the printer, see Printer configuration, p. 141.

## 10.2 Language

>> Main menu > Settings > Language

Select the desired interface language.

The following languages are available:

German, English, Spanish, French, and Chinese

The interface language is independent of which language is output on the certificates.

## **10.3 Global settings**

>> Main menu > Settings > Global settings

| Global settings |
|-----------------|
|                 |

The global settings apply to all EASYCAL<sup>™</sup> 5 clients on the network or only to the individual standalone installation. Set ambient conditions, SMTP, and printer settings

## 10.3.1 Parameters and limits

| BRAND - EASYCAL <sup>™</sup> 5                                                                                                    | *5                                                                                                    | _ 0                     | ×    |
|----------------------------------------------------------------------------------------------------|----------------------------------------------------------------------------------------------------|-------------------------|------|
| Global settings                                                                                                    | s                                                                                                    |                         |      |
| Parameters and limits<br>SMTP settings<br>Auto-reminder<br>Active users<br>Blockades<br>Printer configuration<br>Database backup<br>Calibration intervals<br>Updates | Ambient data         Air temperature (max.)       25.00 °C ©         Air temperature (min.)       20.00 °C ©         Water temperature (min.)       20.00 °C ©         Air pressure (max.)       1,025 mbar ©         Air pressure (min.)       900 mbar ©         Relative humidity (min.)       40.00 % ©                                                                                                    | Reset to default values | -    |
|                                                                                                    | Max. target value deviation 50.00 % 🗘 Assessment area 40.00 % 🕽                                                                                                    | Reset to default values | -    |
|                                                                                                    | Speedcal mobile                                                                                                    |                         | - 11 |
|                                                                                                    | Overflow warming Activated on Stop before overflow Activated on General values                                                                                                    |                         |      |
|                                                                                                    | Length of the order preview 15 🗢 in days                                                                                                    |                         |      |
|                                                                                                    | Options                                                                                                    |                         | _    |
|                                                                                                    | Activate continuous reading                                                                                                    |                         |      |
|                                                                                                    | Remember test equipment last used                                                                                                    |                         |      |
|                                                                                                    | Request manual entry of climate data only once per device     Ginate state and the state state of the state state of the state state state of the state state state of the state state |                         |      |
|                                                                                                    | Image use invoce ✓ Disable dual control principle for release process                                                                                                    |                         | -    |
| Back                                                                                                    |                                                                                                    | San                     | /e   |

#### Ambient data

Set the ambient data in which a test typically occurs. These limits define a validity range between minimum and maximum value. The ambient data must lie in this for a measurement to be valid. The standard values must then be adjusted if the ambient conditions or specified limit values (e.g., in accordance with accreditation) deviate.

Example:

Laboratory is located at high altitude in humid, warm, or cold areas.

The global limits can be overridden by specific limits defined in the test plan; see Test planning, p. 113.

| Parameter                     | Default value |
|-------------------------------|---------------|
| Air temperature (max.)        | 35.00 °C      |
| Air temperature (min.)        | 20.00°C       |
| Air pressure (max.)           | 1,025 mbar    |
| Air pressure (min.)           | 960 mbar      |
| Water temperature (max.)      | 25.00°C       |
| Water temperature (min.)      | 20.00°C       |
| Rel. Relative humidity (max.) | 65.00%        |
| Rel. Relative humidity (min.) | 40.00%        |

#### Measurement

Set the range parameters that directly affect the measurement.

Settings

Max. Zielwert-Abweichung is the maximum deviation from the target value. If the value from Max. Zielwert-Abweichung is exceeded, a message is output, and the measurement is marked as invalid. This value therefore represents the maximum target value deviation.

| Parameter                | Default value |
|--------------------------|---------------|
| Max. Zielwert-Abweichung | 50.00%        |

#### **General values**

Set parameters of the order processing. Length of the order preview specifies the time span of the entries displayed in the menu item Orders and calibration slips.

| Parameter                   | Default value |
|-----------------------------|---------------|
| Length of the order preview | 10 T          |

#### Options

| Option                                     | Default value                                                                          |
|--------------------------------------------|----------------------------------------------------------------------------------------|
| Activate continuous reading                | Trigger a measurement when you press the "Print" key on your                           |
|                                            | balance. This setting applies to all scales connected to the                           |
|                                            | EASYCAL <sup>™</sup> 5 software (if EASYCAL <sup>™</sup> 5 is operated as a server ap- |
|                                            | plication) or to the individual workstation.                                           |
| Remember test equipment last used          | Test equipment that was used during the measurement (even if                           |
|                                            | it was not defined as a connected device in the working configu-                       |
|                                            | ration) is saved and automatically selected again for the next                         |
|                                            | calibration certificate.                                                               |
| Request manual entry of climate data       | When activated and if the climate or ambient data have to be                           |
| only once per device                       | entered manually, they are requested only during the first mea-                        |
|                                            | surement. For all other measurements, the values from the first                        |
|                                            | measurement are applied.                                                               |
| Disable dual control principle for release | Disables the requirement for another user to approve articles,                         |
| process                                    | test plans, test plan assignments, certificate templates, and as-                      |
|                                            | signments. The release can thus also be carried out by the cre-                        |
|                                            | ator or processor.                                                                     |
| Single user mode                           | This option is active for standalone installation. When enabled,                       |
|                                            | user management is disabled, and log on is always via a default                        |
|                                            | user.                                                                                  |

## 10.3.2 SMTP settings

| S BRAND - EASYCAL™ 5                                                                                                    |                                                                                                    |    |
|----------------------------------------------------------------------------------------------------|----------------------------------------------------------------------------------------------------|----|
| Global settings                                                                                                    |                                                                                                    |    |
| Parameters and limits<br>SMTP settings<br>Auto-reminder<br>Active users<br>Blockades<br>Printer configuration<br>Database backup<br>Calibration intervals<br>Updates | E-mail address of the sender<br>User name of the sender<br>Password<br>Server name/address<br>SMTP port | 25 |

Enter the address settings of your SMTP server. You receive this information from your IT administrator.

| Field                   | Value                                                            |
|-------------------------|------------------------------------------------------------------|
| Email adress of server  | Enter the e-mail address to be specified as the sender in the e- |
|                         | mail. This can be an alias e-mail address.                       |
|                         | Example:                                                         |
|                         | noreply.easycal@firma.domain                                     |
| User name of the sender | Enter user name for sending e-mail. This user must be config-    |
|                         | ured on the e-mail server outside of EASYCAL™ 5.                 |
|                         | Example:                                                         |
|                         | easycal                                                          |
| Password                | Password for sending e-mails of the created user.                |
| Server name/address     | Enter the name or IP address of the SMTP server.                 |
| SMTP port               | Enter the port number of the SMTP server.                        |

## 10.3.3 Automatic reminder

| Clobal settings       Lat check to date sublick         Subre sender       Lat check to date sublick         Clobal settings       Lat check to date sublick         Clobal settings       Clobal settings         Clobal settings       Subjecting to the sublick to date sublick         Clobal settings       Subjecting to the sublick to date sublick to the sublick to the sublick t                                                                                                    | ă BRAND - EASYCAL™ 5                                                                                          | i                                         |                                                                        | – ø ×                                                |
|----------------------------------------------------------------------------------------------------|----------------------------------------------------------------------------------------------------|-------------------------------------------|------------------------------------------------------------------------|------------------------------------------------------|
| Partners and image                                                                                                    | Global settings                                                                                               |                                           |                                                                        |                                                      |
| E-mail settings         E-mail settings           Cc         E-mail settings           Vpdsts         Bc         E-mail settings           Subject         Subject         E-mail settings                                                                                                    | Parameters and limits<br>SMTP settings<br>Auto-reminder<br>Active users<br>Blockades<br>Printer configuration | Activate a<br>Test interval<br>Test range | uto-reminder                                                           | Last check: No date available<br>Test and remind now |
| Cc       Cc         Updates       Bcc         Subject       Content         Image: Image: | Database backup                                                                                               | E-mail se                                 | ttings                                                                 |                                                      |
| Bcc     Subject     Centent     M D D D C R D D C R D D D C R D D D C R D D D C R D D D D                                                                                                    | Calibration intervals                                                                                         | Cc                                        |                                                                        |                                                      |
| Subject         Content                                                                                                    | Updates                                                                                                    | Bcc                                       |                                                                        |                                                      |
| Back Save                                                                                                    |                                                                                                    | Subject<br>Content                        | ※ 凸 凸 ? ? * , ※  1.0 pt <sup>2</sup> B / ⊻ * , ※ 票 宝 宝 目 註 注 注 ≥ ④ (M) |                                                      |
|                                                                                                    | Back                                                                                                    |                                           |                                                                        | Save                                                 |

Set the automatic reminder e-mail here. The e-mail recipient is addressed when you create a new reminder via the reminder service; see Reminder service, p. 144.

| Field                   | Description                                                                                                    |
|-------------------------|----------------------------------------------------------------------------------------------------|
| Activate auto-reminder  | If this check-box is set, a reminder is sent for each newly tested device af-<br>ter the test interval and the test range have elapsed.                                                                                                    |
| Test interval           | This specification determines how often EASYCAL checks the device list for reminders due. The interval must be specified in whole weeks. Specifica-<br>tion "1 week" means: EASYCAL checks the device list weekly for reminders due.                                                                                                    |
| Test range              | This specification determines how far EASYCAL looks into the future when<br>checking the device list for reminders due. The range is entered in whole<br>weeks. Indication 1 week means: EASYCAL checks which devices are due<br>for testing in the coming week. Indication 4 weeks means: EASYCAL checks<br>which devices are due for testing in the next 4 weeks (i.e., in the next<br>month). |
| Include overdue devices | This specification determines whether devices for which the due date is in<br>the past and have not appeared for testing since then should also be in-<br>cluded in the results list.<br>It is important that the SMTP settings for sending the reminders have been<br>set correctly.                                                                                                    |

The reminder can contain any text. In addition, the following information can be inserted automatically via the placeholder .

| Place holder           | Scope                                                                   |
|------------------------|-------------------------------------------------------------------------|
| Device list (reduced)  | Serial number/customer-specific marking                                 |
| Device list (complete) | Serial number/customer specific marking/article code/manufacturer name. |

## 10.3.4 Active users

| Parameters and limits         SMTP settings         Auto-reminder         Active users         Active users         Blockades         Printer configuration         Database backup         Calibration intervals         Updates                                                                                                    | BRAND - EASYCAL™ 5                                                |                                      |                           |  |
|----------------------------------------------------------------------------------------------------|-------------------------------------------------------------------|--------------------------------------|---------------------------|--|
| Parameters and limits       All users can log in       Allow only administrators         SMTP settings       Active users       Active users         Auto-reminder       Active users       EASYCAL Admin         Blockades       EASYCAL Admin       -         Printer configuration       EASYCAL Admin       -         Database backup       Image: Calibration intervals       Image: Calibration intervals | Global settings                                                   |                                      |                           |  |
| Active users       Name       Workstations         Blockades       EASYCAL Admin       -         Printer configuration       -       -         Database backup       Calibration intervals       -         Updates       -       -                                                                                                    | Parameters and limits<br>SMTP settings<br>Auto-reminder           | All users can log in<br>Active users | Allow only administrators |  |
| Printer configuration Database backup Calibration intervals Updates                                                                                                    | Active users<br>Blockades                                         | Name<br>EASYCAL Admin                | Workstations<br>-         |  |
| Updates                                                                                                    | Printer configuration<br>Database backup<br>Calibration intervals |                                      |                           |  |
|                                                                                                    | Updates                                                           |                                      |                           |  |

| Field                    | Explanation                                                                    |
|--------------------------|--------------------------------------------------------------------------------|
| Allow only administrator | If you click on the button, only users of the "Administrators" group will be   |
|                          | able to log in (maintenance function).                                         |
| Aktive Users             | All active users are displayed in the list. By clicking on the column headers, |
|                          | they can be sorted in either ascending or descending order.                    |

## 10.3.5 Blockages

| BRAND - EASYCAL™ 5    |                                                                        |
|-----------------------|------------------------------------------------------------------------|
| Global settings       |                                                                        |
| Parameters and limits | Sessions with active locks                                             |
| SMTP settings         | User name Session token Action                                         |
| Auto-reminder         |                                                                        |
| Active users          |                                                                        |
| Blockades             |                                                                        |
| Printer configuration |                                                                        |
| Database backup       |                                                                        |
| Calibration intervals |                                                                        |
| Updates               | Locked orders                                                          |
|                       | Locked calibration slips User name ID  Serial number Action            |
| Back                  |                                                                        |
| Last                  | status: Test plan *1.0 - EC-Manu-PiPip-HTLDisCom-5000-var* was updated |

In order to avoid simultaneous processing of the same order or calibration certificate, it is blocked for further processing. In this view, the currently blocked orders or calibration certificates are displayed. These blocks

can be removed if they remained in place during a program or computer crash. The blocks of the complete user can be removed here or only the locking of an order or calibration certificate.

### 10.3.6 Printer configuration

| BRAND - EASYCAL <sup>™</sup> 5                                                            |                                   |                                              |                            | – ø ×          |
|-------------------------------------------------------------------------------------------|-----------------------------------|----------------------------------------------|----------------------------|----------------|
| Global settings                                                                           |                                   |                                              |                            |                |
| Parameters and limits<br>SMTP settings<br>Auto-reminder<br>Active users                   | Search Type to search Description | New Printer-Config<br>Description<br>Address | Edit                       | Search printer |
| Blockades<br>Printer configuration<br>Database backup<br>Calibration intervals<br>Updates |                                   | Print offset correction                      | Left 0.0 mm 🗘 Top 0.0 mm 🗘 |                |

Create new printers or edit already created ones. Offset correction needs to be performed only if preprinted paper is used.

Prerequisite:

- ✓ Set up the printer on the computer beforehand. Otherwise, the printer cannot be selected.
- **a.** Select a new printer via Search printer. This printer is then available for all users.
- b. Define an offset via Printer offset correction (e.g., 3 mm from the left page margin and 3 mm from the top page margin). This determines where on the paper in the upper left corner the certificate printing starts. Other page options are set in the certificate editor; see Certificate templates, p. 98.

### **10.3.7** Database backup (standalone/demo license only)

This menu allows you to make a backup of the database and restore the data from the database. You thus overwrite changes made to the database after the backup.

## 10.3.8 Calibration intervals

| BRAND - EASYCAL <sup>™</sup> 5 * | :                          |                      |                              |
|----------------------------------|----------------------------|----------------------|------------------------------|
| Global settings                  |                            |                      |                              |
| Parameters and limits            | J Test type                | Calibration required | Calibration interval in days |
| SMTP settings                    | STD – standard values      |                      | 1                            |
| Auto-reminder<br>Active users    | SPEC – Customer specific   | ✓                    | 3 🗘                          |
| Blockades                        | MANU – Manufacturer values |                      | 0                            |
| Printer configuration            |                            |                      |                              |
| Database backup                  |                            |                      |                              |
| Calibration intervals •          |                            |                      |                              |
| Updates                          |                            |                      |                              |
|                                  |                            |                      |                              |
|                                  |                            |                      |                              |

Determine whether calibration of test equipment is required for the Test type and specify calibration intervals.

## 10.3.9 Updates

| BRAND - EASYCAL™ 5                         | *                                           |
|--------------------------------------------|---------------------------------------------|
| Global settings                            |                                             |
| Parameters and limits<br>SMTP settings     | Automatically check for updates for EASYCAL |
| Auto-reminder<br>Active users              | Last test: 10/7/2021 4:58:49 PM             |
| Blockades<br>Printer configuration         | Check now                                   |
| Database backup<br>Calibration intervals • |                                             |
| Updates                                    |                                             |

In this section, set whether EASYCAL<sup>™</sup> 5 should automatically check for available updates and the interval at which this should happen. Bug fixes are provided to each customer free of charge.

#### Update available

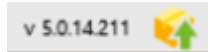

If an update is detected, the icon appears in the bar at the bottom. You can download and install the update here.

# **11 Reminder service**

| Registered Reminders due |
|--------------------------|
|                          |

In this section, you can define reminders to remind laboratory customers or laboratory suppliers to test devices.

## **11.1 Registered reminder**

| ð♦ BRAND - EASYCAL <sup>™</sup> 5*                                                                                                    | _ @ X                                                                                       |
|----------------------------------------------------------------------------------------------------|---------------------------------------------------------------------------------------------|
| Registered reminders                                                                                                    |                                                                                             |
| Filter         Test type         Not specified           Reminder no. Owner Location Device Article Test type Reminder interval Last test Next | Business partner management                                                                 |
| Device ID                                                                                                    | Search Type to search New partner Edit partner                                              |
| Senal number                                                                                                    | Partner no.         Name           1         BRAND Shanghai           2         Partner no. |
|                                                                                                    | Name BRAND Shanghai                                                                         |
|                                                                                                    | Address 1                                                                                   |
|                                                                                                    | Address 2                                                                                   |
| Create new reminder                                                                                                    | Country                                                                                     |
| ×                                                                                                    | ZIP CODE, Location                                                                          |
| Create reminder                                                                                                    | Telephone                                                                                   |
| Device 1 - 1234 Q Recipient 1 BRAND Shanghai                                                                                                   | Fax E-mail                                                                                  |
| Test type STD – standard values                                                                                                    | Reminder via e-mail                                                                         |
| Test standard (tolerances) DIN EN ISO 4788 🔹                                                                                                   | Export languages Primary language Secondary language<br>German • English                    |
|                                                                                                    | Contact person Remarks                                                                      |
|                                                                                                    | Last name First name +                                                                      |
| kemanis                                                                                                    | 1                                                                                           |
|                                                                                                    |                                                                                             |
|                                                                                                    |                                                                                             |
| Cancel                                                                                                    | Cancel Save                                                                                 |
| Back                                                                                                    |                                                                                             |

Search for existing reminders or create new ones.

In order for an automatic reminder to work, the reminder interval must be entered in the Create reminder window, and the E-mail and Reminder via e-mail field must be filled in in the "Business Partner Manage-ment" window. In addition, the Activate auto-reminder function must be activated in the Global settings (see Automatic reminder, p. 138).
## **11.2 Reminders due**

|                  |                   | Start date | 10/3/202 | 1 15 | End date | 11/26/2021 | 15 | ✓ Include overdue | G |
|------------------|-------------------|------------|----------|------|----------|------------|----|-------------------|---|
| Owner            | Test type         | Nur        | nber     |      |          |            |    |                   |   |
| 1 BRAND Shanghai | STD – standard va | lues 1     | i P      | •    |          |            |    |                   |   |
|                  |                   |            |          |      |          |            |    |                   |   |

Look for reminders that are due and send reminders by mail or e-mail.

| Field           | Explanation                                                                          |
|-----------------|--------------------------------------------------------------------------------------|
| Include overdue | Include overdue reminders in the search.                                             |
| 8               | Refresh the list of results.                                                         |
| ì               | The devices due for reminder are listed and displayed; the number of these is summed |
|                 | up directly in front of them.                                                        |
| -               | Opens the print preview and allows to send individual reminders by e-mail.           |

### The reminder letter (sample application)

You can also create reminder letters with the certificate templates in addition to the automatic reminder by e-mail (see Registered reminder). You can print this, save it as a PDF, or send it as an attachment by e-mail (your e-mail client will open). If no e-mail has been stored in the customer data, you will be asked before-hand whether you still want to send an e-mail.

Example:

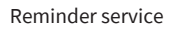

| BRAND - EASYCAL <sup>™</sup> 5 *                                                                                                    |                                        | _ 0 X                                                   |
|----------------------------------------------------------------------------------------------------|----------------------------------------|---------------------------------------------------------|
| Export ( 2021-10-07-Reminder-                                                                                                    | -1)                                    |                                                         |
| Content                                                                                                    |                                        |                                                         |
| Header Content Abi Free text Beschrift Abi Free text Beschrift Derice table Erinnerungsläste Abi Free text Bestellung Abi Free text Unterschrift Frooter |                                        | emplates used<br>ekcted master layout:<br>INA4-hochkant |
|                                                                                                    | 44 ≤ 1 von 1 ▷ ▷ Zoom: 100% ⊙ ── ⊙ ▶ E |                                                         |
| <b>&amp;</b> Back                                                                                                    |                                        | Save as PDF                                             |

## **Keyword Index**

## Α

| Accepted quality level (AQL) | 45  |
|------------------------------|-----|
| Account                      | 61  |
| Ambient data                 | 135 |

## В

| Bat | tch test                      | 43  |
|-----|-------------------------------|-----|
| _   | Creating order                | 45  |
| Blo | ockage                        |     |
| _   | Calibration certificate       | 141 |
| _   | Order                         | 141 |
| _   | User                          | 141 |
| Blo | ocks                          |     |
| _   | Calibration certificate       | 141 |
| _   | Order                         | 141 |
| _   | User                          | 141 |
| Bus | siness partner administration | 61  |

## С

| Calibration certificate    |    |
|----------------------------|----|
| – Edit 5                   | 54 |
| Calibration certificates 4 | 3  |
| Certificate                |    |
| – PDF 5                    | 56 |
| – Printing 5               | 56 |
| Certificate templates 6    | 51 |
| Change password 4          | 0  |
| Cleaning type 4            | 17 |
| Continue test 5            | 54 |

## D

| Data import and export | 61 |
|------------------------|----|
| Data Manager           | 64 |
| Device status          | 47 |

## F

| Fields with red borders | 40 |
|-------------------------|----|
| Forgot your password?   | 66 |

## G

| Gei | neral                   |    |
|-----|-------------------------|----|
| _   | Fields with red borders | 40 |
| _   | Localization function   | 41 |
| _   | Yellow dot              | 40 |
| Glo | bal Admin               | 64 |

| Global settings 1          | 30 |
|----------------------------|----|
| <b>H</b><br>Help language  | .7 |
| I<br>Individual evaluation | 54 |

Interface language ..... 134

### L

| L                     |     |
|-----------------------|-----|
| Language              | 130 |
| Layout                | 6   |
| License               | 11  |
| Localization function | 41  |
| Log in                | 40  |
| Log out               | 40  |

## Μ

| Ма | ster data                                         |     |
|----|---------------------------------------------------|-----|
| _  | Article                                           | 71  |
| _  | Article data                                      | 71  |
| _  | Expanded article data such as standard, material, |     |
|    | grade, accessories, and cleaning type             | 71  |
| —  | General data                                      | 71  |
| —  | Manufacturer                                      | 71  |
| —  | Product                                           | 71  |
| —  | Product category                                  | 71  |
| —  | Product variation                                 | 71  |
| —  | Random sample scheduling                          | 71  |
| —  | Test equipment                                    | 71  |
| —  | Volume range                                      | 71  |
| Ма | ster data maintenance                             | 61  |
| Ма | ster layout                                       |     |
| _  | Release                                           | 99  |
| _  | Test export                                       | 101 |
| Ма | ster layout: error display                        | 100 |
| Ме | asurement uncertainty                             |     |
| _  | - general                                         | 119 |
| _  | - in EASYCAL 5                                    | 119 |
| _  | - select                                          | 118 |
| _  | - Sources (norms/standards) of systematic standa  | rd  |
|    | measurement uncertainty                           | 122 |
| —  | - systematic standard measurement uncertainty     |     |
|    | u_syst                                            | 121 |
| —  | Expanded measurement uncertainty:                 | 121 |
| _  | Simplified measurement uncertainty                | 121 |

## Ν

| Navigate backwards | 6 |
|--------------------|---|
| Navigate forward   | 6 |

### 0

| •                                   |       |
|-------------------------------------|-------|
| Open Source licenses                |       |
| Order overview                      | 43    |
| Orders                              | 43    |
| Orders and calibration certificates |       |
| <ul> <li>Continue test</li> </ul>   | 54    |
| <ul> <li>Single test</li> </ul>     | 45,45 |
|                                     |       |

## Ρ

| Password, initial | 66 |
|-------------------|----|
| Pipetting mode    | 47 |
| Prefixes          |    |
| — EC              | 72 |
| Print help        | 6  |
| Print preview     | 54 |
| Program structure | 18 |

## R

| Re | lease                           |     |
|----|---------------------------------|-----|
| —  | Master layout                   | 100 |
| Re | minder                          |     |
| _  | Automatic reminder              | 144 |
| —  | Reminder letter (letter/e-mail) | 145 |
|    |                                 |     |

## S

| Search fields                           | 41     |
|-----------------------------------------|--------|
| Search help                             | 7      |
| Serial number                           | 47     |
| Settings                                |        |
| <ul> <li>Certificate export</li> </ul>  | 132    |
| — Language                              | 134    |
| <ul> <li>Print certificates</li> </ul>  | 134    |
| <ul> <li>Test equipment</li> </ul>      | 131    |
| Single device test                      | 43     |
| Single test                             |        |
| <ul> <li>Complete order</li> </ul>      | 53     |
| <ul> <li>Continue test</li> </ul>       | 54     |
| <ul> <li>Creating order</li> </ul>      | 45     |
| <ul> <li>Perform measurement</li> </ul> | 49     |
| Speed setting                           | 47     |
| Structure                               | 18     |
| Supervisor                              | 64     |
| System Admin                            | 64     |
| System requirements                     | 10, 11 |
|                                         |        |

| т                                                        |            |
|----------------------------------------------------------|------------|
| Target group                                             | 6          |
| Test characteristic                                      |            |
| – Attributes 11                                          | 9          |
| <ul> <li>Measurement uncertainty</li> <li>11</li> </ul>  | .8         |
| <ul> <li>target value</li> <li>11</li> </ul>             | 7          |
| <ul> <li>Test equipment</li> <li>11</li> </ul>           | .8         |
| <ul> <li>Test instructions</li> <li>11</li> </ul>        | .7         |
| — Туре 11                                                | 7          |
| – Value range 11                                         | .9         |
| <ul> <li>Variable characteristics</li> <li>11</li> </ul> | .9         |
| Test history 4                                           | 3          |
| Test plan 4                                              | 7          |
| – Create 12                                              | 24         |
| – Discard 12                                             | <u>2</u> 4 |
| – Lock 12                                                | <u>2</u> 4 |
| – Release 12                                             | <u>2</u> 4 |
| Test plan assignment                                     |            |
| <ul> <li>Cancel release</li> <li>12</li> </ul>           | 27         |
| – Release 12                                             | 27         |
| Test planning 6                                          | 51         |
| Test Staff 6                                             | 54         |
| Test type 6                                              | 51         |

### U

| •  |                 |     |
|----|-----------------|-----|
| Up | dates           |     |
| —  | Troubleshooting | 143 |
| Us | er              | 61  |
| —  | Configure       | 66  |
| —  | Create          | 70  |
| —  | Edit            | 70  |
| —  | Reset password: | 67  |
| —  | Search          | 69  |
|    |                 |     |

## V

| Version info | 42 |
|--------------|----|
| Volume range | 47 |
|              |    |

| W                |    |
|------------------|----|
| Warning triangle | 41 |

| Y             |   |
|---------------|---|
| Yellow dot 40 | ) |

## Glossary

### "Ex" adjustment

The volume of liquid dispensed corresponds to the volume specification printed on it. The liquid residue remaining in the measuring device as a result of wetting was taken into account during adjustment. These measuring devices include graduated pipettes, volumetric pipettes, and burettes.

### "In" adjustment

The amount of liquid taken up corresponds to the volume specification printed on the device. These measuring devices include graduated cylinders, volumetric flasks, and capillary pipettes up to 200 µl.

### Accuracy

The accuracy indicates how close the mean value is to the target value (i.e., the systematic measurement deviation). The accuracy is calculated as the difference between the mean value and the target value, related to the nominal value in %.

### C value

Corresponds to the number of defective parts allowed in the random sample.

# Coefficient of variation:

The coefficient of variation (CV) indicates how close the individual measured values are to each other (i.e., random measurement deviation). The coefficient of variation is defined as the standard deviation in % relative to the mean value.

### **Error** limit

The error limit specified in the relevant standards indicates the maximum permissible deviation of the device from the target value.

#### Instrument

In the sense of EASYCAL 5, an instrument is an object that has not yet been described (e.g., the test item). See also: device

### Lot

A lot is a compiled, fixed quantity of units. A test lot may consist of several batches or parts of batches (ISO 2859-1).

### Master data

Master data is a designation for data containing basic information about objects and is necessary for ongoing processing.

### Master layout

Template for a certificate page

### Sample, absolute

Specifies the exact number of devices belonging to the sample.

### **Test equipment**

Test equipment is any measuring device used to verify warranted product characteristics.

### Test plan

The test plan specifies which test criteria must be met by the device to be tested. The device is then tested against the test plan and its test characteristics.

### Test type

A test type describes the circumstances of the test. What are the basic measures that must be observed. The test type is a sorting criterion for grouping similar tests.

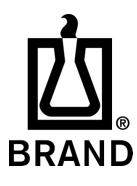

708410 | Printed in Germany |